# Voip PBX & Doorcom

٩,

Ogni server Thinknx incorpora un software PBX telefonico VoIP. È ottimizzato per le funzionalità VoIP tra utenti e la comunicazione con i posti esterni. Questo oggetto consente di configurare il PBX (utenti,gruppi di chiamata e citofoni).

- **Porta PBX** Questa proprietà consente di specificare la porta PBX se diversa da quella predefinita (5060).
- Utenti PBX Questa proprietà rappresenta l'elenco degli account (client) da registrare nel PBX.
- Gruppi di chiamata Questa proprietà rappresenta l'elenco dei gruppi di chiamata da registrare nel PBX. I gruppi di chiamata consentono di chiamare più di un'estensione utilizzando un singolo numero. La stazione all'aperto può inoltrare la chiamata a diversi client utilizzando un singolo numero.
- Citofoni Questa proprietà rappresenta l'elenco dei Citofoni da registrare nel PBX.

Il diagramma seguente fornisce una panoramica generale della configurazione quando si utilizza un server Thinknx come PBX VoIP.

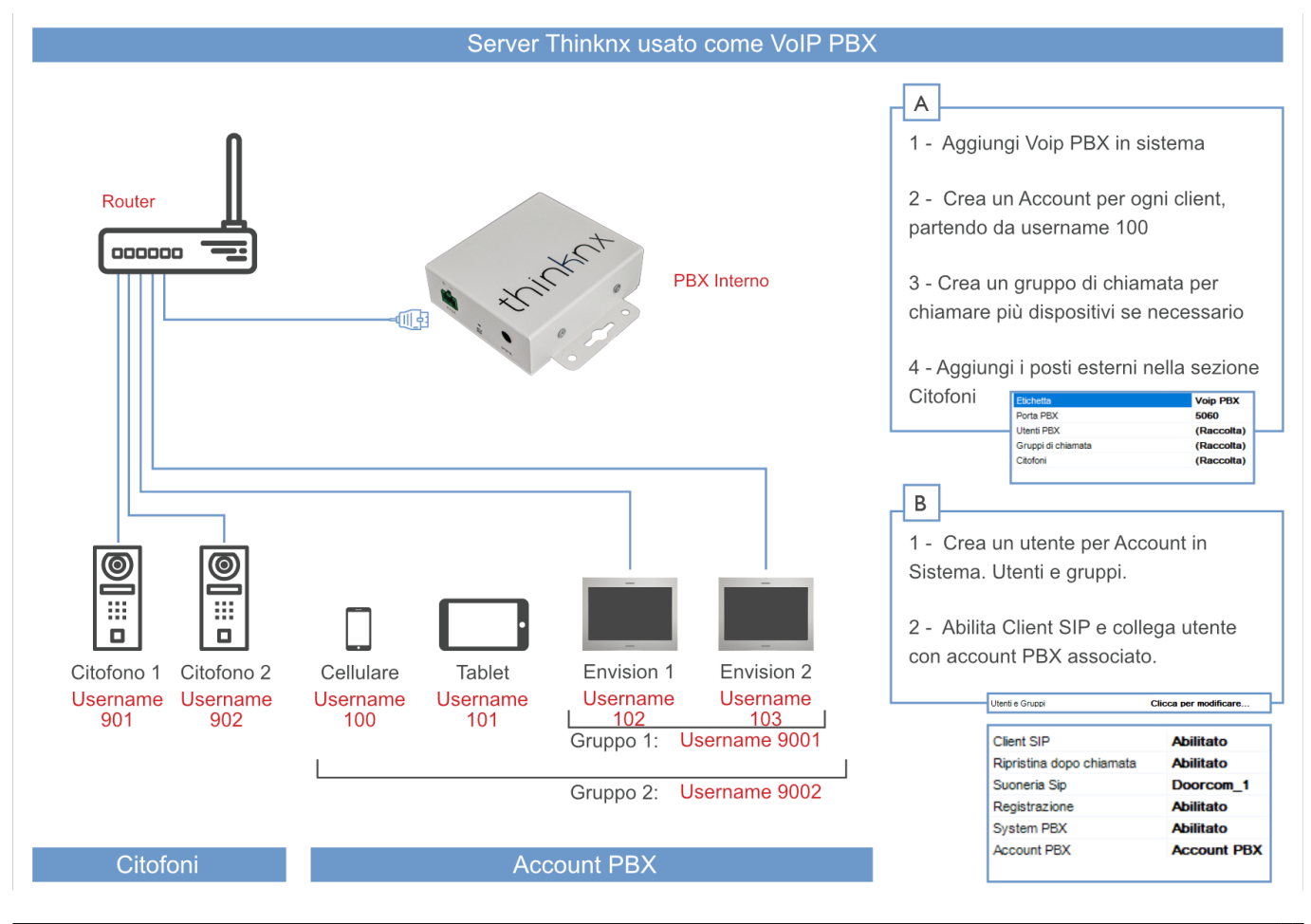

Learning Thinknx - https://www.thinknx.com/wiki/

#### Server Thinknx utilizzato come PBX VoIP

Quando si utilizza un PBX VoIP esterno, non è necessario aggiungere l'oggetto "VoIP PBX" in Sistema. Tutte le estensioni sono configurate sul PBX esterno. È solo necessario creare un utente per estensione in "Sistema" -> "Utenti e Gruppi" e disabilitare il parametro "PBX di Sistema" per inserire le impostazioni corrette per l'utente.

# Aggiunta di Utenti PBX

Fare clic sul pulsante visualizzato a destra per aprire la finestra dell'editor degli utenti PBX, quindi fare clic su "Aggiungi" e regolare le proprietà nella griglia:

- **Numero Interno** Questa proprietà consente di specificare il numero di interno utilizzato dal cliente per unirsi al PBX. Il numero di interno parte da 100.
- **Password** Questa proprietà consente di specificare la password associata al numero di interno.

# Aggiunta di gruppi di chiamata

Fare clic sul pulsante visualizzato a destra per aprire la finestra dell'editor dei gruppi di chiamata, quindi fare clic su "Aggiungi" e regolare le proprietà nella griglia:

- Numero del Gruppo di chiamata Numero associato a questo gruppo nel PBX. I numeri dei gruppi partono da 9004
- Account PBX Account PBX associati a questo gruppo di chiamata
- **Comandi da eseguire** Comando da eseguire nel caso in cui questo gruppo di chiamate venga chiamato da un altro utente. Il comando viene eseguito quando questo gruppo di chiamata riceve la chiamata.

# Aggiunta di Citofoni

Fare clic sul pulsante visualizzato a destra per aprire l'editor dei Citofoni, fare clic su "Aggiungi" e regolare le proprietà nella griglia:

- **Modello dispositivo** Selezionando l'opzione "**Intercom IP Generico**" dalla lista, è possibile integrare con la maggior parte dei Citofoni che supportano il protocollo SIP, come:
  - 2N
  - Doorbird
  - Fermax
  - Mobotix
  - *TCS*
- 2. IpDoor
  - e molti altri!
- 3. **Username web** Questa proprietà corrisponde a uno dei parametri di accesso della pagina di gestione dell'intercom.

- 4. **Password web** Questa proprietà corrisponde a uno dei parametri di accesso della pagina di gestione dell'intercom.
- Username PBX Questa proprietà corrisponde all'estensione utilizzata dall'intercom per registrarsi nel PBX; viene generata automaticamente e non può essere modificata. Per i dispositivi la numerazione parte da 901.
- 6. Indirizzo IP Indirizzo della stazione all'aperto.
- 7. Porta Porta della stazione all'aperto.
- 8. **Pulsanti citofono** Questa proprietà consente di configurare il pannello dei pulsanti intercom, associando a ciascun pulsante l'estensione o il gruppo di chiamata da chiamare. Fare clic sul pulsante visualizzato a destra per aprire l'editor dei pulsanti intercom, fare clic su "Aggiungi" e regolare le proprietà nella griglia:
  - Etichetta: Etichetta associata al pulsante nel configuratore.
  - Numero del pulsante: Questa proprietà rappresenta il numero del pulsante sul pannello.
  - Chiama utente singolo: Se abilitato, la chiamata viene inviata a un singolo utente quando il pulsante viene premuto. Se disabilitato, la chiamata viene inviata a un gruppo di chiamata.
  - Gruppo di chiamata PBX: Gruppo di chiamata associato a questo pulsante.

### Integration example: 2N IP

### Configurazione

L'interfono utilizzato in questo esempio è il 2N IP Helios, una soluzione di stazione di porta SIP con una videocamera integrata per monitorare l'attività della porta. Tuttavia, lo stesso concetto può essere applicabile agli altri prodotti della stessa serie 2N. La configurazione seguente è stata applicata alla versione del firmware 2N 2.10.0 (2015), in cui sono supportate le seguenti funzionalità:

- Paging: Quando viene premuto il pulsante di chiamata sulla stazione di porta, chiamerà tutti i client appropriati in base alle impostazioni del gruppo di chiamata associato
- Chiamata audio bidirezionale: Il client può conversare con la persona fuori dalla porta.
- Monitoraggio video: la videocamera nella stazione di porta può essere accessibile dal cliente per visualizzare il chiamante e l'area esterna.
- Attuazione del relè/serratura dalla server: i relè interni possono essere attivati dal cliente/server Thinknx a condizione che la licenza necessaria all'interno del 2N (API http) sia abilitata.

### Requisiti preliminari

La stazione di porta 2N IP deve essere collegata alla rete ethernet utilizzando un cavo CAT5 e deve essere nella stessa rete a cui è collegato il server Thinknx. Anche i client devono essere collegati alla stessa rete. Una configurazione di rete speciale è possibile utilizzando i dispositivi di routing/firewalling necessari.

### **Configurazione VoIP PBX**

Aggiungi l'oggetto VoIP PBX e configura come segue:

- Aggiungi diversi utenti nella scheda "Account PBX". Ogni utente deve avere un ID (numero di estensione) univoco per esempio un numero che parte da 100.
- Aggiungi un citofono nella scheda "Citofoni" e impostalo come citofono generico. Verrà

mostrato un numero. Questo è l'ID del citofono (numero di estensione). La password per la registrazione al PBX è identica a quel numero (utente 901/pass 901).

• Aggiungi un gruppo di chiamata e seleziona gli utenti che desideri chiamare con quel gruppo di chiamata. Verrà mostrato un numero. Quel numero è l'estensione associata a quel gruppo di chiamata (9001). Chiamando quel numero farai squillare tutti gli utenti associati.

### **Configurazione 2N IP**

Inserisci l'indirizzo IP della stazione di porta in un browser Web. Verrai portato alla pagina di login della stazione di porta. Accedi alla stazione di porta. Per impostazione predefinita, il nome utente è **Admin** e la password è **2n**. Verrai portato all'utilità di configurazione:

| 2) relies IP letter          |                                    |                                    |         |     |   |   | - |   |
|------------------------------|------------------------------------|------------------------------------|---------|-----|---|---|---|---|
| 🛃 🗟 Mar (B.5.8.40) Materiana | - 6                                | Q, Search                          | \$<br>ė | 0   | + | ŧ | 0 | = |
| € Status                     | ZN Helos IP Verso<br>Device Info - | CZ   EN   DE   FR   IT   ES   RU   | Logi    | aut |   |   |   | 4 |
| Ja Device >                  | Product Name<br>Hardware Version   | 2N Helios IP Verso<br>570v3        |         |     |   |   |   |   |
| Services<br>Services         | Serial Number<br>Firmware Version  | \$4-0917-0495<br>2.10.0.19.3       |         |     |   |   |   |   |
| <b>⇔</b>                     | Up Time<br>Power Source            | 2.8.0.17.1<br>Od 1h 11m 58s<br>Poč |         |     |   |   |   |   |
| -                            | Device Features +                  |                                    |         |     |   |   |   |   |
|                              | Camera<br>Number of Modules        | YES                                |         |     |   |   |   |   |
|                              |                                    |                                    |         |     |   |   |   |   |
|                              |                                    |                                    |         |     |   |   |   |   |
|                              |                                    |                                    |         |     |   |   |   |   |
|                              |                                    |                                    |         |     |   |   |   |   |

Seleziona l'icona "Services" a sinistra per accedere alla schermata dei servizi. Quindi seleziona l'opzione Telefono:

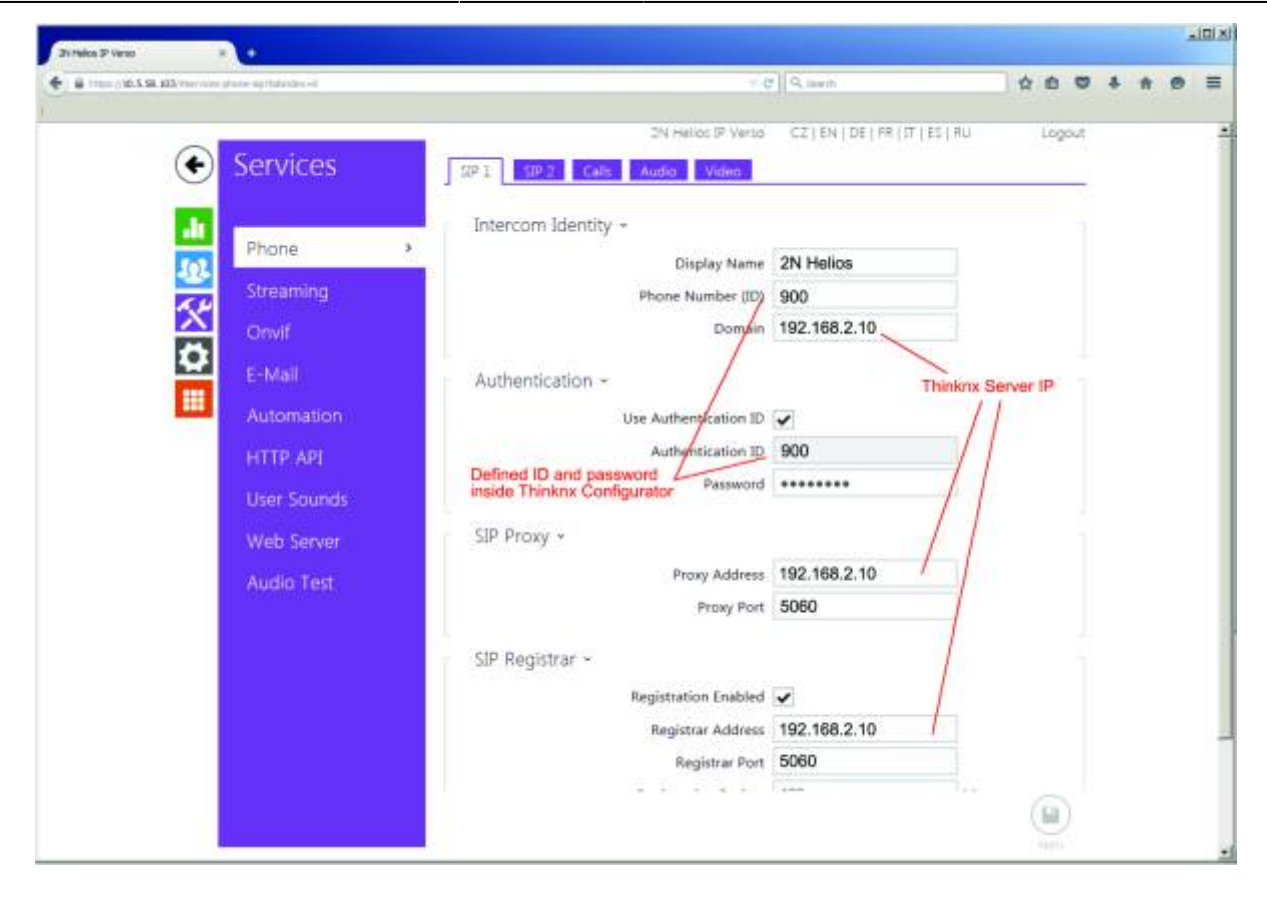

Nella scheda SIP 1→ Identità Intercom

- 1. Imposta il numero di telefono. Questo è effettivamente l'"ID" con cui il dispositivo si registrerà nel server SIP Thinknx (901).
- 2. Imposta il dominio sull'indirizzo IP del server Thinknx.

Nella scheda SIP  $1 \rightarrow$  Autenticazione

- 1. Seleziona la casella Usa ID autenticazione.
- 2. Imposta l'ID autenticazione sull'ID del dispositivo all'interno del server SIP Thinknx (901).
- 3. Imposta la password con lo stesso numero dell'ID (901).

Nella scheda SIP 1→ Proxy SIP

- 1. Imposta l'indirizzo proxy sull'indirizzo IP del server Thinknx.
- 2. Assicurati che la porta proxy sia impostata su 5060.

Nella scheda SIP 1  $\rightarrow$  Registrar SIP

- 1. Seleziona la casella Registrazione abilitata.
- 2. Imposta l'indirizzo del registrar sull'indirizzo IP del server Thinknx.
- 3. Assicurati che la porta del registrar sia impostata su 5060.
- 4. Lascia il tempo di scadenza della registrazione impostato su predefinito.

Nella scheda Audio

- 1. Deseleziona G.722.
- 2. Imposta G.711 (PCMU) come prima scelta.

Nell'opzione API HTTP:

1. Seleziona "Nessuna autenticazione" per il servizio di immagini della videocamera.

Seleziona l'icona "Directory" a sinistra per accedere alla schermata Utenti.

| 🛔 Tipe (18.5.98, 202 Time to a stra | odosi (Agroduse) | • C   9 issue                                        | ***    | + | * | 9 1 | - |
|-------------------------------------|------------------|------------------------------------------------------|--------|---|---|-----|---|
|                                     |                  | 2N Helios IP Verso. CZ   EN   DE   FR   IT   ES   RU | Logout |   |   |     | 1 |
| •                                   | Directory        | 1 2 3 4 5 6 7 8 9 10 · · Number                      | + Q    |   |   |     |   |
|                                     |                  | Position Enabled                                     |        |   |   |     |   |
| 101                                 | Users            | Liser Basic Information -                            |        |   |   |     |   |
|                                     |                  |                                                      |        |   |   |     |   |
| X                                   |                  | E.Mail                                               |        |   |   |     |   |
| <b>\$</b>                           |                  | 1, TOBI                                              |        |   |   |     |   |
|                                     |                  | User Phone Numbers ~                                 |        |   |   |     |   |
|                                     |                  | Number 1 Ring group number Thinknx Server IP         |        |   |   |     |   |
|                                     |                  | Phone Number sip 9001@192.168.2.10                   |        |   |   |     |   |
|                                     |                  | Time Profile [not used]                              |        |   |   |     |   |
|                                     |                  | Helios IP Eye Address                                |        |   |   |     |   |
|                                     |                  | Parallel call to following number                    |        |   |   |     |   |
|                                     |                  | Number 2                                             |        |   |   |     |   |
|                                     |                  | Phone Number                                         |        |   |   |     | ÷ |
|                                     |                  | Time Profile [not used]                              |        |   |   |     |   |
|                                     |                  | Helios IP Eye Address                                |        |   |   |     |   |
|                                     |                  | Parallel call to following number                    |        |   |   |     |   |
|                                     |                  | Number 8                                             |        |   |   |     |   |
|                                     |                  | Phone Number                                         | 6      |   |   |     |   |

Nella scheda Utente 1 (pulsante 1):

- 1. Seleziona la casella "Posizione abilitata".
- 2. Sotto Informazioni di base utente→ Nome, digita un nome qualsiasi. Il campo E-Mail può essere lasciato vuoto.
- 3. Sotto Numeri di telefono utente→ Numero 1→ Numero di telefono digita sip:9001@x.x.x.x, dove "x.x.x.x" è l'indirizzo IP del server Thinknx e 9001 è il numero di estensione da chiamare (gruppo di chiamata in questo caso).
- 4. Tutti gli altri campi su questa schermata possono essere lasciati vuoti.

Per poter vedere le immagini provenienti dal dispositivo, è necessario aggiungere una telecamera all'interno dell'interfaccia Thinknx e configurarla per acquisire immagini utilizzando i seguenti parametri:

- 1. Tipo: Telecamera generica.
- 2. Usa RTSP: Disabilitato.
- 3. Percorso immagine: api/camera/snapshot?width=640&height=480.
- 4. Compila gli altri campi come indirizzi IP e credenziali come per qualsiasi altra telecamera normale.

Per poter aprire la serratura collegata al dispositivo 2N, hai due opzioni: inviare toni **DTMF** durante la conversazione o inviare messaggi html **GET** al dispositivo. Se desideri utilizzare i toni DTMF, sarà sufficiente creare un pulsante generico nell'interfaccia utente e selezionare come azione la generazione del tono DTMF come nella seguente immagine. Il codice DTMF deve essere lo stesso inserito nella pagina di configurazione del 2N seguito da \* (nell'esempio 1234\*).

Se preferisci utilizzare la soluzione html GET, devi utilizzare il plugin Thinknx Ethernet Gateway e configurare un pulsante generico per eseguire un'azione con i seguenti parametri:

- 1. Comando: Effettua una chiamata http GET a un URL specificato con nome utente e password.
- 2. URL: http://IP\_of\_2N\_DEVICE/api/switch/ctrl?switch=1&action=on.
- 3. Nome utente: nome utente utilizzato per autenticarsi con la stazione 2N.
- 4. Password: password utilizzata per autenticarsi con la stazione 2N.

Questo metodo richiede licenze aggiuntive da 2N per abilitare l'API Switch. L'API dovrebbe essere disponibile anche su HTTP (non solo HTTPS).

## Integration example: Doorbird D10x, D20x

#### Configuration

Le stazioni di porta DoorBird D10x e D20x sono soluzioni di stazione di porta SIP con una videocamera integrata per monitorare l'attività della porta.

Per una corretta connessione tra le stazioni di porta Doorbird e il PBX Thinknx, fare riferimento alla guida per l'utente passo passo creata da Doorbird che può essere trovata sul loro sito web, oppure seguire le istruzioni di seguito.

Le seguenti funzionalità sono supportate:

- Paging: Quando viene premuto il pulsante di chiamata sulla stazione di porta, chiamerà tutti i client appropriati in base alle impostazioni del gruppo di chiamata associato
- Chiamata audio bidirezionale: Il client può conversare con la persona fuori dalla porta.
- Monitoraggio video: la videocamera nella stazione di porta può essere accessibile dal cliente per visualizzare il chiamante e l'area esterna.
- Attivazione del relè/serratura dalla server: i relè interni possono essere azionati dal client/server Thinknx o da KNX

#### Requisiti preliminari

La stazione di porta DoorBird deve essere collegata alla stessa rete a cui è collegato il server Thinknx. Anche i client devono essere collegati alla stessa rete. È possibile effettuare una configurazione di rete speciale utilizzando i dispositivi di routing/firewalling necessari.

#### **Configurazione VoIP PBX**

Aggiungi l'oggetto VoIP PBX e configurarlo come segue:

- Aggiungi diversi utenti nella scheda "Account PBX"
- Aggiungi un citofono nella scheda "Dispositivi intercom" e impostalo come citofono generico. Verrà mostrato un numero. Quello è l'ID del citofono (numero di estensione). La password per la registrazione al PBX è identica a quel numero (utente 901/pass 901)
- Aggiungi un gruppo di chiamata e seleziona gli utenti che desideri chiamare con quel gruppo di chiamata. Verrà mostrato un numero. Quel numero è l'estensione associata a quel gruppo di chiamata (9001). Chiamando quel numero farà squillare tutti gli utenti associati.

### **Configurazione Doorbird**

Inserisci il seguente URL in un browser Web per configurare la parte SIP del dispositivo Doorbird:

### http://x.x.x.x/bha-api/sip.html

dove x.x.x.x è l'indirizzo IP locale della stazione di porta Doorbird. Per ottenere l'indirizzo IP, nel caso non lo conosci, puoi utilizzare l'utilità raggiungibile dall'indirizzo seguente: http://www.doorbird.com/checkonline e inserire i dati richiesti.

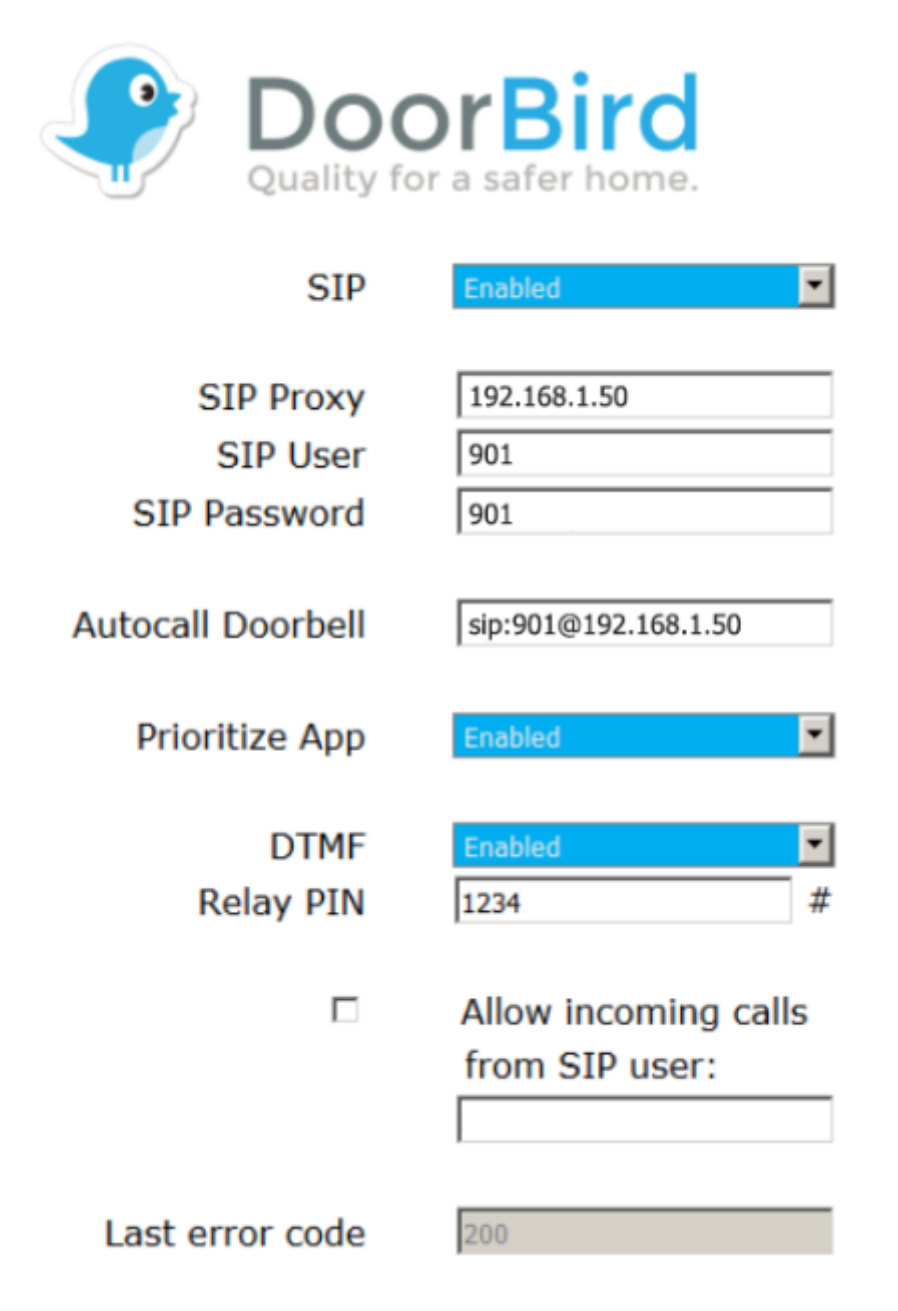

Facendo riferimento all'immagine:

- 1. Imposta SIP su abilitato
- 2. Imposta il Proxy SIP sull'indirizzo IP del server Thinknx
- 3. Imposta l'Utente SIP sull'ID del dispositivo all'interno del server SIP Thinknx (901)
- 4. Imposta la Password SIP con lo stesso numero dell'ID (901)
- 5. Imposta la Campana automatica come sip:9001@x.x.x.x, dove "x.x.x.x" è l'indirizzo IP del

server Thinknx e 9001 è il numero di estensione da chiamare (gruppo di chiamata in questo caso).

- 6. Imposta DTMF su abilitato per poter aprire la serratura utilizzando i codici DTMF
- 7. Infine, assicurati che l'account Thinknx sia autorizzato a effettuare chiamate selezionando tutti i giorni della settimana nell'orario come visto nell'immagine sotto.

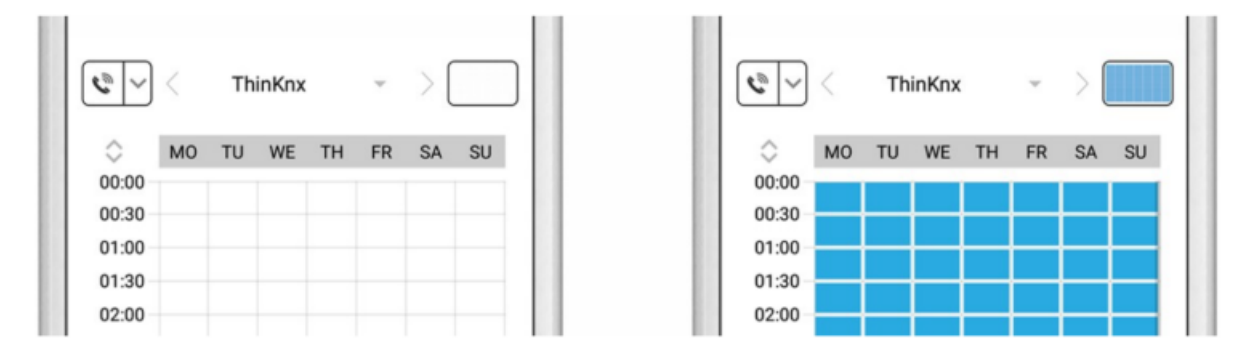

La stessa procedura può essere eseguita utilizzando l'app DoorBird nella sezione di configurazione SIP dedicata, oppure accedendo al loro portale su https://webadmin.doorbird.com/login.

Per poter vedere le immagini provenienti dal dispositivo, è necessario aggiungere una telecamera all'interno dell'interfaccia Thinknx e configurarla per acquisire immagini utilizzando i seguenti parametri:

- 1. Tipo: Telecamera generica
- 2. Usa RTSP: Disabilitato
- 3. Percorso immagine: bha-api/image.cgi
- 4. Compila gli altri campi come indirizzi IP e credenziali come per qualsiasi altra telecamera normale.

Per poter aprire la serratura collegata al dispositivo Doorbird hai due opzioni: inviare **toni DTMF** durante la conversazione o inviare **messaggi GET HTML** al dispositivo. Se vuoi utilizzare i toni DTMF, sarà sufficiente creare un pulsante generico nell'interfaccia utente e selezionare come azione la generazione di un tono DTMF come nell'immagine seguente. Il codice DTMF deve essere lo stesso inserito nella pagina di configurazione del Doorbird seguito da \* (nell'esempio 1234\*).

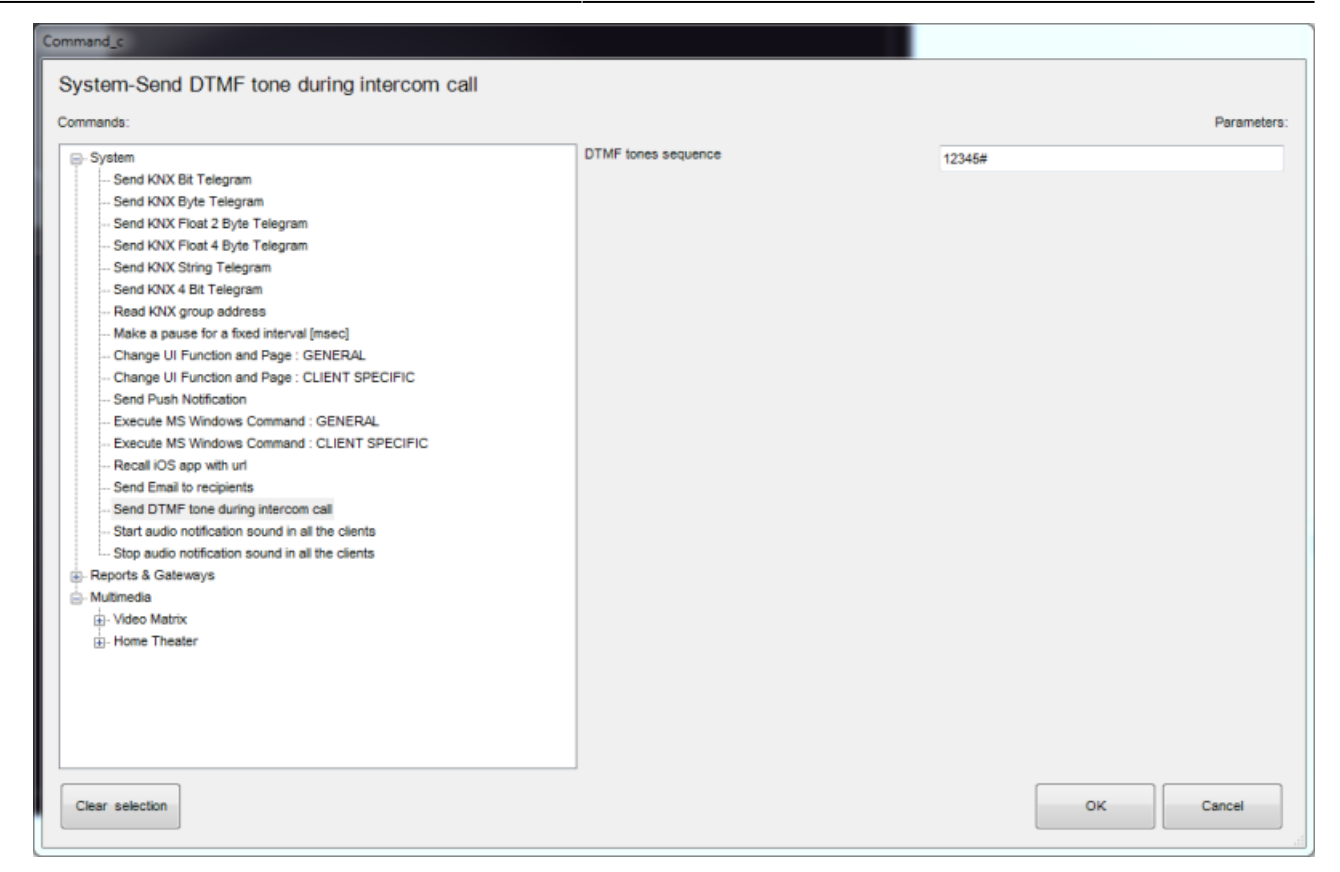

Se preferisci utilizzare la soluzione GET HTML, devi utilizzare il plugin Thinknx Ethernet Gateway e configurare un pulsante generico per eseguire un'azione con i seguenti parametri:

- 1. Comando: Effettua una chiamata GET HTTP a un URL specificato con un nome utente e una password
- 2. URL: http://IP\_of\_DOORBIRD/bha-api/open-door.cgi
- 3. Nome utente: il nome utente utilizzato per l'autenticazione con la stazione Doorbird
- 4. Password: la password utilizzata per l'autenticazione con la stazione Doorbird

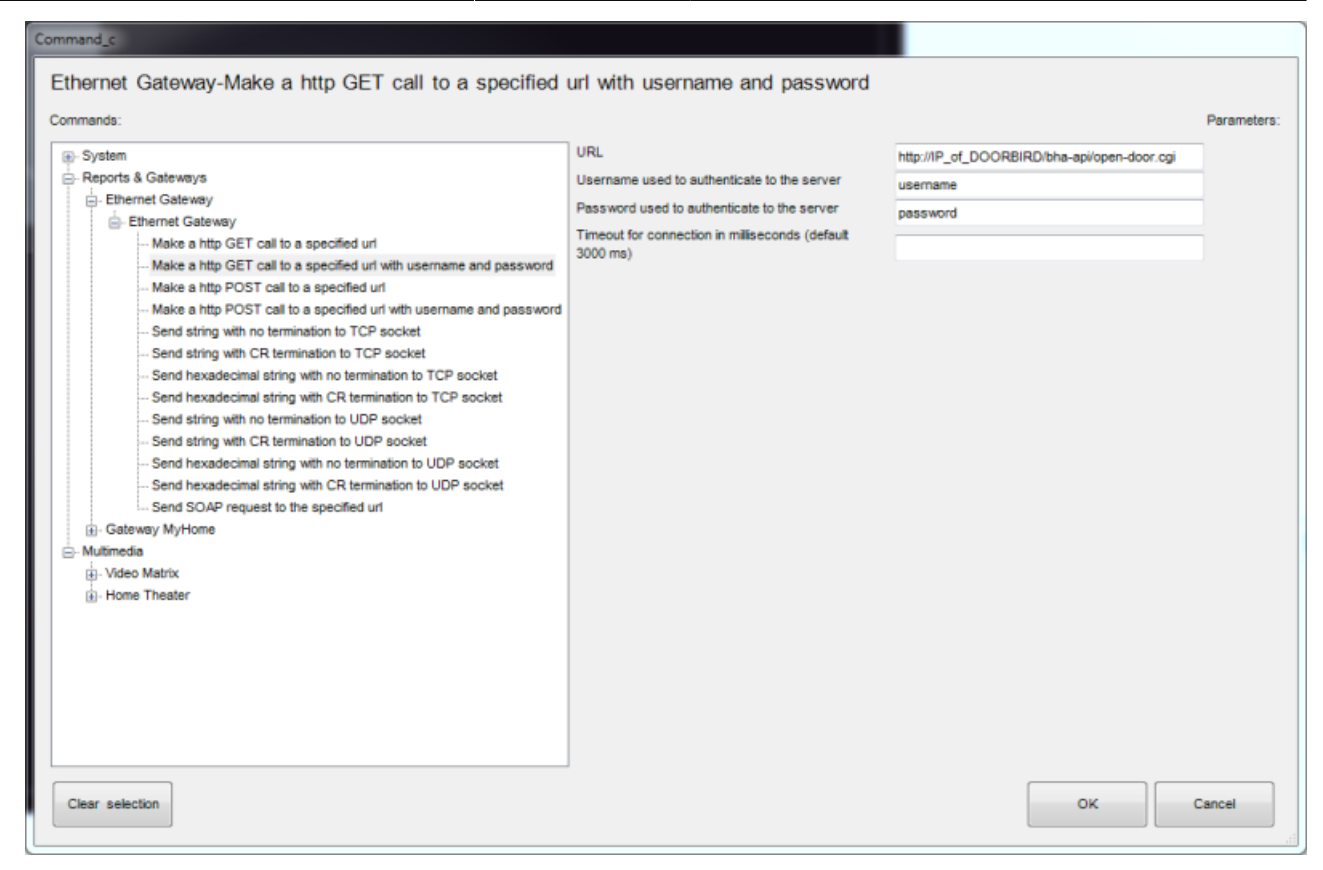

### Esempio di integrazione: Stazione Porta Mobotix T25

#### Configurazione

La Mobotix T25 è una soluzione di stazione porta SIP con una telecamera video integrata per monitorare l'attività della porta. Di seguito sono riportate le impostazioni da applicare alla Mobotix T25 per funzionare correttamente con Thinknx PBX. Le seguenti funzionalità sono supportate:

- Pagine: Quando il pulsante di chiamata viene premuto sulla stazione porta, chiamerà tutti i client appropriati in base alle impostazioni del gruppo di chiamata chiamato.
- Chiamata audio bidirezionale: l'utente presso la stazione cliente può conversare con la persona fuori dalla porta.
- Monitoraggio video: la telecamera nella stazione porta può essere accessa dal cliente per visualizzare il chiamante e l'area esterna.
- Attivazione relè/Sblocco porta dal server: i relè interni possono essere attivati dal client/server Thinknx.

### Requisiti Preliminari

La Mobotix T25 deve essere collegata all'Ethernet utilizzando un cavo CAT5 e deve essere nella stessa rete a cui è collegato il server Thinknx. Inoltre, i client devono essere collegati alla stessa rete. È possibile configurare una configurazione di rete speciale utilizzando i dispositivi di routing/firewalling necessari.

### **Configurazione Voip PBX**

Aggiungi l'oggetto Voip PBX e configuralo come segue:

- Aggiungi diversi utenti nella scheda "Account PBX".
- Aggiungi un intercom nel "Dispositivi intercom" e impostalo come intercom generico. Verrà mostrato un numero. Quello è l'ID dell'intercom (numero di estensione). La password per la registrazione al PBX è identica a quel numero (utente 901/pass 901)
- Aggiungi un gruppo di chiamata e seleziona gli utenti che desideri chiamare con quel gruppo di chiamata. Verrà mostrato un numero. Quello è l'estensione associata a quel gruppo di chiamata (9001). Chiamare quel numero farà squillare tutti gli utenti associati.

### Configurazione Mobotix T25

Inserisci l'indirizzo IP della stazione porta nel tuo browser web e accedi utilizzando il tuo nome utente e password amministratore. Sarai reindirizzato alla pagina live della telecamera con un menu principale a sinistra.

Premi il pulsante "Menu Admin" per accedere alle impostazioni di amministrazione.

Scorri verso il basso nella lista fino a raggiungere la sezione chiamata "Audio e Telefonia VoIP".

| î | MOBOTIX T25 mx10-18-178-207 | Administration Overview                                                                                                    | 00 |
|---|-----------------------------|----------------------------------------------------------------------------------------------------|----|
|   | Transfer Profiles           | ETP Profiles     E-Mail Profiles     IP Notify Profiles                                                                                                    | ^  |
|   | Audio and VolP Telephony    | <ul> <li>Speaker and Microphone</li> <li>Manage Audio Messages</li> <li>Sound Profiles for playing back audio files</li> <li>SIP Server Settings for configuring integrated SIP server</li> <li>SIP Client Settings for VoIP telephony</li> <li>Outgoing Calls Settings</li> <li>Incoming Calls Settings</li> </ul> |    |
|   | Camera Administration       | <u>Time &amp; Date</u> <u>LED Setup</u> Time Tables for arming and services                                                                                                    | ~  |

### Server SIP

Clicca su "Impostazioni del server SIP". Una volta dentro la pagina, assicurati che il server SIP interno di Mobotix sia DISATTIVATO. Non sarà necessario attivarlo poiché il server SIP utilizzato sarà quello di Thinknx.

192.168.1.80/admin/sipserverconfig

|       | ~ | = |
|-------|---|---|
| <br>S | ы | _ |

| 🏠 🔶 МОВОТІХ               | T25 mx10-21-55-32 SIP Serve | er Settings                          | <b>?</b> () |  |  |  |  |
|---------------------------|-----------------------------|--------------------------------------|-------------|--|--|--|--|
| SIP Server                |                             |                                      |             |  |  |  |  |
| SIP Server:               | Off 🔻                       | Enable or disable SIP server.        |             |  |  |  |  |
| Server IP:                | 192.168.1.80, 10.21.55.32   | IPs of the server.                   |             |  |  |  |  |
| Port:                     | 5061                        | UDP port of the server.              |             |  |  |  |  |
| Realm:                    | MX_SIP                      | Realm for authentication.            |             |  |  |  |  |
| Missed calls:             | Suppress -                  | Enable notification of missed calls. |             |  |  |  |  |
| SIP Accounts              |                             |                                      |             |  |  |  |  |
| SIP Address               | User Name                   | e Password                           |             |  |  |  |  |
| •                         | @192.168.1.80               | ••••••• 🔓 Delete                     |             |  |  |  |  |
|                           |                             |                                      |             |  |  |  |  |
|                           | A                           | dd new SIP account                   |             |  |  |  |  |
|                           |                             |                                      |             |  |  |  |  |
|                           |                             |                                      |             |  |  |  |  |
| Set Factory Restore Close |                             |                                      |             |  |  |  |  |

#### **Client SIP**

Torna alla Telefonia Audio e VoIP, e clicca su Impostazioni del client SIP. Qui è necessario configurare la Mobotix come un client SIP in modo che possa comunicare con i dispositivi client Thinknx.

- Assicurati che il Client SIP sia abilitato.
- Clicca su "Aggiungi nuovo account SIP" per creare una nuova voce nella tabella degli Account SIP.
- Inserisci l'estensione 901 come nome utente e l'indirizzo IP del tuo server Thinknx come Dominio.
- Nell'Autenticazione, inserisci 901 come nome utente e password.
- Nel Server, inserisci l'indirizzo IP del tuo server Thinknx come Hostname/Indirizzo e 5060 come porta.
- Abilita "Disponibile come Proxy" e "Usa come Registratore".
- Lascia la Scadenza registrazione come 5 minuti.

| i) 🔏 192.168.1.80                                                                        | /admin/voipconfig   | 1               |                                |                                                    |                            |                       |                     |                        | ⊍      | Ľ |
|------------------------------------------------------------------------------------------|---------------------|-----------------|--------------------------------|----------------------------------------------------|----------------------------|-----------------------|---------------------|------------------------|--------|---|
| 🏠 🔶 мовотіх                                                                              | T25 mx10-21         | -55-32 SIP CI   | lient Settings                 |                                                    |                            |                       |                     |                        |        |   |
| You can view the curre                                                                   | ent status and deta | iled messages o | of the SIP Client in th        | ne <u>SIP Client: Messa</u>                        | ages, Calls, Sta           | <u>atus</u> dialog.   |                     |                        |        |   |
| General Phone S                                                                          | ettings             |                 |                                |                                                    |                            |                       |                     |                        |        |   |
| SIP Client:                                                                              | Enabled 💌           |                 | Enable or dis                  | sable SIP Client.                                  |                            |                       |                     |                        |        |   |
| Hangup on Outgoing<br>Calls:                                                             | Disabled 🔻          |                 | Hang up an<br>call is trigger  | ongoing call, if an out<br>red.                    | going                      |                       |                     |                        |        |   |
| Parallel Dialing:                                                                        | Enabled -           |                 | Enable or dis<br>multiple pho  | sable simultaneous c<br>nes.                       | alls to                    |                       |                     |                        |        |   |
| SIP Accounts                                                                             |                     |                 |                                |                                                    |                            |                       |                     |                        |        |   |
| SIP Add                                                                                  | iress               | Auth            | entication                     | Serve                                              | ər                         | Available<br>as Proxy | Use as<br>Registrar | Register<br>Expiration |        |   |
| User Name                                                                                | Domain              | User Name       | Password                       | Hostname /<br>Address                              | Port                       |                       |                     |                        |        |   |
| 901 @                                                                                    | 192.168.1.51        | 901             | ••• 🖯                          | 192.168.1.51                                       | : 5060                     | 1                     | V                   | 5 min. 👻               | Delete |   |
| Network Settings                                                                         | 5                   |                 |                                |                                                    |                            |                       |                     |                        |        |   |
| NAT Traversal:                                                                           | Disabled            | •               | NAT traversa                   | I mode to use.                                     |                            |                       |                     |                        |        |   |
| NAT Address or<br>STUN server:                                                           |                     |                 | The DNS or I<br>the STUN se    | P address of the rout<br>rver.                     | er using NAT or            |                       |                     |                        |        |   |
| Router Address<br>Refresh Time:                                                          | 1 min. 👻            |                 | When using<br>update the ro    | the NAT address, the<br>outer address after thi    | camera will<br>is time.    |                       |                     |                        |        |   |
| SIP Port:                                                                                | 5060                |                 | Port to use fo                 | or the SIP protocol.                               |                            |                       |                     |                        |        |   |
| Audio RTP Port:                                                                          | 7078                |                 | Port to use fo<br>the RTP prot | or transmitting the autocol.                       | dio data using             |                       |                     |                        |        |   |
| Video RTP Port: 9078 Port to use for transmitting the video data using the RTP protocol. |                     |                 |                                |                                                    |                            |                       |                     |                        |        |   |
| Audio Data Timeout:                                                                      | 60 sec. 🔻           |                 | The camera<br>incoming au      | hangs up the call if th<br>dio data for this time. | iere is no                 |                       |                     |                        |        |   |
| Audio Message                                                                            | Settings            |                 |                                |                                                    |                            |                       |                     |                        |        |   |
| Welcome Message<br>for Inbound Calls:                                                    | Disabled 🔻          |                 | Enable or dis<br>inbound calls | sable welcome mess<br>8.                           | age for                    |                       |                     |                        |        |   |
| Welcome Message<br>for Outbound Calls:                                                   | Disabled 👻          |                 | Enable or dis<br>outbound cal  | sable welcome mess<br>lls.                         | age for                    |                       |                     |                        |        |   |
| Delay before<br>Walcome Maccone                                                          | Disabled 🔻          |                 | The camera<br>hefore plavin    | waits for the time spe<br>o back the Welcome       | ecified here<br>Messane on |                       |                     |                        |        |   |
| Set                                                                                      | Factory             | Restore         | Close                          |                                                    |                            |                       |                     |                        |        |   |

Scorri verso il basso tra le impostazioni fino a raggiungere le Impostazioni del Codec Audio.

Assicurati di abilitare "Usa Codec PCMA" e "Usa Codec PCMU", e disabilita "Usa Codec G.722".

| (i) 🔏 | 192.1 | 68.1.80 | /admin/ | /voipco | onfig |
|-------|-------|---------|---------|---------|-------|
|-------|-------|---------|---------|---------|-------|

| A WOBOTIX T25 mx10-24.25.32 SIP Client Settings       Image: Client Settings         Audio Message Settings       Enable of daale witcome message for<br>infood class.       Enable of daale witcome message for<br>outbook class.         Welcome Message<br>for Ubbond Calls.       Deabled •       Enable of daale witcome message for<br>outbook class.         Welcome Message<br>for Ubbond Calls.       Deabled •       Enable of daale witcome message for<br>outbook class.         DBW Key<br>Confirmation for<br>Inbound Calls.       Enable of daale witcome Message on<br>outbook class.       Enable of daale for the time apecting the class and the class and the class class and the class and the class and the cla                                                                                                    | () 🔏 192.168.1.80                               | /admin/voipconfig              |                                                                                                    | ତ ☆ = |
|----------------------------------------------------------------------------------------------------|-------------------------------------------------|--------------------------------|----------------------------------------------------------------------------------------------------|-------|
| Audio Message Settings       Enable of diable welcome message for inbound calls.         Welcome Message       Disabled •         Beilg beild       Enable of diable relicome message for outbound calls.         Welcome Message:       Disabled •         Disabled •       Enable of diable relicome message for outbound calls.         Welcome Message:       Disabled •         Disable of diable of the set of the set of the                                                                                                    | 🏠 🔶 МОВОТІХ                                     | T25 mx10-21-55-32 SIP Client S | Settings                                                                                                    | 9 0   |
| Weicone Massage<br>for lobound Calls       Disabled •       Enable or disable weicone message for<br>outcound Calls.         Veicone Massage<br>for Outbound Calls       Disabled •       Enable or disable weicone message for<br>outcound Calls.         Delay bed •       Disabled •       Disabled •         Delay bed •       Disabled •       Disabled •         Delay bed •       Enable or disable veicone message for<br>outbound Calls.       Disabled •         Diffir Key<br>Confirmation for<br>Outbound Calls.       Enable or disable DTIF key confirmation<br>message for inobund Calls.       Diffir Key<br>Confirmation for<br>outbound Calls.         DTIF Key<br>Confirmation for<br>Outbound Calls.       Enable or disable DTIF key confirmation<br>message for inobund Calls.       Enable or disable DTIF key confirmation<br>message for inobund Calls.         DTIF Key<br>Confirmation for<br>Outbound Calls.       Enable or disable DTIF key confirmation<br>message for inobund Calls.       Enable or disable they confirmation<br>message for inobund Calls.         Out Call Status on Disebled •       Enable or disable fine texes on camera<br>speaker.       Enable or disable fine texes on camera<br>speaker.         Status of Disabled •       Enable or disable they Setup On-Screen Display.       Enable or disable they Setup On-Screen Display.         Auto Hide OSD.       Disabled •       Enable or disable they Setup On-Screen Display.         Lue GAZ2 Codec       Activate or disable they use of the CMA codec.         Use GAZ2Codec       Activat                                                                                                    | Audio Message                                   | Settings                       |                                                                                                    | ^     |
| Webcome Message       Deabled •       Enable or disable webcome message for outcound calls.         Delay before       Disabled •       The camera wals for the time specified here before playing back the Webcome Message on outcound calls.         DTMF Key       Enabled •       Enable or disable DTMF key confirmation messages for incound calls.         Other field •       Enable or disable DTMF key confirmation messages for incound calls.         Other field •       Enable or disable DTMF key confirmation messages for incound calls.         Other disable DTMF key confirmation messages for incound calls.       Enable or disable DTMF key confirmation messages for outcound calls.         Other disable DTMF key confirmation messages for outcound calls.       Enable or disable DTMF key confirmation messages for outcound calls.         Other disable DTMF key confirmation messages for outcound calls.       Enable or disable DTMF key confirmation messages for outcound calls.         Outcound Calls:       Enable or disable message output about call status on camera speaker.       Enable or disable disable phone tones on camera speaker.         Enable or Biable •       Enable or disable disable disa                                                                                                    | Welcome Message<br>for Inbound Calls:           | Disabled 💌                     | Enable or disable welcome message for<br>inbound calls.                                                                                                    |       |
| Delay before       Delay before       Description       Description <td>Welcome Message<br/>for Outbound Calls:</td> <td>Disabled -</td> <td>Enable or disable welcome message for<br/>outbound calls.</td> <td></td>                                                                                                    | Welcome Message<br>for Outbound Calls:          | Disabled -                     | Enable or disable welcome message for<br>outbound calls.                                                                                                    |       |
| DTMF Kay<br>Conferential       Enabled       Enable or disable DTMF kay confermation<br>messages for inbound calls.         DTMF Kay<br>Conferential or disable of the DTMF kay confermation<br>messages are outbound calls.       Enable or disable DTMF kay confermation<br>messages durbulend calls.         Call Status on<br>Callestatis on<br>Carters Dpeaker:       Disable of the DTMF kay confermation<br>messages outbound calls.         Telephone signal<br>tones on speaker:       Enable of disable message output about call<br>status on Enable of the DTMF kay confermation<br>messages are disable phone tones on cartera<br>speaker:         Early media on<br>speaker:       Enable of disable and the disable phone tones on cartera<br>speaker:         Early media on<br>speaker:       Enable of disable ard disable adot on cartera<br>speaker:         Auto Hide OSD:       Disable of<br>Enable of disable ardismable adot on cartera<br>speaker:         Setup OSD:       Disable of<br>Enable of disable adot on Screen Display.         Mone       Enable for disable batomatic hiding of the On-<br>Screen Display.         Autol Codec:       Setup OSD:         Disable do       Enable for disable hatomatic hiding of the On-<br>Screen Display.         Autor (Codec: Settings       Advate or deadvate the use of the G.722 codec<br>(HD audo).         Use GT22 Codec       Advate or deadvate the use of the CM2 codec.         Use GSM Codec       Advate or deadvate the use of the CM2 codec.         Use GSM Codec       Advate or disable video.         Video:                                                                                                    | Delay before<br>Welcome Message:                | Disabled 💌                     | The camera waits for the time specified here<br>before playing back the Welcome Message on<br>outbound calls after the call is answered.                                                                  |       |
| DTMF Key<br>Confirmation for<br>Outbound Calis:       Enable or disable DTMF key confirmation<br>messages for outbound calis.         Centers Speaker.       Enable or disable message output about call<br>status on camera speaker.         Telephone signal<br>Enable or disable or disable phone tones on camera<br>speaker.       Enable or disable phone tones on camera<br>speaker.         Early media on<br>Enable or disable or disable early media output on camera<br>speaker.       Enable or disable early media output on camera<br>speaker.         SotD Settings       Enable or disable early media output on camera<br>speaker.       Enable or disable early media output on camera<br>speaker.         Auto Hide OSD:       Disabled •       Enable or disable automatic hiding of the On-<br>Screen Display.         Setup OSD:       Disabled •       Enable or disable the Setup On-Screen Display.         Auto Hide OSD:       Disabled •       Enable or disable the Setup On-Screen Display.         Autoi Ocdec Settings       Use G.722 Codec:       Activate or deactivate the use of the G.722 codec<br>(HD audo).         Use PCMU Codec I       Activate or deactivate the use of the PCMA codec.       Use GSM Codec:         Use G.722 Codec:       Activate or deactivate the use of the PCMA codec.       Use GSM Codec:         Use GSM Codec:       Activate or deactivate the use of the PCMA codec.       Use GSM Codec.         Video:       Enable or disable video.       The data zate for video encoding in kibits per<br>second. The encoder tries to sizy bel                                                                                                    | DTMF Key<br>Confirmation for<br>Inbound Calls:  | Enabled -                      | Enable or disable DTMF key confirmation<br>messages for inbound calls.                                                                                                    |       |
| Call Status on       Disable •       Enable or disable message output about call status on camera speaker.         Telephone signal       Enable or disable phone tones on camera speaker.         Early media on       Enable or disable done tones on camera speaker.         Early media on       Enable or disable early media output on camera speaker.         OSD Settings       Enable or disable automatic hiding of the On-Screen Display.         Auto Hide OSD:       Disabled •         Setup OSD:       Disable •         Enable or disable here or disable automatic hiding of the On-Screen Display.       Enable or disable the Setup On-Screen Display.         Auto Hide OSD:       Disabled •         Enable or disable here or disable automatic hiding of the On-Screen Display.       Enable or disable the Setup On-Screen Display.         Autoin Codec Settings       Enable or disable the Setup On-Screen Display.         Lyse G.722 Codec       Activate or deactivate the use of the G.722 codec (HD audo).         Use G.722 Codec       Activate or deactivate the use of the G.722 codec (HD audo).         Use GSM Codec       Activate or deactivate the use of the G.722 codec (HD audo).         Use GSM Codec       Activate or deactivate the use of the G.722 codec (HD audo).         Use GSM Codec       Activate or deactivate the use of the G.5M codec.         Use GSM Codec       Activate or deactivate the use of the GSM codec.     <                                                                                                    | DTMF Key<br>Confirmation for<br>Outbound Calls: | Enabled 💌                      | Enable or disable DTMF key confirmation<br>messages for outbound calls.                                                                                                    |       |
| Telephone signal Enabled ·       Enable or disable phone tones on camera speaker.         Early media on Enabled ·       Enable or disable early media output on camera speaker (e.g. remote ringing tones).         OSD Settings          Auto Hide OSD:       Disabled ·         Setup OSD:       Disabled ·         Setup OSD:       Disabled ·         Enable or disable early media output on camera speaker.       Enable or disable early media output on camera speaker.         Setup OSD:       Disabled ·         Setup OSD:       Disabled ·         Enable or disable early media output on camera speaker.       Enable or disable early media output on camera speaker.         Setup OSD:       Disabled ·       Enable or disable early media output on camera speaker.         Setup OSD:       Disabled ·       Enable or disable early media output on camera speaker.         Setup OSD:       Disabled ·       Enable or disable early media output on camera speaker.         Setup OSD:       Disabled ·       Enable or disable the Setup On-Screen Display.         Home View:       None ·       Enable or disable the Setup On-Screen Display.         Luse G. 722 Codec:       Activate or deactivate the use of the G.722 codec (HD audio).         Use OPCMU Codec:       Activate or deactivate the use of the PCMU codec.         Use OSM Codec:       Activate or deactivate t                                                                                                    | Call Status on<br>Camera Speaker:               | Disabled 💌                     | Enable or disable message output about call<br>status on camera speaker.                                                                                                    |       |
| Early media on Enable I and Enable I inging to res).       Enable or disable early media output on camera speaker (e.g. remote ringing tones).         OSD Settings       Auto Hide OSD: DisableI I inging to res).         Auto Hide OSD: DisableI I inging to respect to the general program of the on-Screen Display.       Enable or disable automatic hiding of the On-Screen Display.         Setup OSD: DisableI I inging to respect to the general program of the one View: None I inging the desired Display.       Enable or disable the Setup On-Screen Display.         Home View: None I inging to respect to the Gram of the or disable the use of the Gram of the Gram o                                                                                                    | Telephone signal<br>tones on speaker:           | Enabled -                      | Enable or disable phone tones on camera<br>speaker.                                                                                                    |       |
| OSD Settings         Auto Hide OSD:       Disabled •       Enable or disable automatic hiding of the On-Screen Display.         Setup OSD:       Disabled •       Enable or disable the Setup On-Screen Display.         Home View:       None •       Enable or disable the Setup On-Screen Display.         Home View:       None •       Enable or disable the Setup On-Screen Display.         Audio Codec Settings       Enable or deactivate the use of the G.722 codec (HD audio).         Use G 722 Codec       Activate or deactivate the use of the G.722 codec (HD audio).         Use PCMA Codec       Activate or deactivate the use of the PCMA codec.         Use GSM Codec       Activate or deactivate the use of the PCMU codec.         Use GSM Codec       Activate or deactivate the use of the PCMU codec.         Video Settings       Video Settings         Video Settings       Enable or disable video.         Video Bit Rate:       500 kbit/s •       The data rate for video encoding in kbits per second. The encoder tries to stay below this rate but may exceed it to a large changes in the image.                                                                                                    | Early media on<br>speaker:                      | Enabled -                      | Enable or disable early media output on camera<br>speaker (e.g. remote ringing tones).                                                                                                    |       |
| Auto Hide OSD:       Disabled •       Enable or disable automatic hiding of the On-Screen Display.         Setup OSD:       Disabled •       Enable or disable the Setup On-Screen Display.         Home View:       None       •         Enable the Home View by assigning the desired Display Mode.       Display Mode.         Audio Codec Settings       •         Use G.722 Codec       •         Activate or deactivate the use of the G.722 codec (HD audio).       •         Use PCMA Codec       •         Activate or deactivate the use of the PCMA codec.       •         Use QSM Codec       •         Activate or deactivate the use of the PCMU codec.       •         Use GSM Codec       •         Video Settings       •         Video Settings       •         Video Bit Rate:       \$00 kbit/s •         The data rate for video encoding in kbits per second. The encoder tries to stay below this rate but may exceed it on large changes in the image.                                                                                                    | OSD Settings                                    |                                |                                                                                                    |       |
| Setup OSD:       Disabled        Enable or disable the Setup On-Screen Display.       I         Home View:       None       Enable the Home View by assigning the desired<br>Display Mode.         Audio Codec Settings       Adivate or deadtivate the use of the G.722 codec<br>(HD audio).       Adivate or deadtivate the use of the G.722 codec<br>(HD audio).         Use PCMA Codec       Adivate or deadtivate the use of the PCMA codec.       Adivate or deadtivate the use of the PCMU codec.         Use PCMU Codec       Adivate or deadtivate the use of the GSM codec.       Adivate or deadtivate the use of the GSM codec.         Video Settings       Adivate or deadtivate the use of the GSM codec.       Video Settings         Video Enabled       Enable or disable video.       Enable or disable video.         Video Bit Rate:       500 kbit/s       The data rate for video encoding in kbits per second. The encoder tries to stay below this rate but may exceed it on large changes in the image.                                                                                                    | Auto Hide OSD:                                  | Disabled -                     | Enable or disable automatic hiding of the On-<br>Screen Display.                                                                                                    |       |
| Home View:       None       Enable the Home View by assigning the desired<br>Display Mode.         Audio Codec Settings       Adivate or deadtvate the use of the G.722 codec<br>(HD audio).         Use G.722 Codec       Adivate or deadtvate the use of the G.722 codec<br>(HD audio).         Use PCMA Codec       Adivate or deadtvate the use of the PCMA codec.         Use PCMU Codec       Adivate or deadtvate the use of the PCMU codec.         Use GSM Codec       Adivate or deadtvate the use of the GSM codec.         Video Settings       Video GM codec         Video Bit Rate:       S00 kbit/s •         The data rate for video encoding in kbits per<br>second. The encoder tries to stay below this rate<br>but may exceed it on large changes in the image.                                                                                                    | Setup OSD:                                      | Disabled -                     | Enable or disable the Setup On-Screen Display.                                                                                                    | E     |
| Audio Codec Settings         Use G.722 Codec       Adivate or deactivate the use of the G.722 codec<br>(HD audio).         Use PCMA Codec       Adivate or deactivate the use of the PCMA codec.         Use PCMU Codec       Adivate or deactivate the use of the PCMU codec.         Use GSM Codec       Adivate or deactivate the use of the GSM codec.         Use GSM Codec       Adivate or deactivate the use of the GSM codec.         Video Settings       Video.         Video Bit Rate:       500 kbit/s           Sou kbit/s         The data rate for video encoding in kbits per second. The encoder tries to stay below this rate but may exceed it on large changes in the image.                                                                                                    | Home View:                                      | None 👻                         | Enable the Home View by assigning the desired<br>Display Mode.                                                                                                    |       |
| Use G.722 Codec       Activate or deactivate the use of the G.722 codec         (HD audio).       Activate or deactivate the use of the PCMA codec.         Use PCMU Codec       Activate or deactivate the use of the PCMU codec.         Use GSM Codec       Activate or deactivate the use of the PCMU codec.         Use GSM Codec       Activate or deactivate the use of the GSM codec.         Video Settings       Enable or disable video.         Video       Enabled ▼         Enable or disable video.       The data rate for video encoding in kbits per second. The encoder tries to stay below this rate but may exceed it on large changes in the image.                                                                                                    | Audio Codec Set                                 | ttings                         |                                                                                                    |       |
| Use PCMA Codec       ✓         Activate or deactivate the use of the PCMU codec.         Use CSM Codec       ✓         Activate or deactivate the use of the PCMU codec.         Use GSM Codec       ✓         Activate or deactivate the use of the GSM codec.         Video Settings         Video:       Enabled ▼         Enabled ▼       Enable or disable video.         Video Bit Rate:       500 kbit/s ▼         The data rate for video encoding in kbits per second. The encoder tries to stay below this rate but may exceed it on large changes in the image.                                                                                                    | Use G.722 Codec                                 |                                | Activate or deactivate the use of the G.722 codec<br>(HD audio).                                                                                                    |       |
| Use PCMU Codec       Image: Codec Codec         Use GSM Codec       Image: Codec Codec         Video Settings       Image: Codec Codec         Video:       Enabled       Enable or disable video.         Video Bit Rate:       500 kbit/s       The data rate for video encoding in kbits per second. The on large changes in the image.                                                                                                    | Use PCMA Codec                                  |                                | Activate or deactivate the use of the PCMA codec.                                                                                                    |       |
| Use GSM Codec     Activate or deactivate the use of the GSM codec.       Video Settings     Image: Comparison of the Comparison of the | Use PCMU Codec                                  |                                | Activate or deactivate the use of the PCMU codec.                                                                                                    |       |
| Video         Enable         Enable or disable video.           Video         Enable         The data rate for video encoding in kbits per second. The encoder tries to stay below this rate but may exceed it on large changes in the image.                                                                                                    | Use GSM Codec                                   |                                | Activate or deactivate the use of the GSM codec.                                                                                                    |       |
| Video:     Enabled     Enable or disable video.       Video Bit Rate:     500 kbit/s     The data rate for video encoding in kbits per second. The encoder tries to stay below this rate but may exceed it on large changes in the image.                                                                                                    | Video Settings                                  |                                |                                                                                                    |       |
| Video Bit Rate: 500 kbit/s - The data rate for video encoding in kbits per second. The encoder tries to stay below this rate but may exceed it on large changes in the image.                                                                                                    | Video:                                          | Enabled -                      | Enable or disable video.                                                                                                    |       |
| Note that this is the output rate of the video                                                                                                    | Video Bit Rate:                                 | 500 kbit/s 👻                   | The data rate for video encoding in kbits per<br>second. The encoder tries to stay below this rate<br>but may exceed it on large changes in the image.<br>Note that this is the output rate of the video. |       |

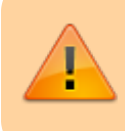

Se non riesci a visualizzare i parametri sopra, assicurati di scorrere fino alla "Modalità di configurazione" e seleziona "Configurazione esperta".

| Video Settings            |                            |                                                                                                    |
|---------------------------|----------------------------|----------------------------------------------------------------------------------------------------|
| Video:                    | Enabled -                  | Enable or disable video.                                                                                                    |
| Video Bit Rate:           | 500 kbit/s ▼               | The data rate for video encoding in kbits per<br>second. The encoder tries to stay below this rate<br>but may exceed it on large changes in the image.<br>Note, that this is the output rate of the video<br>encoder, not the data rate on the network! |
| Preferred Codec:          | H.264 💌                    | The preferred video codec.                                                                                                    |
| Remote Control            | Settings                   |                                                                                                    |
| Signal Out<br>Function A: | Device Out: ~Door -        | Select a <u>Signal Out Profile</u> . When remote-<br>controlling the camera, press the phone key "1" to<br>trigger this signal out profile.                                                                                                    |
| Signal Out<br>Function B: | Device Out: ~LightToggle - | Select a <u>Signal Out Profile</u> . When remote-<br>controlling the camera, press the phone key "2" to<br>trigger this signal out profile.                                                                                                    |
| Signal Out<br>Function C: | Device Out: ~LightTimer 🔹  | Select a <u>Signal Out Profile</u> . When remote-<br>controlling the camera, press the phone key "3" to<br>trigger this signal out profile.                                                                                                    |
| Setup Mode                |                            |                                                                                                    |
| Setup Mode:               | Expert Setup 💌             | Choose the setup type. Quick Setup can<br>configure the camera for peer-to-peer telephony<br>with another phone and sets all required camera                                                                                                    |

### **Configurare Chiamate in Uscita**

Accedi alle "Impostazioni Chiamate in Uscita" dal menu Audio e VoIP Telefonia. Dovremo creare gli account che la Mobotix cercherà di chiamare una volta premuto il pulsante dell'interfono. Poiché i nostri accounts sono stati aggiunti a una chiamata di gruppo dall'interno del configuratore, allora avremo solo bisogno di creare una voce per l'estensione 9001.

Per creare il profilo, clicca su "Aggiungi nuovo profilo".

| i 🔏 192.168  | .1.80/admin/call_prof                                             | iles                            |                              |                       |                       |                                                                                                    | •••                               | ${\times}$        | ☆           | ≡   |
|--------------|-------------------------------------------------------------------|---------------------------------|------------------------------|-----------------------|-----------------------|----------------------------------------------------------------------------------------------------|-----------------------------------|-------------------|-------------|-----|
| 🟫 🔶 МОВС     | <b>DTIX T25</b> mx10-2                                            | 1-55-32 Ou                      | utgoing Ca                   | ills Se               | ttin                  | gs                                                                                                    |                                   |                   | (           | 2 1 |
| Test Profile |                                                                   |                                 |                              |                       |                       |                                                                                                    |                                   |                   |             |     |
| Name         | call_1 👻                                                          |                                 | Test                         | N                     | ote: \$               | Set the changes to a profile before you te                                                                       | est it.                           |                   |             |     |
| Profile      | Configuration                                                     |                                 |                              |                       |                       |                                                                                                    |                                   |                   |             |     |
| call_1       | Phone Number or<br>SIP Address                                    | Dial Att                        | empts Dial                   | Timeo                 | ut                    | SIP Proxy                                                                                                    |                                   |                   |             |     |
| Delete       | 9001                                                              | 1                               | • 20                         | ) <del>-</del>        | [                     | 192.168.1.51 (901@192.168.1.51) 🝷                                                                                |                                   |                   |             |     |
|              |                                                                   |                                 |                              |                       |                       |                                                                                                    |                                   | Add               |             | ]   |
|              | Connection type:                                                  |                                 | SIP Audio                    | -                     |                       |                                                                                                    |                                   |                   |             |     |
|              | Message name:                                                     |                                 | None                         |                       | •                     |                                                                                                    |                                   |                   |             |     |
|              | Confirm call with PIN                                             | code:                           |                              | ۵                     |                       |                                                                                                    |                                   |                   |             |     |
|              | After the message ha                                              | s been sent:                    | Intercom                     | lf y<br>m<br><u>M</u> | you i<br>ake<br>icror | intend to use all audio modes ( <i>Speak</i> ,<br>sure you have activated all options in<br><u>chone</u> dialog. | , <i>Listen</i><br>the <u>Spe</u> | , Inter<br>aker : | rcom<br>and | 0   |
|              | Camera Remote Cont                                                | rol:                            | Off 🝷                        | No<br>pr              | ote:<br>ofile)        | configure the remote control paramete<br>) in the <u>Incoming Calls Settings</u> dialog                          | ers (e.g                          | . the c           | tial-o      | out |
|              | Hangup after:                                                     |                                 | 2 minutes                    | •                     |                       |                                                                                                    |                                   |                   |             |     |
|              |                                                                   |                                 | Add                          | new pro               | ofile                 |                                                                                                    |                                   |                   |             |     |
| Explanation: | Every profile can store a<br>Timeout controls the tir<br>address. | several phone<br>meout for each | numbers or<br>h call and Dia | SIP add<br>I Attem    | lress<br>pts li       | ses which will be tried in turns until the c<br>imits the number of calls for each phone                         | all is an<br>numbe                | swere<br>er or Sl | d. Di<br>IP | al  |
| Set          | Factory                                                           | Restore                         |                              | Close                 |                       | ]                                                                                                    |                                   |                   |             |     |

Aggiungi l'estensione 9001 come Numero di Telefono o Indirizzo SIP. Sotto "Proxy SIP", seleziona l'opzione con il seguente modello "IP\_Thinknx\_Server(9001@IP\_Thinknx\_Server)".

Per "Tipo di Connessione", scegli "Audio SIP".

Per l'opzione "Dopo che il messaggio è stato inviato", scegli "interfono".

Clicca su Imposta per salvare le impostazioni.

#### **Configurare il Pulsante Interfono**

Il passo finale per poter effettuare una chiamata dall'interfono sarebbe configurare il pulsante sulla Mobotix. Per farlo, chiudi il "Menu Admin" e invece accedi al "Menu Impostazioni" dall'interfaccia live.

Una volta dentro, cerca "Controllo Eventi" e clicca su "Panoramica Gruppo Azioni".

≣

... ☑ ☆

(i) 192.168.1.80/control/

| î | MOBOTIX T25 mx10-2 | 1-55-32 Setup Overview                                                                                                    | 7 i |
|---|--------------------|----------------------------------------------------------------------------------------------------|-----|
|   | Image Control      | <ul> <li><u>General Image Settings</u> (camera, image size and quality, sharpness,)</li> <li><u>Exposure Settings</u> (image enhancement, exposure windows)</li> <li><u>Color Settings</u> (color profile and saturation)</li> <li><u>JPEG Settings</u> (MxPEG and JPEG quality)</li> <li><u>Text &amp; Display Settings</u> (display of text and error messages)</li> <li><u>vPTZ Settings</u> (vPTZ and zoom settings)</li> </ul> |     |
|   | Event Control      | <ul> <li><u>General Event Settings</u> (arming and event LEDs)</li> <li><u>Event Overview</u> (trigger reactions based on internal and external sensors)</li> <li><u>Action Group Overview</u> (notify users or perform actions on events)</li> <li><u>Recording</u> (event, continuous and snap shot recording)</li> </ul>                                                                                                    |     |
| M | Analytics Control  | <ul> <li><u>General MxAnalytics Settings</u> (arming, detection area, counting corridors</li> <li><u>MxAnalytics Overview</u> (status, available data, reports,)</li> <li><u>Counting Corridor Report Profiles</u> (add and customize profiles)</li> <li><u>Heatmap Report Profiles</u> (add and customize profiles)</li> </ul>                                                                                                    | ,)  |

17/113

Clicca su "Aggiungi nuovo gruppo" per creare una nuova voce e nomina "Pulsante" o "Pulsante Campanello".

| ① 192.168.1.80/control/actions |                                                     |                  |      |  |  |  |  |  |  |  |
|--------------------------------|-----------------------------------------------------|------------------|------|--|--|--|--|--|--|--|
|                                | The MOBOTIX T25 mx10-21-55-32 Action Group Overview |                  |      |  |  |  |  |  |  |  |
| Name                           | Arming                                              | Events & Actions | Edit |  |  |  |  |  |  |  |
| Auth Delete                    | Enabled   (No time table)                           | SIG<br>DO        | Edit |  |  |  |  |  |  |  |
| LightSwitch Delete             | Enabled  (No time table)                            | SIG<br>DO        | Edit |  |  |  |  |  |  |  |
| LightPirOff Delete             | Enabled  (No time table)                            | SIG<br>DO        | Edit |  |  |  |  |  |  |  |
| LightPirOn Delete              | Enabled<br>(No time table)                          | SIG<br>DO        | Edit |  |  |  |  |  |  |  |
| Button Delete                  | Enabled<br>(No time table)                          | SIG<br>CL        | Edit |  |  |  |  |  |  |  |
| Add new group                  |                                                     |                  |      |  |  |  |  |  |  |  |
| Set Re:                        | store Close                                         |                  |      |  |  |  |  |  |  |  |

Fai clic su Modifica per configurare la nuova voce appena creata.

Sotto "Selezione Evento", seleziona "Segnale:CameraBellButton". Questo attiverà la chiamata quando il pulsante campanello sull'unità interfono viene premuto.

Sotto Azioni, fai clic su "Aggiungi nuova azione" e seleziona l'azione "Chiamata Telefonica: call\_1". Questo ti permetterà di chiamare l'estensione configurata nella Chiamata in Uscita.

| (i) 192.168.1.80/control/ | actions?group=1                                                                      | ⊠ ☆ =                                                                                                    |
|---------------------------|--------------------------------------------------------------------------------------|----------------------------------------------------------------------------------------------------|
|                           | 6 mx10-21-55-32 Action Group Details                                                 | 00                                                                                                    |
| General Settings          | Value                                                                                | Explanation                                                                                                    |
| Action Group              | Button                                                                               | Name:<br>The name is purely informational.                                                                                                    |
|                           | Enabled 🔻                                                                            | Arming:<br>Controls this action group:<br>Enabled: activate the group.<br>Off: deactivate the group.<br>St: group armed by signal input.<br>CS: group armed by custom signal as defined in<br>General Event Settings.                                                                                                    |
|                           | (No time table) 👻                                                                    | Time Table:<br>Time table for this action profile ( <u>Time Tables</u> ).                                                                                                    |
| Event Selection           | (Environment: PI)<br>(Environment: MI)<br>Internal: Ring<br>Signal: CameraBellButton | Event Selection:<br>Select the events which will trigger the actions<br>below.<br>Use [Ctrl]-Click to select more than one event.<br>Events in parentheses need to be <u>activated</u> first.                                                                                                    |
| Action Details            | 5                                                                                    | Action Deadtime:<br>Time to wait [03600 s] before a new action can<br>take place.                                                                                                    |
|                           | Simultaneously                                                                       | Action Chaining:<br>Choose how the status of each subaction<br>influences the execution of all others.<br>Simultaneously: All actions are executed<br>simultaneously until first success: Simultaneous<br>execution, but as soon as one action succeeds<br>(i.e. has been completed or the phone is picked<br>up), all others are terminated.<br>Consecutively: All actions are executed in the<br>specified order.<br>Consecutively until first success: Consecutive<br>execution, but as soon as one action succeeds,<br>the following actions are not executed.<br>Consecutively until first failure: Consecutive<br>execution, but as soon as one action fails, the<br>following actions are not executed. |
| Actions                   | Value                                                                                | Explanation                                                                                                    |
| Action 1                  | Phone Call: call_1                                                                   | Action Type and Profile:<br>Select the Action Profile to be executed.                                                                                                    |
| Delete                    | 0                                                                                    | Action Timeout or Duration:<br>If this action runs longer than the time specified<br>[03800 s], it is aborted and returns an error; 0 to<br>deactivate.<br>For <i>Image Profile</i> action, this is the duration and<br>no error returns.                                                                                                    |
|                           | Add new action                                                                       |                                                                                                    |
| Note:                     |                                                                                      |                                                                                                    |
| Set Fa                    | ctory Restore Close                                                                  | ]                                                                                                    |

Si consiglia di regolare il volume del microfono e dell'altoparlante sull'interfono Mobotix per una chiamata di buona qualità. Questo può essere fatto andando al Menu Admin e cliccando su "Altoparlante e Microfono" sotto "Audio e VoIP Telefonia".

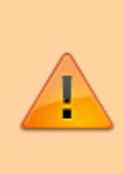

Una volta completata la configurazione, non dimenticare di memorizzare le impostazioni sul dispositivo Mobotix. Questo può essere fatto andando al Menu Admin e scorrendo fino in fondo dove vedrai l'opzione "Memorizza". Sarà necessario riavviare dopo aver memorizzato.

| (i) 192.168.1.80/admin/index.html?cachedummy=889740                                                                                                    | •••      | ☆ | ≡    |
|----------------------------------------------------------------------------------------------------|----------|---|------|
| MOBOTIX T25 mx10-21-55-32 Administration Overview                                                                                                    |          | ( | 9 () |
| Storage    Storage on External File Server / Flash Device  Storage Failure Detection                                                                                                    |          |   | ^    |
| Logos and Image Profiles                                                                                                    |          |   |      |
| Transfer Profiles    FTP Profiles    FTP Profiles    FTP Profiles                                                                                                    |          |   |      |
| Audio and VoIP Telephony       Speaker and Microphone         Manage Audio Messages       Sound Profiles for playing back audio files         SIP Server Settings for configuring integrated SIP server         SIP Client Settings for VoIP telephony         Outgoing Calls Settings         Incoming Calls Settings         RTP Pager                                                                                                    |          |   |      |
| Camera Administration       Quick Installation         Time & Date       Imera Setup         LED Setup       Time Tables for arming and services         Time Tasks for image transfer and other jobs       Integration Protocols for video streaming (RTP server configurence)         Retail Configuration       Retail Configuration                                                                                                    | uration) |   |      |
| Configuration       • Store current configuration permanently (to flash)         • Reset configuration to factory defaults         • Restore last stored configuration from flash         • Load configuration from local computer         • Show current configuration to local computer         • Show current configuration file (for experts)         • Edit configuration file (for experts)         • Backup and Restore system configuration to/from SD card |          |   | Е    |
| System Update   • Update System Software                                                                                                    |          |   |      |
| General Tasks    Reboot the camera                                                                                                    |          |   | -    |

# Esempio di integrazione: Fermax Milo Panel

### Configurazione

Le informazioni di seguito sono estratte da una guida più dettagliata disponibile su Fermax:

https://meet.fermax.com/wp-content/uploads/2022/07/CASE-STUDY-TEC-THINKNX\_EN-ANDROID-4.pdf

### **Configurazione Voip PBX**

Aggiungi l'oggetto Voip PBX e configura come segue:

- Aggiungi diversi utenti nella scheda "Accounts PBX", ad esempio, utente 100 e 101.
- Aggiungi un interfono nei "Dispositivi interfono" e impostalo come interfono generico. Verrà mostrato un numero. Quello è l'ID dell'interfono (numero di estensione). La password per la registrazione al PBX è identica a quel numero (utente 901/pass 901)
- Aggiungi un gruppo di chiamata e seleziona gli utenti che desideri chiamare contemporaneamente con quel gruppo di chiamata. Verrà mostrato un numero. Quello è l'estensione associata a quel gruppo di chiamata (9001). Chiamare quel numero farà squillare tutti gli utenti associati.

### **Configurazione Milo Panel**

Sulla pagina web del tuo Milo Panel, accedi a Web server > Generale > Configura chiamata MEET P2P (Blocco = 1; Apart. = 101)

| DISPOSITIVO |                     |              | CONF |
|-------------|---------------------|--------------|------|
| GENERAL     |                     |              |      |
| CONFIG.RED  | TIPO:               | PLACA INDIV. | ~    |
| ACC         | BLOQUE:             | 1            |      |
|             | APART.:             | 101          |      |
| SIP         | Nº DE EQUIPO:       | 1            |      |
| SIP TRUNK   | TAG DE DISPOSITIVO: | MILO 1L      |      |

Apri SIP > Registra il server ThinKNX Micro come server SIP del tuo pannello con estensione 901.

| DISPOSITIVO |     |               |        |              | _  |
|-------------|-----|---------------|--------|--------------|----|
| GENERAL     | _   |               |        |              |    |
| CONFIG.RED  |     | ACTIVAR SIP:  | ✓ VE   | R SIP STATUS |    |
| ACC         |     | SERVIDOR SIP: | sip:19 | 2.168.1.226  |    |
|             |     | DOMINIO:      | 192.16 | 68.1.226     |    |
| SIP         |     | IP STUN:      | 5060   |              | Ī. |
| SIP TRUNK   |     | PUERTO STUN:  | 5060   |              |    |
| SIP CALL    |     | H.264:        | 102    |              |    |
|             |     | USUARIO SIP:  | 901    |              | Ī. |
| AVANZADO    |     | PASS SIP      |        |              | i. |
| CÓDIGO PIN  | C   | ONVERSACIÓN   | 120s   | ~            | 7  |
| RESTAURAR   | TON | DE LLAMADA:   | 30s    | ~            | 1  |

Accedi a Chiamata SIP e configura il tuo Appartamento 101 per chiamare il gruppo 9001 sul server SIP Thinknx.

|          | APARTAMENTO | NÚMERO                 |
|----------|-------------|------------------------|
| AVANZADO | 101         | sip:9001@192.168.1.226 |

### **Configurazione della Telecamera**

In una nuova pagina dell'interfaccia, aggiungi l'oggetto "Telecamera". Imposta i parametri come mostrato nell'immagine qui sotto:

| intercom | Placa 1 |   | 09:<br>M | arch Object in Project (SHIFT<br>sterface System                                                                                                    | [ + F)                                                                                                    |
|----------|---------|---|----------|----------------------------------------------------------------------------------------------------|----------------------------------------------------------------------------------------------------|
| Camera   |         | • |          | Common     Common     Common | n<br>Garrage<br>10<br>20<br>20<br>20<br>20<br>20<br>20<br>20<br>20<br>20<br>20<br>20<br>20<br>20                                    |
|          |         |   |          |                                                                                                    |                                                                                                    |
|          |         |   |          | Type                                                                                                    | Generic Camera                                                                                                    |
|          |         |   |          | Type<br>Use RTSP<br>Stream options                                                                                                    | Camera<br>Generic Camera<br>Enabled                                                                                                 |
|          |         |   |          | Type<br>Use RTSP<br>Stream options<br>Audio stream                                                                                                    | Camera<br>Generic Camera<br>Enabled<br>Disabled                                                                                     |
|          |         |   |          | Laber<br>Type<br>Use RTSP<br>Stream options<br>Audio stream<br>Image path<br>External admess                                                                                                    | Camera<br>Generic Camera<br>Enabled<br>Disabled<br>ch01<br>192 368 1.81                                                             |
|          |         |   |          | Type<br>Use RTSP<br>Stream options<br>Audio stream<br>Image path<br>External address<br>External cort                                                                                                    | Camera<br>Generic Camera<br>Enabled<br>ch01<br>192.168.1.81<br>80                                                                   |
|          |         |   |          | Type<br>Use RTSP<br>Stream options<br>Audio stream<br>Image path<br>External address<br>External port<br>Use local connection                                                                                                    | Camera<br>Generic Camera<br>Enabled<br>ch01<br>192.168.1.81<br>80<br>Disabled                                                       |
|          |         |   |          | Laien<br>Type<br>Use RTSP<br>Stream options<br>Audio stream<br>Image path<br>External address<br>External address<br>External ort<br>Use local connection<br>Local address                                                                                                    | Camera<br>Generic Camera<br>Enabled<br>ch01<br>192,168,1.81<br>80<br>Disabled<br>192,168,1.81                                       |
|          |         |   |          | Laien<br>Type<br>Use RTSP<br>Stream options<br>Audio stream<br>Image path<br>External address<br>External port<br>Use local connection<br>Local address<br>Local port                                                                                                    | Camera<br>Generic Camera<br>Enabled<br>ch01<br>192.168.1.81<br>80<br>Disabled<br>192.168.1.81<br>8554                               |
|          |         |   |          | Laber<br>Type<br>Use RTSP<br>Stream options<br>Autio stream<br>Image path<br>External address<br>External port<br>Use load connection<br>Local address<br>Local port<br>Username                                                                                                    | Camera<br>Generic Camera<br>Enabled<br>ch01<br>192.168.1.81<br>80<br>Disabled<br>192.168.1.81<br>8554<br>admin                      |
|          |         |   |          | Lase<br>Type<br>Use RTSP<br>Stream options<br>Audio stream<br>Image path<br>External port<br>Use local connection<br>Local address<br>Local port<br>Local port<br>Usermane<br>Security Password                                                                                                    | Camera<br>Generic Camera<br>Enabled<br>ch01<br>192,168,1,81<br>80<br>Disabled<br>192,168,1,81<br>9564<br>admin<br>Security Password |

#### **Apertura Porta**

Nella stessa pagina creata in precedenza, aggiungi l'oggetto "Comando generico" e configura il comando per inviare un tono DTMF durante la chiamata. Annota il numero DTMF o la combinazione di numeri configurati sul tuo interfono Fermax per attivare l'apriporta. Possono essere caratteri numerici e caratteri speciali come # o \*.

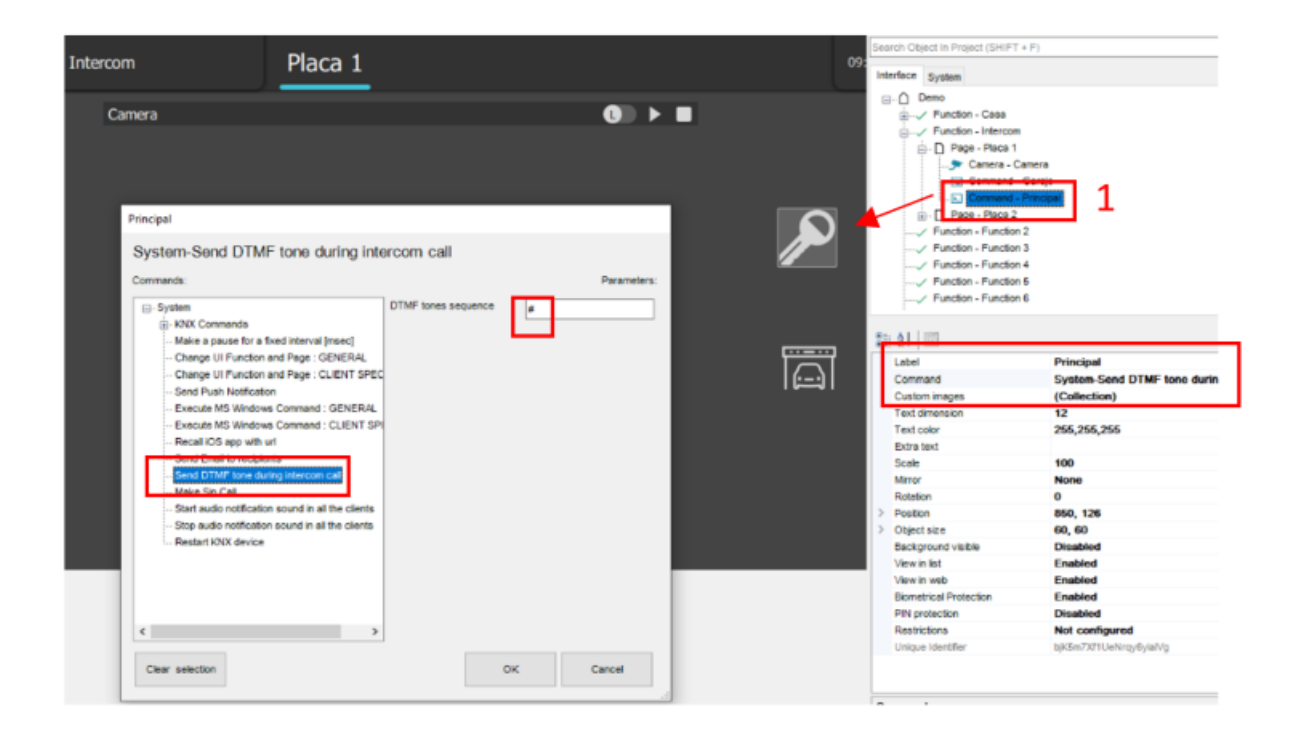

# Esempio di integrazione: Pannello Fermax KIN

### Configurazione

L'integrazione con dispositivi IPdoor è disponibile tramite ThinknxPBX, abilitando le seguenti funzionalità:

- Paging: Quando il pulsante di chiamata viene premuto sulla stazione porta, chiamerà tutti i client appropriati in base alle impostazioni del gruppo di chiamata chiamato.
- Chiamata audio bidirezionale: l'utente presso la stazione client può conversare con la persona fuori dalla porta.
- Monitoraggio video: la telecamera nella stazione porta può essere accessa dal cliente per visualizzare il chiamante e l'area esterna.
- Attivazione relè/apriporta dal server: i relè interni possono essere attivati dal cliente/server Thinknx o da KNX.

### Requisiti preliminari

• La stazione Fermax deve essere connessa alla stessa rete del server Thinknx. I client devono essere anche sulla stessa rete. Configurazioni di rete speciali sono possibili utilizzando dispositivi di routing/firewalling appropriati.

### **Configurazione Voip PBX**

Aggiungi l'oggetto Voip PBX e configura come segue:

- Aggiungi diversi utenti nella scheda "Accounts PBX", ad esempio, utente 100 e 101.
- Aggiungi un interfono nei "Dispositivi interfono" e impostalo come interfono generico. Verrà mostrato un numero. Quello è l'ID dell'interfono (numero di estensione). La password per la registrazione al PBX è identica a quel numero (utente 901/pass 901)
- Aggiungi un gruppo di chiamata e seleziona gli utenti che desideri chiamare contemporaneamente con quel gruppo di chiamata. Verrà mostrato un numero. Quello è l'estensione associata a quel gruppo di chiamata (9001). Chiamare quel numero farà squillare tutti gli utenti associati.

### Configurazione del Pannello KIN

- Apri la pagina web del KIN
  - SE non riesci a trovarla, chiama 9999 per vedere le informazioni tecniche sul pannello
- 2. Generale > Imposta il numero e il tag del dispositivo. SALVA

| DEVICE        |                    |                       |          | GENER     | 4 |
|---------------|--------------------|-----------------------|----------|-----------|---|
| GENERAL       |                    |                       |          |           |   |
| NETWORK       | TYPE:              | BLOCK PANEL-DIGITAL   | ~        |           |   |
| ACCESS        | BLOCK <sup>.</sup> | 1                     |          |           | í |
| FACIAL RECOG. | DEVICE NO .:       | 1                     |          |           |   |
| LIET          | DEVICE TAG:        | Ing.Principale        | (≦16 CHA | ARACTERS) |   |
|               | ALPHANUMERIC       |                       |          |           |   |
| IP CAMERA     | KEYPAD:            | ENGLISH               |          |           |   |
| SIP           | LANGUAGE.          | ENGLISH               | *        |           |   |
|               | PANEL VOLUME.      |                       | •        |           |   |
|               | BACKGROUND:        | DARK COLOR            | ~        |           |   |
| SIP CALL      | BRIGHTNESS:        | 250                   | ~        |           |   |
| ADVANCED      | VOICE SYNTH .:     | <ul> <li>✓</li> </ul> |          |           |   |
| PINCODE       | VIDEO              | 640x480               | ~        |           |   |
|               | RESOLUTION:        |                       |          |           |   |
| WECHAT QR     | SIP DIVERT MODE:   | PARALLEL CALL         | ~        |           |   |

#### Abilita Chiamate Intercom:

- Server SIP: "sip:ip del server Thinknx"
- Dominio: ip del server Thinknx
- Outbound: Non necessario
- Stun IP: Non necessario
- Stun Port : Non necessario
- H.264: 102
- Utente SIP: nome utente interfono
- Password SIP: stessa del nome utente interfono
- Prova a cercare lo stato SIP per controllare la connessione.

# FERMAX

# MEET VIDEO DOOR ENTRY SYSTEM

| DEVICE        |                                 |
|---------------|---------------------------------|
| GENERAL       |                                 |
| NETWORK       | ENABLE SIP: 🗹 SEARCH SIP STATUS |
| ACCESS        | SIP SERVER: sip:192.168.1.200   |
|               | DOMAIN: 192.168.1.200           |
| FACIAL RECOG. | OUTBOUND:                       |
| LIFT          | STUN IP:                        |
| IP CAMERA     | STUN PORT:                      |
| eip           | H.264: 102                      |
| SIP           | SIP USER: 901                   |
| SIP TRUNK     | SIP PASS: ···                   |
| SIP CALL      | CONVERSATION: 120s              |
| ADVANCED      | RING TIME: 30s 🗸                |
| PINCODE       | SAVE                            |
| WECHAT QR     |                                 |

- Abilita Chiamate Intercom:
  - Esporta il file CSV dal Fermax
  - Appartamento Numero dell'appartamento
  - Numero sip:"gruppo di chiamata"@"ip del server"

| APARTMENT | NUMBER                 | APARTMENT | NUMBER                 | APARTMENT |        |
|-----------|------------------------|-----------|------------------------|-----------|--------|
| 101       | sip:9004@192.168.1.200 | 102       | sip:9005@192.168.1.200 | 103       | sip:90 |
| 104       | sip:9007@192.168.1.200 | 105       | sip:9008@192.168.1.200 |           |        |

**Configurazione della Telecamera** In una nuova pagina della tua interfaccia, aggiungi l'oggetto "Telecamera". Imposta i parametri come mostrato nell'immagine qui sotto:

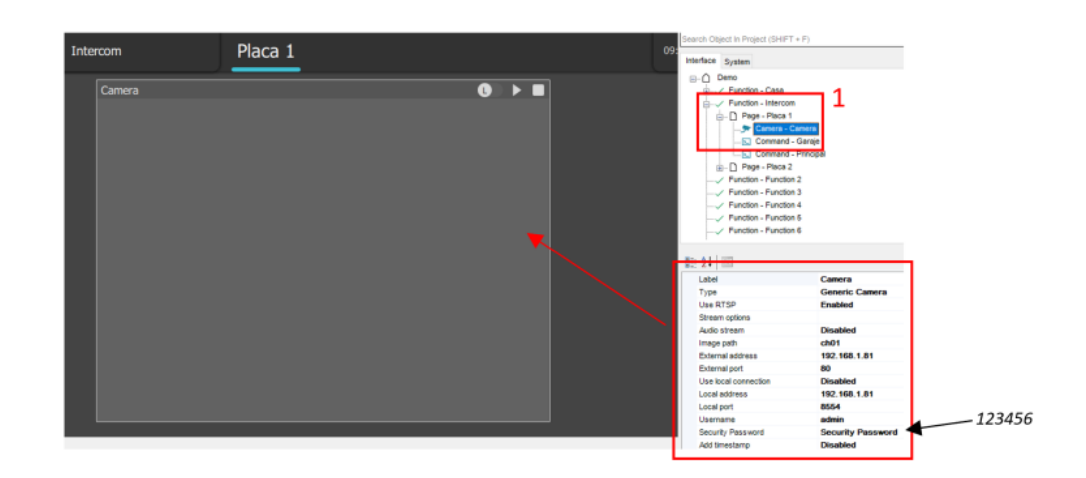

**Apertura Porta** Nella stessa pagina creata in precedenza, aggiungi l'oggetto "Comando generico" e configura il comando per inviare un tono DTMF durante la chiamata. Annota il numero DTMF o la combinazione di numeri configurati sul tuo interfono Fermax per attivare l'apriporta. Possono essere caratteri numerici e caratteri speciali come # o \*.

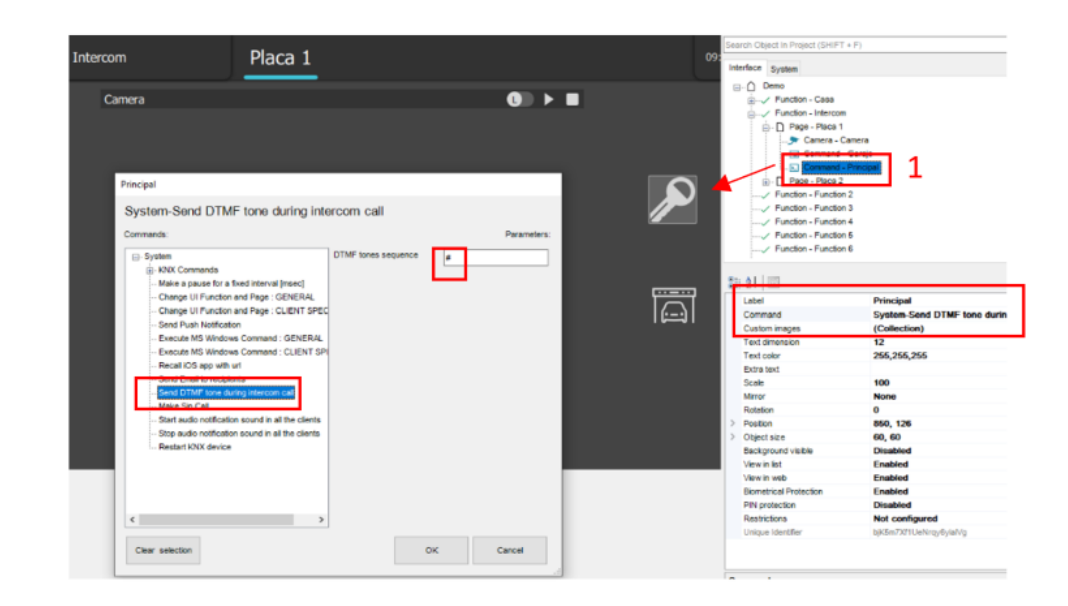

# Esempio di integrazione: IpDoor

### Configurazione

L'integrazione con i dispositivi IPdoor è disponibile tramite ThinknxPBX, abilitando le seguenti funzionalità:

- Paging: Quando viene premuto il pulsante di chiamata sulla stazione porta, chiamerà tutti i client appropriati in base alle impostazioni del gruppo di chiamata chiamato.
- Chiamata audio bidirezionale: l'utente presso la stazione client può conversare con la persona fuori dalla porta.
- Monitoraggio video: la telecamera nella stazione porta può essere accessa dal cliente per visualizzare il chiamante e l'area esterna.
- Attivazione relè/apriporta dal server: I relè interni possono essere attivati dal cliente/server Thinknx o da KNX.

### Requisiti preliminari

- La stazione IPdoor deve essere collegata alla stessa rete del server Thinknx. I client devono anche essere sulla stessa rete. Configurazioni di rete speciali sono possibili utilizzando dispositivi di routing/firewalling appropriati.
- Completa la procedura guidata passo passo per configurare la stazione IPdoor.

**Configurazione VoIP PBX** Aggiungi l'oggetto VoIP PBX e configura come

segue:

- Aggiungi Utenti: Nella scheda "Accounts PBX", aggiungi diversi utenti.
- Aggiungi un Interfono: Nella scheda "Intercom Devices", aggiungi un interfono generico. Verrà mostrato un numero (numero di estensione). Questo numero serve sia come ID che come password per l'interfono (ad esempio, utente 901/pass 901).
- Aggiungi un Gruppo di chiamata: Seleziona gli utenti da includere nel gruppo di chiamata. Verrà assegnato un numero di estensione (ad esempio, 9001) al gruppo di chiamata. Chiamando questo numero, squillerà tutti gli utenti associati.

**Configurazione IPdoor** Inserisci il seguente URL in un browser web per configurare le impostazioni SIP del dispositivo IPdoor: https://console.ipdoor.com

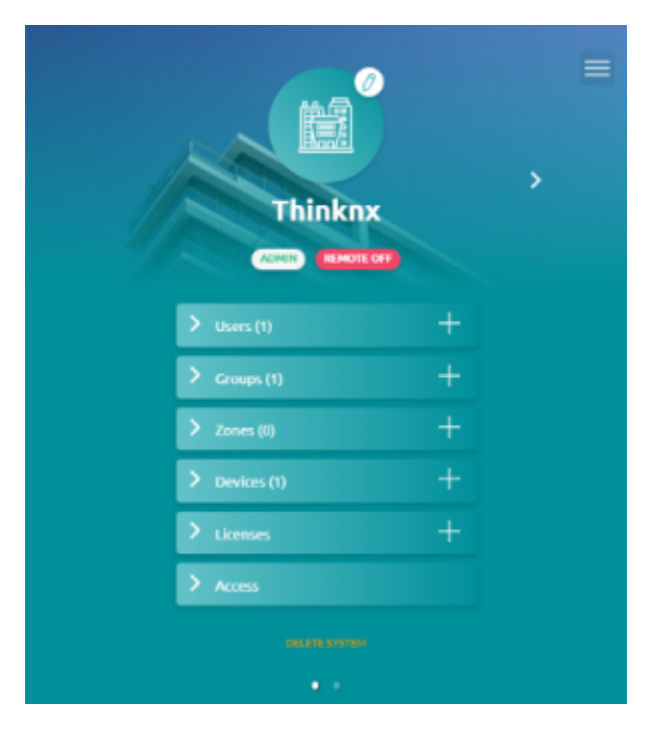

Pagina Principale

## • Licenze:

- 1. Vai a "Licenze" e aggiungi la licenza PBX.
- 2. Seleziona "Integrazione SIP".
- 3. Scegli la licenza (icona blu).
- 4. Seleziona "Interfono Esterno" ("Nome del tuo Dispositivo").
- 5. Applica le impostazioni.

Passo 1

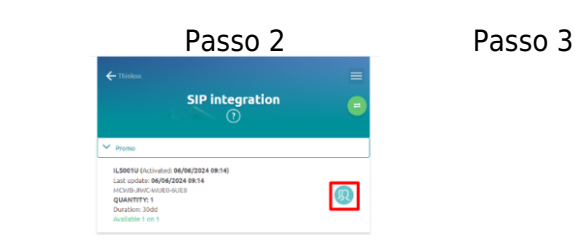

https://www.thinknx.com/wiki/

| Licenses  | + |
|-----------|---|
| note call |   |
| S         |   |
| rol       |   |
| n         |   |
|           |   |
|           |   |
|           |   |
|           |   |
|           |   |
| mands     |   |

### Abilita Chiamate Intercom:

- Naviga su: Dispositivi > ""Nome del tuo Dispositivo"" > Impostazioni > Account Sip
- 2. Abilita l'account e inserisci i dettagli di connessione:
  - 1. Nome Utente: nome utente PBX (ad esempio, 901)
  - 2. Autenticazione: nome utente PBX (ad esempio, 901)
  - 3. Password: nome utente PBX (ad esempio, 901)
  - 4. Dominio: indirizzo del server THINKNX
  - 5. Porta: 5060
- 3. Premi "FATTO" e verifica la connessione.

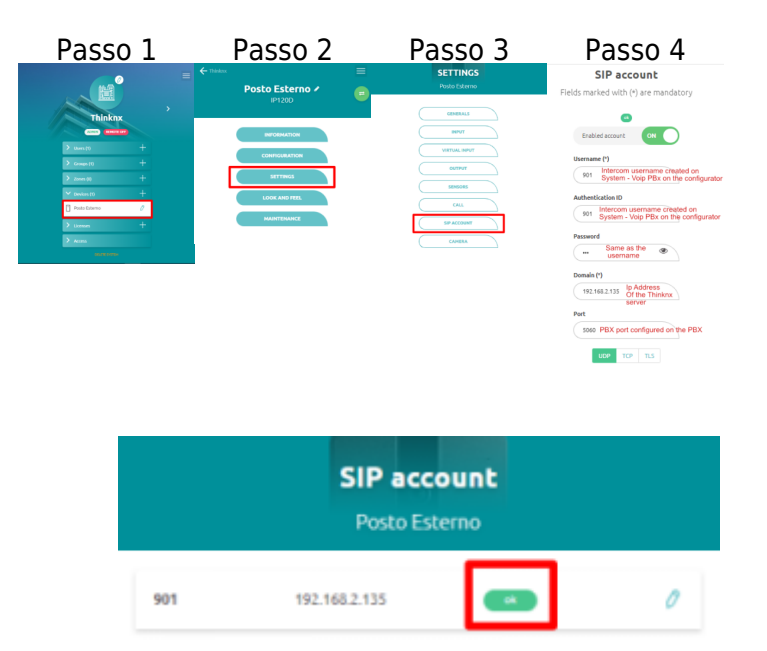

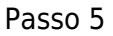

### • Creare un Gruppo di Chiamata:

- 1. Crea un nuovo dispositivo:
  - 1. Seleziona "Altro Dispositivo".
    - 2. Scegli "Telefono IP".
    - 3. Configura il nuovo telefono IP con i seguenti dettagli:
      - 1. Nome Utente: Lo stesso del Gruppo di chiamata in THINKNX PBX.
      - 2. Dominio: Indirizzo IP del server

- Thinknx.
- 3. Porta: 5060
- 4. Abilita "Chiamata Video Bidirezionale".
- 5. Premi "FATTO".
- 2. Aggiungi il telefono SIP al gruppo di chiamata:
  - Vai su: Gruppi > Dispositivo > Aggiungi dispositivo e aggiungi il Telefono SIP.

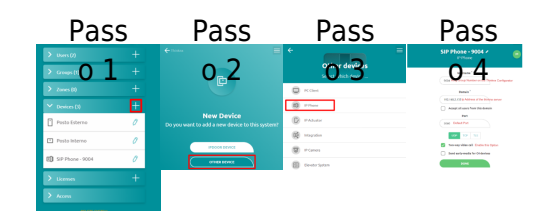

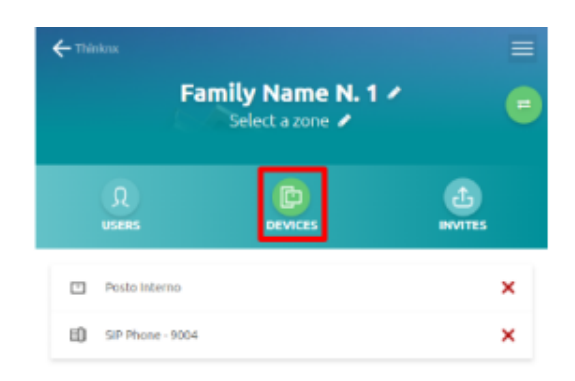

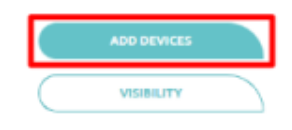

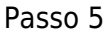

#### • Impostare un Ton DTMF:

- Naviga su: Dispositivo > Configurazione > Nuovo Codice
- 2. Inserisci i seguenti dettagli:
  - 1. Nome Codice.
  - 2. Valore DTMF.
  - 3. Abilita "DTMF".
  - 4. Conferma le impostazioni.
- 3. Modifica il codice per attivare un output sull'interfono:
  - Se non sono disponibili output, regola le impostazioni dell'interfono esterno.
  - 2. OUTPUT: Seleziona

"Output 1", scegli il tipo di output, e associarlo di conseguenza.

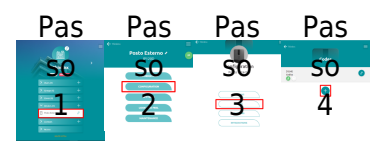

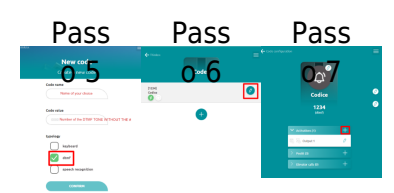

- Regolazione delle Impostazioni dell'Interfono Esterno:
  - Se gli output non sono visibili, assicurati di aver configurato correttamente le impostazioni dell'interfono esterno.
  - Naviga nelle impostazioni dell'interfono esterno:
    - Vai su: Dispositivo
       "Nome del tuo Dispositivo"
       Impostazio
      - ni > Output
    - Seleziona "Output 1".
    - Scegli il tipo di output.
    - Associa l'output di conseguenz a.
    - Streaming della Telecamer a:

1. Navig

|    | a su:  |
|----|--------|
|    | Dispo  |
|    | sitivi |
|    | >      |
|    | ""No   |
|    | me     |
|    | del    |
|    | tuo    |
|    | Dispo  |
|    | sitivo |
|    | "" >   |
|    | Impos  |
|    | tazion |
|    | i >    |
|    | Telec  |
|    | amer   |
| _  | а      |
| 2. | Porta: |
| _  | 8001   |
| 3. | In     |
|    | fondo  |
|    | alla   |
|    | pagin  |
|    | a      |
|    | /cam   |
|    | era/pi |
|    | cture  |

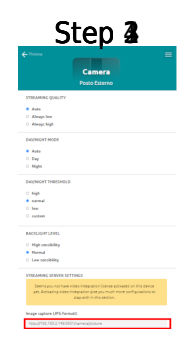

Esempio di Integrazi one: basIP

Configurazi one

L'integrazio ne con i dispositivi

| basIP è<br>disponibile<br>tramite<br>ThinknxPBX<br>, abilitando<br>le seguenti<br>funzionalità<br>:                                                                                                    |  |
|----------------------------------------------------------------------------------------------------|--|
| <ul> <li>Pagin<br/>g:<br/>Quan<br/>do<br/>viene<br/>prem<br/>uto il<br/>pulsa<br/>nte di<br/>chiam<br/>ata<br/>sulla<br/>stazio<br/>ne di<br/>porta,<br/>chiam<br/>erà<br/>tutti i<br/>client<br/>appro<br/>priati<br/>in<br/>base<br/>alle<br/>impos<br/>tazion<br/>i del<br/>grupp<br/>o di<br/>squill<br/>o<br/>chiam<br/>ato.</li> </ul> |  |
| zional<br>e:<br>l'uten<br>te<br>alla                                                                                                    |  |

|   | stazio |
|---|--------|
|   | ne     |
|   | client |
|   | può    |
|   | conve  |
|   | rsare  |
|   | conla  |
|   | COILIA |
|   | perso  |
|   | na     |
|   | fuori  |
|   | dalla  |
|   | porta. |
| • | Monit  |
|   | oradd  |
|   | io     |
|   | IU<br> |
|   | video  |
|   | : la   |
|   | telec  |
|   | amer   |
|   | а      |
|   | nella  |
|   | stazio |
|   | no di  |
|   | ne ui  |
|   | porta  |
|   | puo    |
|   | esser  |
|   | е      |
|   | acces  |
|   | sibile |
|   | dal    |
|   | client |
|   | nor    |
|   | per    |
|   | visual |
|   | izzare |
|   | il     |
|   | chiam  |
|   | ante   |
|   | е      |
|   | l'area |
|   | actor  |
|   | no     |
|   | 11d.   |
| ٠ | AZION  |
|   | amen   |
|   | to del |
|   | relè/s |
|   | errat  |
|   | ura    |
|   | della  |
|   | norta  |
|   | hoira  |
|   | ual    |
|   | serve  |

| r: l<br>relè<br>intern<br>i<br>posso<br>no<br>esser<br>e<br>azion<br>ati<br>dal<br>client<br>/serv<br>er<br>Think<br>nx o<br>da<br>KNX.                                                                                                    |
|----------------------------------------------------------------------------------------------------|
| Requisiti<br>Preliminar<br>i                                                                                                    |
| <ul> <li>La<br/>stazio<br/>ne<br/>baslP<br/>deve<br/>esser</li> <li>e<br/>conne<br/>ssa<br/>alla<br/>stess<br/>a rete<br/>del<br/>serve<br/>r</li> <li>Think<br/>nx.</li> <li>Anch</li> <li>e<br/>i<br/>client</li> <li>devo<br/>no</li> <li>esser</li> <li>e<br/>sulla<br/>stess</li> <li>a<br/>rete.</li> </ul> |

|   | Confi   |
|---|---------|
|   | guraz   |
|   | ioni di |
|   | rete    |
|   | speci   |
|   | ali     |
|   | sono    |
|   | possi   |
|   | bili    |
|   | utilizz |
|   | ando    |
|   | dispo   |
|   | sitivi  |
|   | appro   |
|   | priati  |
|   | di      |
|   | routin  |
|   | g/fire  |
|   | wallin  |
|   | g.      |
| • | Comp    |
|   | letare  |
|   | la      |
|   | proce   |
|   | dura    |
|   | guida   |
|   | ta      |
|   | passo   |
|   | -       |
|   | passo   |
|   | per     |
|   | confi   |
|   | gurar   |
|   | e la    |
|   | stazio  |
|   | ne      |
|   | BasIP.  |
|   |         |

### Configuraz ione VoIP PBX

Aggiungere l'oggetto VoIP PBX e configurare come segue:

• Aggiu ngere

|  |  | Utenti<br>:<br>Nella<br>sched<br>a<br>"Acco<br>unts<br>PBX",<br>aggiu<br>ngere<br>divers<br>i |
|--|--|-----------------------------------------------------------------------------------------------|
|  |  | utenti<br>• Aggiu<br>ngere<br>un<br>Citofo                                                    |
|  |  | Citofo<br>no:<br>Nella<br>sched<br>a                                                          |
|  |  | com<br>Devic<br>es",<br>aggiu                                                                 |
|  |  | ngere<br>un<br>citofo<br>no<br>gener                                                          |
|  |  | ico.<br>Verrà<br>mostr<br>ato<br>un                                                           |
|  |  | nume<br>ro<br>(num<br>ero di<br>intern                                                        |
|  |  | o).<br>Quest<br>o<br>nume<br>ro                                                               |
|  |  | serve<br>sia<br>come<br>ID                                                                    |

|   | che          |
|---|--------------|
|   | come         |
|   | pass         |
|   | ner il       |
|   | citofo       |
|   | no           |
|   | (es.         |
|   | user         |
|   | 901/p        |
|   | ass<br>901)  |
| • | Aggiu        |
|   | ngere        |
|   | un           |
|   | Grup         |
|   | po di        |
|   | Squill       |
|   | u.<br>Selezi |
|   | onare        |
|   | gli          |
|   | utenti       |
|   | da           |
|   | includ       |
|   | nel          |
|   | arupp        |
|   | o di         |
|   | squill       |
|   | o. Un        |
|   | nume         |
|   | intern       |
|   | o (es.       |
|   | 9001)        |
|   | verrà        |
|   | asseg        |
|   | nato         |
|   | arupp        |
|   | o di         |
|   | squill       |
|   | 0.           |
|   | Chia         |
|   | mand         |
|   | 0            |
|   | quest        |
|   | nume         |
|   | ro,          |
squill erann o tutti gli utenti assoc iati.

## Configuraz ione BasIP

- Aprire un browser web e inserire l'indirizzo IP del dispositivo BasIP.
  - Acced ere utilizz ando le crede nziali prede finite:

- 0
  - N O
  - m
  - е
  - u t
  - e
  - n
  - t
  - е
  - :
  - а
  - d
  - m
- i
- n
- 0
- Ρ
- а
- S
- S

| W |  |  |  |
|---|--|--|--|
| 0 |  |  |  |
| r |  |  |  |
| d |  |  |  |
| : |  |  |  |
| 1 |  |  |  |
| 2 |  |  |  |
| 3 |  |  |  |
| 4 |  |  |  |
| 5 |  |  |  |
| 6 |  |  |  |

2. Impo stazi oni SIP:

1.

Ν

- а
- v
- i
- g
- а
- r
- е
- n

е

I

T

- а
- s е
- Ζ
- i
- 0
- n
- е
- Ρ
- а
- n
- n
- е
- I
- T
- 0
- d
- е I
- I
- ı
- i
- n

|    | t |  |  |  |
|----|---|--|--|--|
|    | е |  |  |  |
|    | r |  |  |  |
|    | f |  |  |  |
|    | а |  |  |  |
|    | С |  |  |  |
|    | С |  |  |  |
|    | i |  |  |  |
|    | а |  |  |  |
|    | W |  |  |  |
|    | е |  |  |  |
|    | b |  |  |  |
|    |   |  |  |  |
| 2. |   |  |  |  |
|    | S |  |  |  |
|    | е |  |  |  |
|    | I |  |  |  |
|    | е |  |  |  |
|    | Z |  |  |  |
|    | i |  |  |  |
|    | 0 |  |  |  |
|    | n |  |  |  |
|    | а |  |  |  |
|    | r |  |  |  |
|    | е |  |  |  |
|    | I |  |  |  |
|    | m |  |  |  |
|    | р |  |  |  |
|    | 0 |  |  |  |
|    | S |  |  |  |
|    | t |  |  |  |
|    | а |  |  |  |
|    | Z |  |  |  |
|    | i |  |  |  |
|    | 0 |  |  |  |
|    | n |  |  |  |
|    | i |  |  |  |
|    | S |  |  |  |
|    | I |  |  |  |
|    | Р |  |  |  |
|    | d |  |  |  |
|    | а |  |  |  |
|    | I |  |  |  |
|    | m |  |  |  |
|    | е |  |  |  |
|    | n |  |  |  |
|    | u |  |  |  |
|    |   |  |  |  |
| 3. |   |  |  |  |
|    | А |  |  |  |
|    | b |  |  |  |

| i      |  |  |  |
|--------|--|--|--|
| 1      |  |  |  |
| i      |  |  |  |
| t      |  |  |  |
| a      |  |  |  |
| r      |  |  |  |
| e      |  |  |  |
| 1      |  |  |  |
|        |  |  |  |
| 1      |  |  |  |
| m      |  |  |  |
| n      |  |  |  |
| P<br>O |  |  |  |
| c<br>c |  |  |  |
| t      |  |  |  |
| 2      |  |  |  |
| 2      |  |  |  |
| i      |  |  |  |
|        |  |  |  |
| n      |  |  |  |
| i      |  |  |  |
| S      |  |  |  |
| 5      |  |  |  |
| P      |  |  |  |
| a      |  |  |  |
| t      |  |  |  |
| t      |  |  |  |
| i      |  |  |  |
| V      |  |  |  |
| a      |  |  |  |
| n      |  |  |  |
| d      |  |  |  |
| 0      |  |  |  |
| l      |  |  |  |
|        |  |  |  |
| 0      |  |  |  |
| D      |  |  |  |
| Z      |  |  |  |
| i      |  |  |  |
| 0      |  |  |  |
| n      |  |  |  |
| e      |  |  |  |
| r      |  |  |  |
| i      |  |  |  |
| 1      |  |  |  |
| е      |  |  |  |
| V      |  |  |  |
| а      |  |  |  |
| n      |  |  |  |
| t      |  |  |  |
|        |  |  |  |

е

е

Learning Thinknx - https://www.thinknx.com/wiki/

|    | •       |  |
|----|---------|--|
| 4. |         |  |
|    | Ρ       |  |
|    | r       |  |
|    | 0       |  |
|    | x       |  |
|    | Ň       |  |
|    | У       |  |
|    | :       |  |
|    | S       |  |
|    | i       |  |
|    | р       |  |
|    | :       |  |
|    | i       |  |
|    | p       |  |
|    | 0       |  |
|    | f       |  |
|    | 1       |  |
|    | L       |  |
|    | n       |  |
|    | е       |  |
|    | t       |  |
|    | h       |  |
|    | i       |  |
|    | n       |  |
|    | k       |  |
|    | n       |  |
|    | II<br>V |  |
|    | X       |  |
|    | S       |  |
|    | е       |  |
|    | r       |  |
|    | V       |  |
|    | е       |  |
|    | r       |  |
|    |         |  |
| 5. |         |  |
| •  | п       |  |
|    | с<br>с  |  |
|    | 3       |  |
|    | 2       |  |
|    | r       |  |
|    | :       |  |
|    | Ν       |  |
|    | 0       |  |
|    | m       |  |
|    | е       |  |
|    | u       |  |
|    | t       |  |
|    | þ       |  |
|    | c<br>n  |  |
|    | 11      |  |
|    | τ       |  |
|    | е       |  |
|    | d       |  |

|    | 1  |  |
|----|----|--|
|    | d  |  |
|    | i  |  |
|    | S  |  |
|    | р  |  |
|    | 0  |  |
|    | S  |  |
|    | i  |  |
|    | t  |  |
|    | i  |  |
|    | V  |  |
|    | 0  |  |
|    | C  |  |
|    | i  |  |
|    | t  |  |
|    | 0  |  |
|    | f  |  |
|    | 0  |  |
|    | n  |  |
|    | i  |  |
|    | C  |  |
|    | 0  |  |
|    | C  |  |
|    | r  |  |
|    | e  |  |
|    | a  |  |
|    | t  |  |
|    | 0  |  |
|    | n  |  |
|    | e  |  |
|    | 1  |  |
|    | C  |  |
|    | 0  |  |
|    | n  |  |
|    | fi |  |
|    | g  |  |
|    | u  |  |
|    | r  |  |
|    | a  |  |
|    | t  |  |
|    | 0  |  |
|    | r  |  |
|    | e  |  |
|    |    |  |
| 6. | 6. |  |
|    | R  |  |
|    | e  |  |
|    | a  |  |
|    | 1  |  |
|    | m  |  |
|    | :  |  |

| I                                                                                                    |  |  |  |
|----------------------------------------------------------------------------------------------------|--|--|--|
| р                                                                                                    |  |  |  |
| 0                                                                                                    |  |  |  |
| f                                                                                                    |  |  |  |
| t                                                                                                    |  |  |  |
| h                                                                                                    |  |  |  |
| е                                                                                                    |  |  |  |
| t                                                                                                    |  |  |  |
| h                                                                                                    |  |  |  |
| i                                                                                                    |  |  |  |
| n                                                                                                    |  |  |  |
| k                                                                                                    |  |  |  |
| n                                                                                                    |  |  |  |
| х                                                                                                    |  |  |  |
| S                                                                                                    |  |  |  |
| e                                                                                                    |  |  |  |
| r                                                                                                    |  |  |  |
| v                                                                                                    |  |  |  |
| e                                                                                                    |  |  |  |
| r                                                                                                    |  |  |  |
|                                                                                                    |  |  |  |
| •                                                                                                    |  |  |  |
| U                                                                                                    |  |  |  |
| 5                                                                                                    |  |  |  |
| e                                                                                                    |  |  |  |
| r                                                                                                    |  |  |  |
| •                                                                                                    |  |  |  |
| 1                                                                                                    |  |  |  |
| I<br>D                                                                                                    |  |  |  |
| I<br>D                                                                                                    |  |  |  |
| I<br>D<br>:<br>N                                                                                                    |  |  |  |
| I<br>D<br>:<br>N                                                                                                    |  |  |  |
| I<br>D<br>:<br>N<br>o<br>m                                                                                                    |  |  |  |
| I<br>D<br>:<br>N<br>o<br>m                                                                                                    |  |  |  |
| I<br>D<br>:<br>N<br>o<br>m<br>e                                                                                                    |  |  |  |
| I<br>D<br>:<br>N<br>o<br>m<br>e<br>u<br>t                                                                                                    |  |  |  |
| I<br>D<br>:<br>N<br>o<br>m<br>e<br>u<br>t                                                                                                    |  |  |  |
| I<br>D<br>:<br>N<br>o<br>m<br>e<br>u<br>t<br>e<br>p                                                                                                    |  |  |  |
| I<br>D<br>N<br>o<br>m<br>e<br>u<br>t<br>e<br>n<br>t                                                                                                    |  |  |  |
| I<br>D<br>:<br>N<br>o<br>m<br>e<br>u<br>t<br>e<br>n<br>t                                                                                                    |  |  |  |
| I<br>D<br>:<br>N<br>o<br>m<br>e<br>u<br>t<br>e<br>n<br>t<br>e<br>d                                                                                                    |  |  |  |
| I<br>D<br>:<br>N<br>o<br>m<br>e<br>u<br>t<br>e<br>n<br>t<br>e<br>d<br>e                                                                                                    |  |  |  |
| I<br>D<br>:<br>N<br>o<br>m<br>e<br>u<br>t<br>e<br>u<br>t<br>e<br>d<br>e                                                                                                    |  |  |  |
| I<br>D<br>:<br>N<br>o<br>m<br>e<br>u<br>t<br>e<br>u<br>t<br>e<br>n<br>t<br>e<br>u<br>t<br>e<br>u<br>t<br>e<br>u<br>t<br>e                                                                                                    |  |  |  |
| I<br>D<br>:<br>N<br>o<br>m<br>e<br>u<br>t<br>e<br>u<br>t<br>e<br>n<br>t<br>e<br>l<br>d<br>i                                                                                                    |  |  |  |
| I<br>D<br>:<br>N<br>o<br>m<br>e<br>u<br>t<br>e<br>u<br>t<br>e<br>u<br>t<br>e<br>u<br>t<br>e<br>u<br>t<br>e<br>u<br>t<br>e<br>u<br>t<br>e<br>u<br>t<br>i<br>i<br>i                                                                                                    |  |  |  |
| I<br>D<br>:<br>N<br>o<br>m<br>e<br>u<br>t<br>e<br>n<br>t<br>e<br>d<br>e<br>l<br>d<br>i<br>s                                                                                                    |  |  |  |
| I<br>D<br>:<br>N<br>o<br>m<br>e<br>u<br>t<br>e<br>u<br>t<br>e<br>u<br>t<br>e<br>u<br>t<br>e<br>u<br>t<br>e<br>u<br>t<br>e<br>u<br>t<br>e<br>u<br>t<br>i<br>s<br>p<br>o                                                                                                    |  |  |  |
| I<br>D<br>:<br>N<br>o<br>m<br>e<br>u<br>t<br>e<br>u<br>t<br>e<br>u<br>t<br>e<br>u<br>t<br>e<br>u<br>t<br>e<br>u<br>t<br>e<br>u<br>t<br>e<br>u<br>t<br>s<br>p<br>o<br>c                                                                                                    |  |  |  |
| I<br>D<br>: N<br>o<br>m<br>e<br>u<br>t<br>e<br>u<br>t<br>e<br>n<br>t<br>e<br>d<br>e<br>I<br>d<br>i<br>s<br>p<br>o<br>s<br>;                                                                                                    |  |  |  |
| I<br>D<br>: N<br>o<br>m<br>e<br>u<br>t<br>e<br>u<br>t<br>e<br>u<br>t<br>e<br>u<br>t<br>e<br>u<br>t<br>e<br>u<br>t<br>e<br>u<br>t<br>e<br>u<br>t<br>e<br>s<br>p<br>o<br>s<br>i<br>i                                                                                                    |  |  |  |
| I<br>D<br>: N<br>o<br>m<br>e<br>u<br>t<br>e<br>n<br>t<br>e<br>u<br>t<br>e<br>n<br>t<br>e<br>u<br>t<br>e<br>n<br>t<br>e<br>u<br>t<br>e<br>n<br>t<br>e<br>u<br>t<br>e<br>n<br>t<br>e<br>u<br>t<br>i<br>i<br>i<br>i<br>i<br>i<br>i<br>i<br>i<br>i<br>i<br>i<br>i<br>i<br>i<br>i<br>i<br>i |  |  |  |

| V       |  |  |  |
|---------|--|--|--|
| 0       |  |  |  |
| С       |  |  |  |
| i       |  |  |  |
| t       |  |  |  |
| 0       |  |  |  |
| f       |  |  |  |
| 0       |  |  |  |
| n       |  |  |  |
| i       |  |  |  |
| с       |  |  |  |
| 0       |  |  |  |
| с       |  |  |  |
| r       |  |  |  |
| е       |  |  |  |
| а       |  |  |  |
| t       |  |  |  |
| 0       |  |  |  |
| n       |  |  |  |
| e       |  |  |  |
|         |  |  |  |
| c       |  |  |  |
| 0       |  |  |  |
| n       |  |  |  |
| fi      |  |  |  |
| a       |  |  |  |
| u<br>U  |  |  |  |
| r       |  |  |  |
| a       |  |  |  |
| t       |  |  |  |
| 0       |  |  |  |
| r       |  |  |  |
| e       |  |  |  |
| C       |  |  |  |
|         |  |  |  |
| P       |  |  |  |
| a       |  |  |  |
| а<br>с  |  |  |  |
| 5       |  |  |  |
| w       |  |  |  |
| 0       |  |  |  |
| r       |  |  |  |
| d       |  |  |  |
|         |  |  |  |
| I       |  |  |  |
| d       |  |  |  |
| u<br>o  |  |  |  |
| C<br>n  |  |  |  |
| 11<br>+ |  |  |  |
| ι<br>:  |  |  |  |
| I       |  |  |  |

С

| а |  |  |  |
|---|--|--|--|
| а |  |  |  |
| U |  |  |  |
| S |  |  |  |
| е |  |  |  |
| r |  |  |  |
| I |  |  |  |

- D
- .

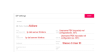

Impo stazio ne SIP

- •
- Α
- b
- i
- I
- i
- t
- а
- r
- e I
- .
- L

n

- 0
- I
- t r

0

- d
- i C
- h
- i

а

m a

t

- а
- :

- Ν
- а
- v

|    | i  |          |  |
|----|----|----------|--|
|    | g  | <b>j</b> |  |
|    | a  | -<br>A   |  |
|    | r  |          |  |
|    | е  | 2        |  |
|    | n  | 1        |  |
|    | е  | 2        |  |
|    | I  |          |  |
|    | I  |          |  |
|    | а  | a        |  |
|    | s  | 5        |  |
|    | е  | 2        |  |
|    | z  | 2        |  |
|    | i  |          |  |
|    | 0  | )        |  |
|    | n  | 1        |  |
|    | е  | 2        |  |
|    | I  |          |  |
|    | n  | 1        |  |
|    | 0  | )        |  |
|    | I  |          |  |
|    | t  |          |  |
|    | r  |          |  |
|    | 0  | )        |  |
|    | d  | Ł        |  |
|    | е  | 2        |  |
|    | Ι  |          |  |
|    | I  |          |  |
|    | ı. |          |  |
|    | i  |          |  |
|    | n  | 1        |  |
|    | t  |          |  |
|    | е  | 2        |  |
|    | r  |          |  |
|    | f  |          |  |
|    | а  | ð        |  |
|    | с  |          |  |
|    | С  | 2        |  |
|    | i  |          |  |
|    | а  | Э        |  |
|    | w  | N        |  |
|    | е  | 2        |  |
|    | b  | )        |  |
|    |    |          |  |
| 2. |    |          |  |
|    | S  | 5        |  |
|    | е  | 2        |  |
|    | I  |          |  |
|    | е  | 2        |  |
|    | z  | 2        |  |
|    | i  |          |  |

| 0      |  |  |  |  |  |
|--------|--|--|--|--|--|
| n      |  |  |  |  |  |
| а      |  |  |  |  |  |
| r      |  |  |  |  |  |
| ρ      |  |  |  |  |  |
| N      |  |  |  |  |  |
|        |  |  |  |  |  |
| u      |  |  |  |  |  |
| 0      |  |  |  |  |  |
| V      |  |  |  |  |  |
| 0      |  |  |  |  |  |
| I      |  |  |  |  |  |
| n      |  |  |  |  |  |
| 0      |  |  |  |  |  |
| ı      |  |  |  |  |  |
| 1      |  |  |  |  |  |
| τ      |  |  |  |  |  |
| r      |  |  |  |  |  |
| 0      |  |  |  |  |  |
| р      |  |  |  |  |  |
| e      |  |  |  |  |  |
| r      |  |  |  |  |  |
| c      |  |  |  |  |  |
| r      |  |  |  |  |  |
| 1      |  |  |  |  |  |
| е      |  |  |  |  |  |
| а      |  |  |  |  |  |
| r      |  |  |  |  |  |
| е      |  |  |  |  |  |
| u      |  |  |  |  |  |
| n      |  |  |  |  |  |
| <br>a  |  |  |  |  |  |
| 'n     |  |  |  |  |  |
|        |  |  |  |  |  |
| u      |  |  |  |  |  |
| 0      |  |  |  |  |  |
| V      |  |  |  |  |  |
| а      |  |  |  |  |  |
| r      |  |  |  |  |  |
| е      |  |  |  |  |  |
| a      |  |  |  |  |  |
| 0      |  |  |  |  |  |
| ı      |  |  |  |  |  |
| 1      |  |  |  |  |  |
| a      |  |  |  |  |  |
| d      |  |  |  |  |  |
| i      |  |  |  |  |  |
| i      |  |  |  |  |  |
| n      |  |  |  |  |  |
| 0      |  |  |  |  |  |
| Ī      |  |  |  |  |  |
| '<br>+ |  |  |  |  |  |
| L      |  |  |  |  |  |
| r      |  |  |  |  |  |
| 0      |  |  |  |  |  |
| •      |  |  |  |  |  |

| Ν |  |  |
|---|--|--|
|   |  |  |
| m |  |  |
| e |  |  |
| r |  |  |
| 0 |  |  |
| a |  |  |
| n |  |  |
| p |  |  |
| 2 |  |  |
| r |  |  |
| + |  |  |
| a |  |  |
| m |  |  |
| e |  |  |
| n |  |  |
| + |  |  |
| 0 |  |  |
| : |  |  |
| 1 |  |  |
| n |  |  |
| S |  |  |
| е |  |  |
| r |  |  |
| i |  |  |
| r |  |  |
| е |  |  |
| i |  |  |
| I |  |  |
| n |  |  |
| u |  |  |
| m |  |  |
| e |  |  |
| r |  |  |
| 0 |  |  |
| d |  |  |
| e |  |  |
| I |  |  |
| I |  |  |
| 1 |  |  |
| a |  |  |
| р |  |  |
| р |  |  |
| а |  |  |
| r |  |  |
| t |  |  |
| a |  |  |
| m |  |  |
| е |  |  |
| n |  |  |
| t |  |  |

| 0      |  |  |  |
|--------|--|--|--|
| (      |  |  |  |
| e      |  |  |  |
| S      |  |  |  |
|        |  |  |  |
| 1      |  |  |  |
| -      |  |  |  |
| 1      |  |  |  |
| -      |  |  |  |
| 1      |  |  |  |
| -      |  |  |  |
| 1      |  |  |  |
| )      |  |  |  |
| •      |  |  |  |
|        |  |  |  |
| N      |  |  |  |
| u      |  |  |  |
| m      |  |  |  |
| e      |  |  |  |
|        |  |  |  |
| d      |  |  |  |
| i      |  |  |  |
| i      |  |  |  |
| n      |  |  |  |
| 0      |  |  |  |
| I      |  |  |  |
| t      |  |  |  |
| r      |  |  |  |
| 0      |  |  |  |
| :      |  |  |  |
| 1      |  |  |  |
| n      |  |  |  |
| S      |  |  |  |
| е      |  |  |  |
| r      |  |  |  |
| i      |  |  |  |
| r      |  |  |  |
| e      |  |  |  |
| i      |  |  |  |
| I      |  |  |  |
| n      |  |  |  |
| u      |  |  |  |
| m      |  |  |  |
| e<br>r |  |  |  |
|        |  |  |  |
| d      |  |  |  |
| i      |  |  |  |
| i      |  |  |  |
| 'n     |  |  |  |
|        |  |  |  |

| 0      |  |  |  |
|--------|--|--|--|
| I      |  |  |  |
| t      |  |  |  |
| r      |  |  |  |
| 0      |  |  |  |
| n      |  |  |  |
| e      |  |  |  |
| I      |  |  |  |
| S      |  |  |  |
| e      |  |  |  |
| a      |  |  |  |
| u      |  |  |  |
| e      |  |  |  |
| n      |  |  |  |
| t      |  |  |  |
| e      |  |  |  |
| f      |  |  |  |
| 0      |  |  |  |
| r      |  |  |  |
| m      |  |  |  |
| 2      |  |  |  |
| a<br>+ |  |  |  |
|        |  |  |  |
| 0      |  |  |  |
| :      |  |  |  |
| S      |  |  |  |
| I      |  |  |  |
| р      |  |  |  |
| :      |  |  |  |
| n      |  |  |  |
| u      |  |  |  |
| m      |  |  |  |
| e      |  |  |  |
| r      |  |  |  |
| 0      |  |  |  |
| i      |  |  |  |
| n      |  |  |  |
| t      |  |  |  |
| e      |  |  |  |
| r      |  |  |  |
| n      |  |  |  |
| 0      |  |  |  |
| 0      |  |  |  |
| i      |  |  |  |
| p      |  |  |  |
| 0      |  |  |  |
| d      |  |  |  |
| e      |  |  |  |
| -      |  |  |  |
| c      |  |  |  |
| 5<br>0 |  |  |  |
|        |  |  |  |

r

| V      |  |  |
|--------|--|--|
| е      |  |  |
| r      |  |  |
|        |  |  |
| S      |  |  |
| 0      |  |  |
| S      |  |  |
| t      |  |  |
| i      |  |  |
| t      |  |  |
| u      |  |  |
| i      |  |  |
| r      |  |  |
| e      |  |  |
| n      |  |  |
| u      |  |  |
| m      |  |  |
| е      |  |  |
| r      |  |  |
| 0      |  |  |
| i      |  |  |
| n      |  |  |
| t      |  |  |
| e      |  |  |
| r      |  |  |
| n      |  |  |
| 0      |  |  |
| C      |  |  |
| 0      |  |  |
| n<br>: |  |  |
| 1      |  |  |
| n      |  |  |
|        |  |  |
| m      |  |  |
|        |  |  |
| r      |  |  |
| 0      |  |  |
| d      |  |  |
| i      |  |  |
| i      |  |  |
| n      |  |  |
| t      |  |  |
| е      |  |  |
| r      |  |  |
| n      |  |  |
| 0      |  |  |
| е      |  |  |
| ff     |  |  |
| е      |  |  |
| t      |  |  |

| t      |  |  |  |
|--------|--|--|--|
| i      |  |  |  |
| V      |  |  |  |
| 0      |  |  |  |
| а      |  |  |  |
| с      |  |  |  |
| u      |  |  |  |
| i      |  |  |  |
| S      |  |  |  |
| i      |  |  |  |
| d      |  |  |  |
| e      |  |  |  |
| S      |  |  |  |
| i      |  |  |  |
| d      |  |  |  |
| а<br>Р |  |  |  |
| r      |  |  |  |
| י<br>ב |  |  |  |
| a<br>; |  |  |  |
| n      |  |  |  |
|        |  |  |  |
| 0      |  |  |  |
| •      |  |  |  |
| t      |  |  |  |
| r      |  |  |  |
| а      |  |  |  |
| r      |  |  |  |
| e      |  |  |  |
| I      |  |  |  |
| e      |  |  |  |
| С      |  |  |  |
| h      |  |  |  |
| i      |  |  |  |
| а      |  |  |  |
| m      |  |  |  |
| а      |  |  |  |
| t      |  |  |  |
| e      |  |  |  |
| е      |  |  |  |
| S      |  |  |  |
| 0      |  |  |  |
| S      |  |  |  |
| t      |  |  |  |
| i      |  |  |  |
| t      |  |  |  |
| u      |  |  |  |
| -<br>i |  |  |  |
| r      |  |  |  |
| e      |  |  |  |
| i      |  |  |  |
| n      |  |  |  |
| μ      |  |  |  |

d

| е |  |  |  |
|---|--|--|--|
| I |  |  |  |
| S |  |  |  |
| е |  |  |  |
| r |  |  |  |
| V |  |  |  |
| е |  |  |  |
| r |  |  |  |
| С |  |  |  |
| 0 |  |  |  |
| n |  |  |  |
| I |  |  |  |
| 1 |  |  |  |
| i |  |  |  |
| n |  |  |  |
| d |  |  |  |
| i |  |  |  |
| r |  |  |  |
| i |  |  |  |
| Z |  |  |  |
| Z |  |  |  |
| 0 |  |  |  |
| I |  |  |  |
| Р |  |  |  |
| d |  |  |  |
| е |  |  |  |
| I |  |  |  |
| S |  |  |  |
| е |  |  |  |
| r |  |  |  |
| V |  |  |  |
| е |  |  |  |
| r |  |  |  |
| Т |  |  |  |
| h |  |  |  |
| i |  |  |  |
| n |  |  |  |
| k |  |  |  |
| n |  |  |  |
| х |  |  |  |
|   |  |  |  |
|   |  |  |  |

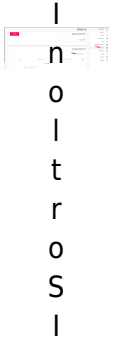

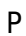

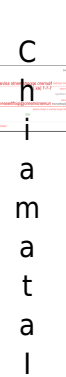

Ρ

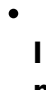

- m
- р
- 0
- S
- t
- а
- r
- е
- u
- n
- Т
- 0
- n
- o D

Т

- Μ
- F

:

- V a
- i
- а
- :
- G
- е
- S
- t
- i
- 0
- n
- е
- А
- С

| С |  |  |  |
|---|--|--|--|
| е |  |  |  |
| S |  |  |  |
| S |  |  |  |
| i |  |  |  |
| > |  |  |  |
| G |  |  |  |
| е |  |  |  |
| S |  |  |  |
| t |  |  |  |
| i |  |  |  |
| 0 |  |  |  |
| n |  |  |  |
| е |  |  |  |
| S |  |  |  |
| е |  |  |  |
| r |  |  |  |
| r |  |  |  |
| а |  |  |  |
| t |  |  |  |
| u |  |  |  |
| r |  |  |  |
| е |  |  |  |
|   |  |  |  |
| V |  |  |  |
| а |  |  |  |
| i |  |  |  |
| а |  |  |  |
| I |  |  |  |
| v |  |  |  |
| а |  |  |  |
| Ι |  |  |  |
| 0 |  |  |  |
| r |  |  |  |
| e |  |  |  |
| D |  |  |  |
| М |  |  |  |
| Т |  |  |  |
| F |  |  |  |
| s |  |  |  |
| u |  |  |  |
| T |  |  |  |
| 1 |  |  |  |
| а |  |  |  |
| S |  |  |  |
| e |  |  |  |
| r |  |  |  |
| r |  |  |  |
| а |  |  |  |
| t |  |  |  |
| - |  |  |  |

u

- h

r a c

- e d
- e
- V
- i
- C
- a m
- b
- i
- а
- r
- e
- :
- T o n o D
- o D T M F
- ٠
  - t r

S

- е
- а
- m
- d
- e I
- i
- а
- Т
- е
- I
- е
- c a
- m

|    | е       |  |
|----|---------|--|
|    | r       |  |
|    | а       |  |
|    | :       |  |
| 1. |         |  |
|    | N       |  |
|    | 2       |  |
|    | a       |  |
|    | V       |  |
|    | i       |  |
|    | g       |  |
|    | а       |  |
|    | r       |  |
|    | P       |  |
|    | c       |  |
|    | 5       |  |
|    | u       |  |
|    | :       |  |
|    | Ρ       |  |
|    | а       |  |
|    | n       |  |
|    | n       |  |
|    | ۰۰<br>۵ |  |
|    | e<br>I  |  |
|    | 1       |  |
|    | I       |  |
|    | 0       |  |
| 2. |         |  |
|    | Ν       |  |
|    | 0       |  |
|    | m       |  |
|    | •       |  |
|    | е       |  |
|    | u       |  |
|    | t       |  |
|    | е       |  |
|    | n       |  |
|    | t       |  |
|    | e       |  |
|    | R       |  |
|    | т       |  |
|    | і<br>С  |  |
|    | 5       |  |
|    | Ρ       |  |
|    | :       |  |
|    | I       |  |
|    | n       |  |
|    | S       |  |
|    | 2       |  |
|    | c<br>r  |  |
|    | I       |  |
|    | Ι       |  |
|    | r       |  |
|    | е       |  |
|    | i       |  |
|    | 1       |  |
|    | •       |  |

n

| 0      |  |  |
|--------|--|--|
| m      |  |  |
| е      |  |  |
| u      |  |  |
| t      |  |  |
| e      |  |  |
| n      |  |  |
| +      |  |  |
|        |  |  |
| e      |  |  |
| р      |  |  |
| е      |  |  |
| r      |  |  |
| а      |  |  |
| С      |  |  |
| С      |  |  |
| е      |  |  |
| d      |  |  |
| 6      |  |  |
| r      |  |  |
|        |  |  |
|        |  |  |
| d      |  |  |
|        |  |  |
| I      |  |  |
| 0      |  |  |
| S      |  |  |
| t      |  |  |
| r      |  |  |
| е      |  |  |
| а      |  |  |
| m      |  |  |
| R      |  |  |
| т      |  |  |
| S      |  |  |
| P      |  |  |
| F      |  |  |
| •      |  |  |
| р      |  |  |
| r<br>- |  |  |
| a      |  |  |
| S      |  |  |
| S      |  |  |
| W      |  |  |
| 0      |  |  |
| r      |  |  |
| d      |  |  |
| R      |  |  |
| Т      |  |  |
| S      |  |  |
| P      |  |  |
|        |  |  |
|        |  |  |
| I      |  |  |

n

|    | S      |  |  |  |
|----|--------|--|--|--|
|    | е      |  |  |  |
|    | r      |  |  |  |
|    | i      |  |  |  |
|    | r      |  |  |  |
|    | е      |  |  |  |
|    | 1      |  |  |  |
|    | י<br>ר |  |  |  |
|    | a      |  |  |  |
|    | ρ      |  |  |  |
|    | а      |  |  |  |
|    | S      |  |  |  |
|    | S      |  |  |  |
|    | W      |  |  |  |
|    | 0      |  |  |  |
|    | r      |  |  |  |
|    | d      |  |  |  |
|    | 2      |  |  |  |
|    | u<br>c |  |  |  |
|    | 5      |  |  |  |
|    | S      |  |  |  |
|    | 0      |  |  |  |
|    | С      |  |  |  |
|    | i      |  |  |  |
|    | а      |  |  |  |
|    | t      |  |  |  |
|    | а      |  |  |  |
|    | a      |  |  |  |
|    | u<br>I |  |  |  |
|    | 1      |  |  |  |
|    | n      |  |  |  |
|    | 0      |  |  |  |
|    | m      |  |  |  |
|    | е      |  |  |  |
|    | u      |  |  |  |
|    | t      |  |  |  |
|    | е      |  |  |  |
|    | n      |  |  |  |
|    | t      |  |  |  |
|    | ۰<br>۵ |  |  |  |
|    | D      |  |  |  |
|    | л<br>т |  |  |  |
|    |        |  |  |  |
|    | 5      |  |  |  |
|    | Р      |  |  |  |
|    |        |  |  |  |
| 4. |        |  |  |  |
|    | Ν      |  |  |  |
|    | е      |  |  |  |
|    | 1      |  |  |  |
|    | C      |  |  |  |
|    |        |  |  |  |
|    | 0      |  |  |  |
|    | n<br>c |  |  |  |
|    | fi     |  |  |  |
|    | g      |  |  |  |

| u |  |  |
|---|--|--|
| r |  |  |
| a |  |  |
| t |  |  |
| 0 |  |  |
| r |  |  |
| e |  |  |
| è |  |  |
| р |  |  |
| 0 |  |  |
| S |  |  |
| S |  |  |
| i |  |  |
| b |  |  |
| i |  |  |
| I |  |  |
| e |  |  |
| i |  |  |
| m |  |  |
| р |  |  |
| 0 |  |  |
| S |  |  |
| t |  |  |
| а |  |  |
| r |  |  |
| e |  |  |
| i |  |  |
| I |  |  |
| Р |  |  |
| e |  |  |
| r |  |  |
| с |  |  |
| 0 |  |  |
| r |  |  |
| S |  |  |
| 0 |  |  |
| I |  |  |
| m |  |  |
| m |  |  |
| а |  |  |
| q |  |  |
| i |  |  |
| n |  |  |
| e |  |  |
| e |  |  |
| i |  |  |
| I |  |  |
| n |  |  |
| u |  |  |
| m |  |  |

е

| r        |  |  |
|----------|--|--|
| 0        |  |  |
| d        |  |  |
| i        |  |  |
| р        |  |  |
| 0        |  |  |
| r        |  |  |
| t        |  |  |
| а        |  |  |
| i        |  |  |
| n        |  |  |
| q        |  |  |
| u        |  |  |
| e        |  |  |
| S        |  |  |
| t        |  |  |
| 0        |  |  |
| m        |  |  |
| 0        |  |  |
| d        |  |  |
| 0        |  |  |
| :        |  |  |
| <u> </u> |  |  |
| Р        |  |  |
| e        |  |  |
| r        |  |  |
|          |  |  |
| 0        |  |  |
| l<br>F   |  |  |
| 5        |  |  |
| 1        |  |  |
| m        |  |  |
| m        |  |  |
| а        |  |  |
| a        |  |  |
| i        |  |  |
| n        |  |  |
| e        |  |  |
| :        |  |  |
| I        |  |  |
| m        |  |  |
| р        |  |  |
| 0        |  |  |
| S        |  |  |
| t        |  |  |
| а        |  |  |
| r        |  |  |
| е        |  |  |
| S        |  |  |
| u        |  |  |

|    | / |   |  |
|----|---|---|--|
|    | С |   |  |
|    | h |   |  |
|    | 0 |   |  |
|    | 1 |   |  |
|    |   |   |  |
| 2. |   |   |  |
|    | Ν | l |  |
|    | u |   |  |
|    | m | า |  |
|    | е |   |  |
|    | r |   |  |
|    | 0 |   |  |
|    | Ρ |   |  |
|    | 0 |   |  |
|    | r |   |  |
|    | t |   |  |
|    | а |   |  |
|    | : |   |  |
|    | I |   |  |
|    | m | n |  |
|    | р |   |  |
|    | 0 |   |  |
|    | S |   |  |
|    | t |   |  |
|    | а |   |  |
|    | r |   |  |
|    | е |   |  |
|    | S |   |  |
|    | u |   |  |
|    | 8 |   |  |

- 5 5
- 4

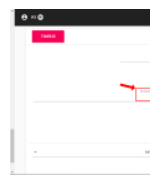

amera

twork-cache=200

145

S е m р i.

Ε

- 0
- d
- i
- I
- n
- t
- е

| r                                                                                           |  |
|---------------------------------------------------------------------------------------------|--|
| а                                                                                           |  |
| Z                                                                                           |  |
| i                                                                                           |  |
| 0                                                                                           |  |
| n                                                                                           |  |
| е                                                                                           |  |
| :                                                                                           |  |
| Δ                                                                                           |  |
| k                                                                                           |  |
|                                                                                             |  |
| u<br>v                                                                                      |  |
| v                                                                                           |  |
| U                                                                                           |  |
| X                                                                                           |  |
| (                                                                                           |  |
| ĸ                                                                                           |  |
| 2                                                                                           |  |
| 6                                                                                           |  |
| С                                                                                           |  |
| )                                                                                           |  |
|                                                                                             |  |
| С                                                                                           |  |
| 0                                                                                           |  |
| n                                                                                           |  |
| <u> </u>                                                                                    |  |
| н                                                                                           |  |
| g                                                                                           |  |
| g<br>u<br>r                                                                                 |  |
| n<br>g<br>u<br>r<br>a                                                                       |  |
| II<br>G<br>U<br>r<br>a<br>z                                                                 |  |
| ii<br>g<br>u<br>r<br>a<br>z<br>i                                                            |  |
| g<br>u<br>r<br>a<br>z<br>i<br>o                                                             |  |
| g<br>u<br>r<br>a<br>z<br>i<br>o<br>n                                                        |  |
| g<br>u<br>r<br>a<br>z<br>i<br>o<br>n<br>e                                                   |  |
| g<br>u<br>r<br>a<br>z<br>i<br>o<br>n<br>e                                                   |  |
| g<br>u<br>r<br>a<br>z<br>i<br>o<br>n<br>e                                                   |  |
| g<br>u<br>r<br>a<br>z<br>i<br>o<br>n<br>e<br>L                                              |  |
| II<br>g<br>u<br>r<br>a<br>z<br>i<br>o<br>n<br>e<br>L<br>'<br>i                              |  |
| n<br>g<br>u<br>r<br>a<br>z<br>i<br>o<br>n<br>e<br>L<br>'<br>i<br>n                          |  |
| II<br>g<br>u<br>r<br>a<br>z<br>i<br>o<br>n<br>e<br>L<br>'<br>i<br>n<br>t                    |  |
| I<br>g<br>u<br>r<br>a<br>z<br>i<br>o<br>n<br>e<br>L<br>'<br>i<br>n<br>t<br>e                |  |
| gurazione<br>L'integ                                                                        |  |
| n<br>g<br>u<br>r<br>a<br>z<br>i<br>o<br>n<br>e<br>L<br>'<br>i<br>n<br>t<br>e<br>g<br>r<br>a |  |
| ng<br>urazione<br>L'integraz                                                                |  |

| i |  |  |  |
|---|--|--|--|
| 0 |  |  |  |
| n |  |  |  |
| e |  |  |  |
| С |  |  |  |
| 0 |  |  |  |
| n |  |  |  |
| i |  |  |  |
| d |  |  |  |
| i |  |  |  |
| S |  |  |  |
| p |  |  |  |
| 0 |  |  |  |
| S |  |  |  |
| i |  |  |  |
| t |  |  |  |
| i |  |  |  |
| v |  |  |  |
| i |  |  |  |
| А |  |  |  |
| k |  |  |  |
| u |  |  |  |
| V |  |  |  |
| 0 |  |  |  |
| х |  |  |  |
| è |  |  |  |
| d |  |  |  |
| i |  |  |  |
| S |  |  |  |
| р |  |  |  |
| 0 |  |  |  |
| n |  |  |  |
| i |  |  |  |
| b |  |  |  |
| i |  |  |  |
| I |  |  |  |
| e |  |  |  |
| t |  |  |  |
| r |  |  |  |
| а |  |  |  |
| m |  |  |  |
| i |  |  |  |
| t |  |  |  |
| e |  |  |  |
| Т |  |  |  |
| h |  |  |  |
| i |  |  |  |
| n |  |  |  |
| k |  |  |  |
| n |  |  |  |
| х |  |  |  |

|   | Р<br>в  |  |  |  |  |
|---|---------|--|--|--|--|
|   | Х       |  |  |  |  |
|   | ,       |  |  |  |  |
|   | С       |  |  |  |  |
|   | 0<br>n  |  |  |  |  |
|   | II<br>S |  |  |  |  |
|   | e       |  |  |  |  |
|   | n       |  |  |  |  |
|   | t       |  |  |  |  |
|   | e<br>n  |  |  |  |  |
|   | d       |  |  |  |  |
|   | 0       |  |  |  |  |
|   | I       |  |  |  |  |
|   | e       |  |  |  |  |
|   | S<br>P  |  |  |  |  |
|   | g       |  |  |  |  |
|   | u       |  |  |  |  |
|   | е       |  |  |  |  |
|   | n<br>+  |  |  |  |  |
|   | i       |  |  |  |  |
|   | f       |  |  |  |  |
|   | u       |  |  |  |  |
|   | n<br>-  |  |  |  |  |
|   | Z<br>i  |  |  |  |  |
|   | 0       |  |  |  |  |
|   | n       |  |  |  |  |
|   | a       |  |  |  |  |
|   | i<br>i  |  |  |  |  |
|   | t       |  |  |  |  |
|   | à       |  |  |  |  |
|   | :       |  |  |  |  |
| • |         |  |  |  |  |
|   | Р       |  |  |  |  |
|   | а       |  |  |  |  |
|   | g<br>i  |  |  |  |  |
|   | n       |  |  |  |  |
|   | g       |  |  |  |  |
|   | :       |  |  |  |  |
|   | q       |  |  |  |  |
|   | u<br>a  |  |  |  |  |
|   | 9       |  |  |  |  |

n

| d      |  |  |
|--------|--|--|
| 0      |  |  |
| i      |  |  |
| I      |  |  |
| р      |  |  |
| u      |  |  |
| I      |  |  |
| S      |  |  |
| a      |  |  |
| n      |  |  |
| t      |  |  |
| e      |  |  |
| d      |  |  |
| i      |  |  |
| C      |  |  |
| h      |  |  |
| i      |  |  |
| a      |  |  |
| m      |  |  |
| a      |  |  |
| t      |  |  |
| a      |  |  |
| V      |  |  |
| i      |  |  |
| e      |  |  |
| n      |  |  |
| е      |  |  |
| р      |  |  |
| r      |  |  |
| e      |  |  |
| m      |  |  |
| u<br>+ |  |  |
|        |  |  |
| 0      |  |  |
| 5      |  |  |
| l      |  |  |
|        |  |  |
| a      |  |  |
| 5      |  |  |
| t      |  |  |
| a      |  |  |
| 7      |  |  |
| i      |  |  |
| 0      |  |  |
| n      |  |  |
| e      |  |  |
| d      |  |  |
| i      |  |  |
| q      |  |  |
| 0      |  |  |

| r      |  |  |
|--------|--|--|
| t      |  |  |
| a      |  |  |
| ,      |  |  |
| е      |  |  |
| S      |  |  |
| S      |  |  |
| а      |  |  |
| С      |  |  |
| h      |  |  |
| i      |  |  |
| а      |  |  |
| m      |  |  |
| е      |  |  |
| r      |  |  |
| à      |  |  |
| t      |  |  |
| u      |  |  |
| t      |  |  |
| t      |  |  |
| i      |  |  |
| İ      |  |  |
| C      |  |  |
|        |  |  |
| 1      |  |  |
| e      |  |  |
| n<br>• |  |  |
|        |  |  |
| d      |  |  |
| þ      |  |  |
| r<br>h |  |  |
|        |  |  |
| 0<br>n |  |  |
| p<br>r |  |  |
| i      |  |  |
| a      |  |  |
| t      |  |  |
| i      |  |  |
| i      |  |  |
| n      |  |  |
| b      |  |  |
| а      |  |  |
| S      |  |  |
| е      |  |  |
| a      |  |  |
| 1      |  |  |
| I      |  |  |
| е      |  |  |
| i      |  |  |

|   | р        |  |  |  |
|---|----------|--|--|--|
|   | 0        |  |  |  |
|   | S        |  |  |  |
|   | t        |  |  |  |
|   | ι<br>-   |  |  |  |
|   | a        |  |  |  |
|   | Z        |  |  |  |
|   | i        |  |  |  |
|   | 0        |  |  |  |
|   | n        |  |  |  |
|   | i        |  |  |  |
|   | d        |  |  |  |
|   | u        |  |  |  |
|   | e        |  |  |  |
|   |          |  |  |  |
|   | g        |  |  |  |
|   | r        |  |  |  |
|   | u        |  |  |  |
|   | n        |  |  |  |
|   | þ        |  |  |  |
|   | р        |  |  |  |
|   | 0        |  |  |  |
|   | d        |  |  |  |
|   | i        |  |  |  |
|   | S        |  |  |  |
|   | II.      |  |  |  |
|   | u<br>0   |  |  |  |
|   | 0        |  |  |  |
|   | n        |  |  |  |
|   | е        |  |  |  |
|   | r        |  |  |  |
|   | i        |  |  |  |
|   | а        |  |  |  |
|   | c<br>c   |  |  |  |
|   | 5        |  |  |  |
|   | e        |  |  |  |
|   | I        |  |  |  |
|   | е        |  |  |  |
|   | Z        |  |  |  |
|   | i        |  |  |  |
|   | 0        |  |  |  |
|   | n        |  |  |  |
|   | יי<br>ב  |  |  |  |
|   | a<br>L   |  |  |  |
|   | t        |  |  |  |
|   | 0        |  |  |  |
|   |          |  |  |  |
| • |          |  |  |  |
|   | С        |  |  |  |
|   | h        |  |  |  |
|   | :        |  |  |  |
|   | 1        |  |  |  |
|   | а        |  |  |  |
|   | m        |  |  |  |
|   | а        |  |  |  |
|   | t        |  |  |  |
|   | а        |  |  |  |
|   | а        |  |  |  |
|   | <u> </u> |  |  |  |

| u      |  |  |
|--------|--|--|
| d      |  |  |
| i      |  |  |
| 0      |  |  |
| b      |  |  |
| i      |  |  |
| d      |  |  |
| u<br>; |  |  |
| I      |  |  |
| r      |  |  |
| e      |  |  |
| Z      |  |  |
| i      |  |  |
| 0      |  |  |
| n      |  |  |
| a      |  |  |
| 1      |  |  |
|        |  |  |
| е      |  |  |
|        |  |  |
| I      |  |  |
| 1      |  |  |
| u      |  |  |
| t      |  |  |
| e      |  |  |
| n      |  |  |
| <br>t  |  |  |
| 0      |  |  |
| e      |  |  |
| a      |  |  |
| I      |  |  |
|        |  |  |
| а      |  |  |
| S      |  |  |
| t      |  |  |
| а      |  |  |
| 7      |  |  |
| i      |  |  |
| 0      |  |  |
| 0      |  |  |
| n      |  |  |
| e      |  |  |
| С      |  |  |
|        |  |  |
| i      |  |  |
| e      |  |  |
| n      |  |  |
| t      |  |  |
| n      |  |  |
| Р<br>  |  |  |
| u<br>` |  |  |
| 0      |  |  |
| С      |  |  |
| 0      |  |  |
| n      |  |  |

۷

٠

| е       |  |  |
|---------|--|--|
| r       |  |  |
| S       |  |  |
| а       |  |  |
| r       |  |  |
| е       |  |  |
| С       |  |  |
| 0       |  |  |
| n       |  |  |
| 1       |  |  |
| a       |  |  |
| р       |  |  |
| e       |  |  |
| r       |  |  |
| S       |  |  |
| 0       |  |  |
| n       |  |  |
| а       |  |  |
| a       |  |  |
|         |  |  |
|         |  |  |
| I       |  |  |
| е       |  |  |
| S       |  |  |
| t       |  |  |
| e       |  |  |
| r       |  |  |
| n       |  |  |
| 0       |  |  |
|         |  |  |
| NA      |  |  |
| lvl     |  |  |
| 0       |  |  |
| 11<br>i |  |  |
| 1<br>‡  |  |  |
|         |  |  |
| r       |  |  |
| і<br>а  |  |  |
| a       |  |  |
| g       |  |  |
| i       |  |  |
| 0       |  |  |
| v       |  |  |
| i       |  |  |
| d       |  |  |
| e       |  |  |
| 0       |  |  |
| :       |  |  |
|         |  |  |
| а       |  |  |

| t        |  |  |  |
|----------|--|--|--|
| е        |  |  |  |
| 1        |  |  |  |
|          |  |  |  |
| e        |  |  |  |
| С        |  |  |  |
| а        |  |  |  |
| m        |  |  |  |
|          |  |  |  |
| e        |  |  |  |
| r        |  |  |  |
| а        |  |  |  |
| d        |  |  |  |
| Δ        |  |  |  |
|          |  |  |  |
| 1        |  |  |  |
|          |  |  |  |
| a        |  |  |  |
| S        |  |  |  |
| +        |  |  |  |
|          |  |  |  |
| a        |  |  |  |
| Z        |  |  |  |
| i        |  |  |  |
| 0        |  |  |  |
| n        |  |  |  |
|          |  |  |  |
| e        |  |  |  |
| d        |  |  |  |
| i        |  |  |  |
| q        |  |  |  |
| 0        |  |  |  |
| r        |  |  |  |
| •        |  |  |  |
| L        |  |  |  |
| а        |  |  |  |
| р        |  |  |  |
| ŭ        |  |  |  |
| à        |  |  |  |
| 0        |  |  |  |
| e        |  |  |  |
| S        |  |  |  |
| S        |  |  |  |
| е        |  |  |  |
| r        |  |  |  |
| ۰.<br>۵  |  |  |  |
|          |  |  |  |
| d        |  |  |  |
| С        |  |  |  |
| С        |  |  |  |
| е        |  |  |  |
| ς        |  |  |  |
| 5        |  |  |  |
|          |  |  |  |
| 1        |  |  |  |
| b        |  |  |  |
| i        |  |  |  |
| 1        |  |  |  |
| ۵        |  |  |  |
| <u> </u> |  |  |  |

d
|   | а        |  |  |  |  |
|---|----------|--|--|--|--|
|   | u<br>I   |  |  |  |  |
|   | I        |  |  |  |  |
|   | С        |  |  |  |  |
|   | 1        |  |  |  |  |
|   | i        |  |  |  |  |
|   | 1        |  |  |  |  |
|   | е        |  |  |  |  |
|   | n        |  |  |  |  |
|   | t        |  |  |  |  |
|   | 5        |  |  |  |  |
|   | þ        |  |  |  |  |
|   | е        |  |  |  |  |
|   | r        |  |  |  |  |
|   | v        |  |  |  |  |
|   | v        |  |  |  |  |
|   | e        |  |  |  |  |
|   | d        |  |  |  |  |
|   | е        |  |  |  |  |
|   | r        |  |  |  |  |
|   | '        |  |  |  |  |
|   | e        |  |  |  |  |
|   | i        |  |  |  |  |
|   | 1        |  |  |  |  |
|   | C        |  |  |  |  |
|   | c<br>h   |  |  |  |  |
|   | 11       |  |  |  |  |
|   | İ        |  |  |  |  |
|   | а        |  |  |  |  |
|   | m        |  |  |  |  |
|   | ····     |  |  |  |  |
|   | d        |  |  |  |  |
|   | n        |  |  |  |  |
|   | t        |  |  |  |  |
|   | e        |  |  |  |  |
|   | C<br>0   |  |  |  |  |
|   | e        |  |  |  |  |
|   | 1        |  |  |  |  |
|   | I .      |  |  |  |  |
|   | а        |  |  |  |  |
|   | ч<br>г   |  |  |  |  |
|   | 1        |  |  |  |  |
|   | е        |  |  |  |  |
|   | а        |  |  |  |  |
|   | e        |  |  |  |  |
|   | ~<br>c   |  |  |  |  |
|   | <u>з</u> |  |  |  |  |
|   | t        |  |  |  |  |
|   | е        |  |  |  |  |
|   | r        |  |  |  |  |
|   | n        |  |  |  |  |
|   |          |  |  |  |  |
|   | а        |  |  |  |  |
|   |          |  |  |  |  |
| • |          |  |  |  |  |
|   | ٨        |  |  |  |  |
|   | A        |  |  |  |  |
|   | t        |  |  |  |  |
|   | t        |  |  |  |  |
|   | i        |  |  |  |  |
|   |          |  |  |  |  |
|   | v        |  |  |  |  |
|   | а        |  |  |  |  |
|   | z        |  |  |  |  |

| i      |  |  |  |
|--------|--|--|--|
| -      |  |  |  |
| 0      |  |  |  |
| n      |  |  |  |
| e      |  |  |  |
| d      |  |  |  |
| е      |  |  |  |
| 1      |  |  |  |
| r      |  |  |  |
| e      |  |  |  |
| l      |  |  |  |
| à      |  |  |  |
| e<br>, |  |  |  |
| /      |  |  |  |
| S      |  |  |  |
| b      |  |  |  |
|        |  |  |  |
| 0      |  |  |  |
| с      |  |  |  |
| c      |  |  |  |
| 0      |  |  |  |
| n      |  |  |  |
| þ      |  |  |  |
| 0      |  |  |  |
| r      |  |  |  |
| t      |  |  |  |
| а      |  |  |  |
| d      |  |  |  |
| a      |  |  |  |
|        |  |  |  |
| S      |  |  |  |
| e      |  |  |  |
| r      |  |  |  |
| 1      |  |  |  |
| v      |  |  |  |
| e      |  |  |  |
| r      |  |  |  |
|        |  |  |  |
| i      |  |  |  |
| r      |  |  |  |
| e      |  |  |  |
|        |  |  |  |
| è      |  |  |  |
| i      |  |  |  |
| n      |  |  |  |
| +      |  |  |  |
|        |  |  |  |
| e      |  |  |  |
| r      |  |  |  |
| n      |  |  |  |
| i      |  |  |  |
| р      |  |  |  |
| 0      |  |  |  |
| S      |  |  |  |
| S      |  |  |  |
|        |  |  |  |

| n      |  |  |  |
|--------|--|--|--|
| 0      |  |  |  |
| е      |  |  |  |
| S      |  |  |  |
| S      |  |  |  |
| е      |  |  |  |
| r      |  |  |  |
| е      |  |  |  |
| а      |  |  |  |
| t      |  |  |  |
| t      |  |  |  |
| i      |  |  |  |
| v      |  |  |  |
| а      |  |  |  |
| t      |  |  |  |
| i      |  |  |  |
| d      |  |  |  |
| a      |  |  |  |
|        |  |  |  |
| C      |  |  |  |
|        |  |  |  |
| i      |  |  |  |
| e      |  |  |  |
| n      |  |  |  |
| t      |  |  |  |
| 1      |  |  |  |
| ,<br>S |  |  |  |
| e      |  |  |  |
| r      |  |  |  |
| v      |  |  |  |
| e      |  |  |  |
| r      |  |  |  |
| т      |  |  |  |
| h      |  |  |  |
| i      |  |  |  |
| n      |  |  |  |
| k      |  |  |  |
| n      |  |  |  |
| x      |  |  |  |
| 0      |  |  |  |
| d      |  |  |  |
| a      |  |  |  |
| K      |  |  |  |
| N      |  |  |  |
| X      |  |  |  |
|        |  |  |  |
| •      |  |  |  |
| R      |  |  |  |
| е      |  |  |  |
| q      |  |  |  |
| -      |  |  |  |

u

| i      |  |
|--------|--|
| S      |  |
| i      |  |
| t      |  |
| i      |  |
| р      |  |
| r      |  |
| e      |  |
| 1      |  |
| 1<br>  |  |
| m<br>: |  |
| n      |  |
| 2      |  |
| r      |  |
| i      |  |
|        |  |
|        |  |
| L      |  |
| a      |  |
| 5      |  |
| t      |  |
| a<br>_ |  |
| 2      |  |
|        |  |
| n      |  |
| e      |  |
| A      |  |
| k      |  |
| u      |  |
| V      |  |
| 0      |  |
| x      |  |
| d      |  |
| e      |  |
| V      |  |
| e      |  |
| e      |  |
| 5      |  |
| 5      |  |
| r      |  |
| ۵      |  |
| c      |  |
| 0      |  |
| n      |  |
| n      |  |
| e      |  |
| S      |  |
| S      |  |

| a      |  |  |
|--------|--|--|
| a      |  |  |
| I      |  |  |
| 1      |  |  |
| а      |  |  |
| S      |  |  |
| t      |  |  |
| e      |  |  |
| 5      |  |  |
| S      |  |  |
| 3      |  |  |
| d<br>r |  |  |
|        |  |  |
| e<br>• |  |  |
|        |  |  |
| e      |  |  |
| d      |  |  |
| e      |  |  |
| 1      |  |  |
| S      |  |  |
| e      |  |  |
| r      |  |  |
| V      |  |  |
| e      |  |  |
| r      |  |  |
| Т      |  |  |
| h      |  |  |
| i      |  |  |
| n      |  |  |
| k      |  |  |
| n      |  |  |
| x      |  |  |
| ~      |  |  |
| Δ      |  |  |
| n      |  |  |
| с<br>С |  |  |
|        |  |  |
|        |  |  |
| :      |  |  |
|        |  |  |
|        |  |  |
| :      |  |  |
| 1      |  |  |
| е      |  |  |
| n      |  |  |
| t      |  |  |
| d      |  |  |
| е      |  |  |
| V      |  |  |
| 0      |  |  |
| n      |  |  |
| 0      |  |  |

t

| r  |  |  |  |
|----|--|--|--|
| 0  |  |  |  |
| v  |  |  |  |
| a  |  |  |  |
| r  |  |  |  |
| S  |  |  |  |
| i  |  |  |  |
| S  |  |  |  |
| u  |  |  |  |
| 1  |  |  |  |
| 1  |  |  |  |
| а  |  |  |  |
| S  |  |  |  |
| t  |  |  |  |
| е  |  |  |  |
| S  |  |  |  |
| S  |  |  |  |
| а  |  |  |  |
| r  |  |  |  |
| е  |  |  |  |
| t  |  |  |  |
| е  |  |  |  |
|    |  |  |  |
| С  |  |  |  |
| 0  |  |  |  |
| n  |  |  |  |
| fi |  |  |  |
| g  |  |  |  |
| u  |  |  |  |
| r  |  |  |  |
| а  |  |  |  |
| Z  |  |  |  |
| i  |  |  |  |
| 0  |  |  |  |
| n  |  |  |  |
| i  |  |  |  |
| d  |  |  |  |
| i  |  |  |  |
| r  |  |  |  |
| е  |  |  |  |
| t  |  |  |  |
| е  |  |  |  |
| S  |  |  |  |
| р  |  |  |  |
| е  |  |  |  |
| C  |  |  |  |
| İ  |  |  |  |
| a  |  |  |  |
|    |  |  |  |
| İ  |  |  |  |

| 0      |  |  |
|--------|--|--|
| n      |  |  |
| 0      |  |  |
| р      |  |  |
| 0      |  |  |
| S      |  |  |
| S      |  |  |
| i      |  |  |
| b      |  |  |
| i      |  |  |
| 1      |  |  |
| i      |  |  |
| ;<br>† |  |  |
| r      |  |  |
| 2      |  |  |
| m      |  |  |
| :      |  |  |
| +      |  |  |
|        |  |  |
| e      |  |  |
| u<br>: |  |  |
|        |  |  |
| 5      |  |  |
| þ      |  |  |
| 0      |  |  |
| S      |  |  |
|        |  |  |
| t      |  |  |
| I      |  |  |
| V      |  |  |
| I      |  |  |
| d      |  |  |
| i      |  |  |
| r      |  |  |
| 0      |  |  |
| u      |  |  |
| t      |  |  |
| i      |  |  |
| n      |  |  |
| g      |  |  |
| /      |  |  |
| fi     |  |  |
| r      |  |  |
| е      |  |  |
| W      |  |  |
| а      |  |  |
| l      |  |  |
| 1      |  |  |
| i      |  |  |
| n      |  |  |
| g      |  |  |

а

| р      |  |  |  |
|--------|--|--|--|
| p      |  |  |  |
| r      |  |  |  |
| 0      |  |  |  |
| n      |  |  |  |
| ۲<br>۲ |  |  |  |
| [      |  |  |  |
| I      |  |  |  |
| а      |  |  |  |
| t      |  |  |  |
| i      |  |  |  |
|        |  |  |  |
| *      |  |  |  |
|        |  |  |  |
| С      |  |  |  |
| 0      |  |  |  |
| n      |  |  |  |
|        |  |  |  |
|        |  |  |  |
| g      |  |  |  |
| u      |  |  |  |
| r      |  |  |  |
| а      |  |  |  |
| Z      |  |  |  |
| i      |  |  |  |
| 0      |  |  |  |
| n      |  |  |  |
| e      |  |  |  |
| 4<br>V |  |  |  |
| u<br>0 |  |  |  |
| e<br>I |  |  |  |
| 1      |  |  |  |
| Ρ      |  |  |  |
| В      |  |  |  |
| Χ      |  |  |  |
| V      |  |  |  |
| 0      |  |  |  |
| I .    |  |  |  |
| Ρ      |  |  |  |
| А      |  |  |  |
| α      |  |  |  |
| a      |  |  |  |
| 9      |  |  |  |
| I<br>  |  |  |  |
| u      |  |  |  |
| n      |  |  |  |
| g      |  |  |  |
| е      |  |  |  |
| r      |  |  |  |
| е      |  |  |  |
| I      |  |  |  |
| ı –    |  |  |  |
| 0      |  |  |  |
| a      |  |  |  |
| y      |  |  |  |
| y      |  |  |  |

n

| e  |  |
|----|--|
| t  |  |
| t  |  |
| 0  |  |
| Р  |  |
| В  |  |
| Х  |  |
| V  |  |
| 0  |  |
| 1  |  |
| P  |  |
| e  |  |
| c  |  |
| 0  |  |
| n  |  |
| fi |  |
| a  |  |
| u  |  |
| r  |  |
| a  |  |
| r  |  |
| I  |  |
| 0  |  |
| C  |  |
| 0  |  |
| m  |  |
| е  |  |
| S  |  |
| е  |  |
| q  |  |
| u  |  |
| e  |  |
| :  |  |
|    |  |
|    |  |
| Α  |  |
| g  |  |
| g  |  |
| i  |  |
| u  |  |
| n  |  |
| g  |  |
| i  |  |
| U  |  |
| t  |  |
| e  |  |
| n  |  |
| t  |  |
| i  |  |
| :  |  |

| e       |  |  |
|---------|--|--|
|         |  |  |
|         |  |  |
| а       |  |  |
| S       |  |  |
| C       |  |  |
| h       |  |  |
| e       |  |  |
| d       |  |  |
| a<br>"  |  |  |
| Δ       |  |  |
| A       |  |  |
|         |  |  |
|         |  |  |
| U       |  |  |
| n       |  |  |
| 11<br>† |  |  |
| s       |  |  |
| P       |  |  |
| В       |  |  |
| Х       |  |  |
| "       |  |  |
| ,       |  |  |
| а       |  |  |
| g       |  |  |
| g       |  |  |
| i       |  |  |
| u       |  |  |
| n       |  |  |
| g       |  |  |
| i       |  |  |
| d       |  |  |
| i       |  |  |
| V       |  |  |
| e       |  |  |
| ſ       |  |  |
| 5       |  |  |
|         |  |  |
| t       |  |  |
| e       |  |  |
| n       |  |  |
| t       |  |  |
| i       |  |  |
|         |  |  |
|         |  |  |
| Α       |  |  |
| g       |  |  |
| g       |  |  |
| i       |  |  |

•

| u        |  |  |  |
|----------|--|--|--|
| n        |  |  |  |
| g        |  |  |  |
| i        |  |  |  |
| u        |  |  |  |
| n        |  |  |  |
| С        |  |  |  |
| i        |  |  |  |
| t        |  |  |  |
| 0        |  |  |  |
| f        |  |  |  |
| 0        |  |  |  |
| n        |  |  |  |
| 0        |  |  |  |
| :        |  |  |  |
| n        |  |  |  |
| е        |  |  |  |
| 1        |  |  |  |
| I        |  |  |  |
| а        |  |  |  |
| S        |  |  |  |
| C        |  |  |  |
| h        |  |  |  |
| e        |  |  |  |
| d        |  |  |  |
| a        |  |  |  |
| -        |  |  |  |
| D        |  |  |  |
| I        |  |  |  |
| S        |  |  |  |
| р        |  |  |  |
| 0        |  |  |  |
| S        |  |  |  |
| 1        |  |  |  |
| t        |  |  |  |
| 1        |  |  |  |
| V<br>:   |  |  |  |
|          |  |  |  |
|          |  |  |  |
| n<br>L   |  |  |  |
| t        |  |  |  |
| e        |  |  |  |
| I<br>C   |  |  |  |
| C        |  |  |  |
| U        |  |  |  |
| [1]<br>" |  |  |  |
|          |  |  |  |
| ,        |  |  |  |
| d        |  |  |  |
| g        |  |  |  |
| g        |  |  |  |

| i |  |  |
|---|--|--|
| u |  |  |
| n |  |  |
| g |  |  |
| i |  |  |
| u |  |  |
| n |  |  |
| С |  |  |
| i |  |  |
| t |  |  |
| 0 |  |  |
| f |  |  |
| 0 |  |  |
| n |  |  |
| 0 |  |  |
| g |  |  |
| e |  |  |
| n |  |  |
| e |  |  |
| r |  |  |
| i |  |  |
| с |  |  |
| 0 |  |  |
|   |  |  |
| V |  |  |
| e |  |  |
| r |  |  |
| r |  |  |
| à |  |  |
| m |  |  |
| 0 |  |  |
| S |  |  |
| t |  |  |
| r |  |  |
| а |  |  |
| t |  |  |
| 0 |  |  |
| u |  |  |
| n |  |  |
| n |  |  |
| u |  |  |
| m |  |  |
| e |  |  |
| r |  |  |
| 0 |  |  |
| ( |  |  |
| n |  |  |
| u |  |  |
| m |  |  |
| e |  |  |

r

| 0      |  |  |  |
|--------|--|--|--|
| i      |  |  |  |
| n      |  |  |  |
| t      |  |  |  |
| e      |  |  |  |
| r      |  |  |  |
| n      |  |  |  |
| 0      |  |  |  |
| )      |  |  |  |
| ,      |  |  |  |
| с      |  |  |  |
| h      |  |  |  |
| е      |  |  |  |
| f      |  |  |  |
| u      |  |  |  |
| n      |  |  |  |
| a      |  |  |  |
| e      |  |  |  |
| r      |  |  |  |
| à      |  |  |  |
| d      |  |  |  |
| a      |  |  |  |
| 1      |  |  |  |
| D      |  |  |  |
| e      |  |  |  |
| D      |  |  |  |
| a      |  |  |  |
| S      |  |  |  |
| S      |  |  |  |
| W      |  |  |  |
| 0      |  |  |  |
| r      |  |  |  |
| d      |  |  |  |
| n      |  |  |  |
| P      |  |  |  |
| r      |  |  |  |
| i      |  |  |  |
| 1      |  |  |  |
| с      |  |  |  |
| i      |  |  |  |
| t      |  |  |  |
| 0      |  |  |  |
| f      |  |  |  |
| 0      |  |  |  |
| n      |  |  |  |
| 0      |  |  |  |
| (      |  |  |  |
| ,<br>e |  |  |  |
| -<br>S |  |  |  |
| -      |  |  |  |
| u      |  |  |  |

| t |  |  |
|---|--|--|
| е |  |  |
| n |  |  |
| t |  |  |
| e |  |  |
| 9 |  |  |
| 0 |  |  |
| 1 |  |  |
| 1 |  |  |
| p |  |  |
| a |  |  |
| S |  |  |
| 0 |  |  |
| 9 |  |  |
| 1 |  |  |
| ) |  |  |
|   |  |  |
|   |  |  |
| Α |  |  |
| g |  |  |
| g |  |  |
| i |  |  |
| u |  |  |
| n |  |  |
| g |  |  |
| i |  |  |
| u |  |  |
| n |  |  |
| G |  |  |
| r |  |  |
| u |  |  |
| p |  |  |
| þ |  |  |
| 4 |  |  |
| i |  |  |
| S |  |  |
| u |  |  |
| 0 |  |  |
| n |  |  |
| е |  |  |
| r |  |  |
| i |  |  |
| a |  |  |
| : |  |  |
| S |  |  |
| e |  |  |
|   |  |  |
| 0 |  |  |

Ζ

| i      |  |  |  |
|--------|--|--|--|
| 0      |  |  |  |
| n      |  |  |  |
| а      |  |  |  |
| g      |  |  |  |
| l      |  |  |  |
| i      |  |  |  |
|        |  |  |  |
| t      |  |  |  |
|        |  |  |  |
| n      |  |  |  |
| +      |  |  |  |
| :      |  |  |  |
| l<br>d |  |  |  |
| u<br>a |  |  |  |
| a<br>: |  |  |  |
| I      |  |  |  |
| n      |  |  |  |
| C      |  |  |  |
| I      |  |  |  |
| u      |  |  |  |
| d      |  |  |  |
| е      |  |  |  |
| r      |  |  |  |
| e      |  |  |  |
| n      |  |  |  |
| e      |  |  |  |
| 1      |  |  |  |
| g      |  |  |  |
| r      |  |  |  |
| u      |  |  |  |
| р      |  |  |  |
| p      |  |  |  |
| 0      |  |  |  |
|        |  |  |  |
| V      |  |  |  |
| Р      |  |  |  |
| r      |  |  |  |
| r      |  |  |  |
| à      |  |  |  |
| a      |  |  |  |
| c      |  |  |  |
| 5      |  |  |  |
| 5      |  |  |  |
| e      |  |  |  |
| g      |  |  |  |
| 11     |  |  |  |
| a      |  |  |  |
| t      |  |  |  |
| 0      |  |  |  |
| u      |  |  |  |
| n      |  |  |  |
| n      |  |  |  |

| u       |  |  |  |
|---------|--|--|--|
| m       |  |  |  |
| e       |  |  |  |
| r       |  |  |  |
| 0       |  |  |  |
| d       |  |  |  |
| i       |  |  |  |
| i       |  |  |  |
| n       |  |  |  |
| 11<br>+ |  |  |  |
| L       |  |  |  |
| e       |  |  |  |
| r       |  |  |  |
| n       |  |  |  |
| 0       |  |  |  |
| (       |  |  |  |
| е       |  |  |  |
| S       |  |  |  |
|         |  |  |  |
| 9       |  |  |  |
| 0       |  |  |  |
| 0       |  |  |  |
| 1       |  |  |  |
| 1       |  |  |  |
| )       |  |  |  |
| a       |  |  |  |
| l       |  |  |  |
| g       |  |  |  |
| r       |  |  |  |
| u       |  |  |  |
| р       |  |  |  |
| р       |  |  |  |
| 0       |  |  |  |
|         |  |  |  |
| C       |  |  |  |
| h       |  |  |  |
| i       |  |  |  |
| 2       |  |  |  |
| a       |  |  |  |
| -       |  |  |  |
| d       |  |  |  |
| n       |  |  |  |
| d       |  |  |  |
| 0       |  |  |  |
| q       |  |  |  |
| u       |  |  |  |
| e       |  |  |  |
| S       |  |  |  |
| t       |  |  |  |
| 0       |  |  |  |
| n       |  |  |  |
| u       |  |  |  |
| m       |  |  |  |
| •••     |  |  |  |

е

| r       |  |  |  |
|---------|--|--|--|
| 0       |  |  |  |
| ,       |  |  |  |
| S       |  |  |  |
| u       |  |  |  |
| 0       |  |  |  |
| n       |  |  |  |
| e       |  |  |  |
| r       |  |  |  |
| '<br>a  |  |  |  |
| n       |  |  |  |
| n       |  |  |  |
| 0       |  |  |  |
| +       |  |  |  |
|         |  |  |  |
| u<br>+  |  |  |  |
| ι<br>+  |  |  |  |
| ι<br>;  |  |  |  |
| 1<br>0  |  |  |  |
| y<br>I  |  |  |  |
| :       |  |  |  |
| 1<br>   |  |  |  |
| u<br>+  |  |  |  |
| ι<br>•  |  |  |  |
| e       |  |  |  |
| n<br>•  |  |  |  |
| L<br>:  |  |  |  |
| -       |  |  |  |
| a       |  |  |  |
| S       |  |  |  |
| S       |  |  |  |
| 0       |  |  |  |
| C       |  |  |  |
| I       |  |  |  |
| a       |  |  |  |
| t       |  |  |  |
| I       |  |  |  |
| •       |  |  |  |
| c       |  |  |  |
|         |  |  |  |
| 0       |  |  |  |
| n<br>£  |  |  |  |
| 11<br>m |  |  |  |
| y<br>   |  |  |  |
| u       |  |  |  |
| r       |  |  |  |
| a       |  |  |  |
| Z       |  |  |  |
| I       |  |  |  |
| 0       |  |  |  |
| -       |  |  |  |

| d      |  |  |
|--------|--|--|
| i      |  |  |
| Α      |  |  |
| k      |  |  |
| u      |  |  |
| V      |  |  |
| 0      |  |  |
| x      |  |  |
| ٥      |  |  |
| A n    |  |  |
| p<br>r |  |  |
| i      |  |  |
| r      |  |  |
| е      |  |  |
| u      |  |  |
| n      |  |  |
| b      |  |  |
| r      |  |  |
| 0      |  |  |
| W      |  |  |
| S      |  |  |
| e      |  |  |
|        |  |  |
| W      |  |  |
| h      |  |  |
| e      |  |  |
| d      |  |  |
| i      |  |  |
| n      |  |  |
| S      |  |  |
| e      |  |  |
| r      |  |  |
| i      |  |  |
| r      |  |  |
| e      |  |  |
| 1      |  |  |
| i      |  |  |
| n      |  |  |
| d      |  |  |
| i      |  |  |
| r      |  |  |
| i      |  |  |
| Z      |  |  |
| Z      |  |  |
| 0      |  |  |
| 1      |  |  |
| Р      |  |  |
| d      |  |  |

е

•

| 1 |  |  |
|---|--|--|
| d |  |  |
| i |  |  |
| S |  |  |
| р |  |  |
| 0 |  |  |
| S |  |  |
| i |  |  |
| t |  |  |
| i |  |  |
| V |  |  |
| 0 |  |  |
| A |  |  |
| k |  |  |
| u |  |  |
| V |  |  |
| 0 |  |  |
| Х |  |  |
|   |  |  |
|   |  |  |
|   |  |  |
| A |  |  |
| с |  |  |
| с |  |  |
| e |  |  |
| d |  |  |
| i |  |  |
| u |  |  |
| t |  |  |
| i |  |  |
| 1 |  |  |
| i |  |  |
| Z |  |  |
| Z |  |  |
| a |  |  |
| n |  |  |
| d |  |  |
| 0 |  |  |
|   |  |  |
| е |  |  |
| С |  |  |
| r |  |  |
| e |  |  |
| d |  |  |
| e |  |  |
| n |  |  |
| Z |  |  |
| i |  |  |
| а |  |  |
| 1 |  |  |

|    | i        |  |  |  |
|----|----------|--|--|--|
|    | р        |  |  |  |
|    | r        |  |  |  |
|    | е        |  |  |  |
|    | d        |  |  |  |
|    | е        |  |  |  |
|    | fi       |  |  |  |
|    | n        |  |  |  |
|    | i        |  |  |  |
|    | t        |  |  |  |
|    | e        |  |  |  |
|    |          |  |  |  |
|    | *        |  |  |  |
| 0  |          |  |  |  |
|    | Ν        |  |  |  |
|    | 0        |  |  |  |
|    | m        |  |  |  |
|    | ۰۰۰<br>۵ |  |  |  |
|    | U<br>U   |  |  |  |
|    | +        |  |  |  |
|    | 2        |  |  |  |
|    | n        |  |  |  |
|    | +        |  |  |  |
|    | د<br>م   |  |  |  |
|    |          |  |  |  |
|    | ว        |  |  |  |
|    | a<br>d   |  |  |  |
|    | u<br>m   |  |  |  |
|    | :        |  |  |  |
|    | n        |  |  |  |
| ~  | 11       |  |  |  |
| 0  | р        |  |  |  |
|    | г<br>2   |  |  |  |
|    | a        |  |  |  |
|    | 5        |  |  |  |
|    | 5        |  |  |  |
|    | w        |  |  |  |
|    | r        |  |  |  |
|    | ו<br>ה   |  |  |  |
|    | u        |  |  |  |
|    | 1        |  |  |  |
|    | 1<br>2   |  |  |  |
|    | ∠<br>२   |  |  |  |
|    | ر<br>۸   |  |  |  |
|    | +<br>5   |  |  |  |
|    | 5        |  |  |  |
| r  | U        |  |  |  |
| ۷. | ^        |  |  |  |
|    | ~        |  |  |  |
|    |          |  |  |  |
|    |          |  |  |  |
|    | U        |  |  |  |

|    | u      |  |
|----|--------|--|
|    | n      |  |
|    | t      |  |
|    | S      |  |
|    | I      |  |
|    | Ρ      |  |
|    | :      |  |
| 1. |        |  |
|    | ۷      |  |
|    | а      |  |
|    | i      |  |
|    | а      |  |
|    | L      |  |
|    | L      |  |
|    | а      |  |
|    | s      |  |
|    | e      |  |
|    | z      |  |
|    | i      |  |
|    | 0      |  |
|    | n      |  |
|    | e      |  |
|    | А      |  |
|    | С      |  |
|    | c      |  |
|    | 0      |  |
|    | U U    |  |
|    | n      |  |
|    | t      |  |
|    | n      |  |
|    | þ      |  |
|    | ı      |  |
|    | i<br>I |  |
|    | 1      |  |
|    | i      |  |
|    | '<br>n |  |
|    | +      |  |
|    | د<br>م |  |
|    | c<br>r |  |
|    | ו<br>f |  |
|    | ו<br>2 |  |
|    | a      |  |
|    | c      |  |
|    | с<br>; |  |
|    | ו<br>~ |  |
|    | d      |  |
|    | W      |  |
|    | e<br>⊾ |  |
|    | α      |  |
| 2  | ·      |  |
| ۷. |        |  |

| е      |  |  |  |
|--------|--|--|--|
| 1      |  |  |  |
| е      |  |  |  |
| Z      |  |  |  |
| i      |  |  |  |
| 0      |  |  |  |
| n      |  |  |  |
| a      |  |  |  |
| B      |  |  |  |
| 2      |  |  |  |
| u<br>C |  |  |  |
| 5      |  |  |  |
| e      |  |  |  |
| u      |  |  |  |
| d      |  |  |  |
| I      |  |  |  |
| m      |  |  |  |
| e      |  |  |  |
| n      |  |  |  |
| u      |  |  |  |
|        |  |  |  |
|        |  |  |  |
| Ν      |  |  |  |
| 0      |  |  |  |
| m      |  |  |  |
| е      |  |  |  |
| d      |  |  |  |
| i      |  |  |  |
| r      |  |  |  |
| е      |  |  |  |
| g      |  |  |  |
| i      |  |  |  |
| S      |  |  |  |
| t      |  |  |  |
| r      |  |  |  |
| a      |  |  |  |
| Z      |  |  |  |
| i      |  |  |  |
| 0      |  |  |  |
| n      |  |  |  |
| <br>Р  |  |  |  |
|        |  |  |  |
| c      |  |  |  |
| i      |  |  |  |
| n      |  |  |  |
| Р      |  |  |  |
|        |  |  |  |
| 1      |  |  |  |
| h      |  |  |  |
| 0      |  |  |  |
| T      |  |  |  |
| t      |  |  |  |
| h      |  |  |  |

| e      |  |
|--------|--|
| t      |  |
| h      |  |
| i      |  |
| n      |  |
| k      |  |
| n      |  |
| x      |  |
| S      |  |
| е      |  |
| r      |  |
| V      |  |
| e      |  |
| 1      |  |
|        |  |
| N      |  |
| 0      |  |
| m      |  |
| e      |  |
| u      |  |
| t      |  |
| е      |  |
| n      |  |
| t      |  |
| e      |  |
| :      |  |
| Ν      |  |
| 0      |  |
| m      |  |
| e      |  |
| u      |  |
| t      |  |
| е      |  |
| n      |  |
|        |  |
| 6      |  |
| 0      |  |
|        |  |
| d      |  |
| i      |  |
| ς<br>ς |  |
| D S    |  |
| 0      |  |
| S      |  |
| i      |  |
| t      |  |
| i      |  |
| V      |  |

| i  |  |  |
|----|--|--|
| n  |  |  |
| t  |  |  |
| e  |  |  |
| r  |  |  |
| С  |  |  |
| 0  |  |  |
| m  |  |  |
| С  |  |  |
| r  |  |  |
| e  |  |  |
| a  |  |  |
| t  |  |  |
| 0  |  |  |
| n  |  |  |
| e  |  |  |
| 1  |  |  |
| С  |  |  |
| 0  |  |  |
| n  |  |  |
| fi |  |  |
| g  |  |  |
| u  |  |  |
| r  |  |  |
| a  |  |  |
| t  |  |  |
| 0  |  |  |
| r  |  |  |
| e  |  |  |
|    |  |  |
|    |  |  |
| Ρ  |  |  |
| a  |  |  |
| S  |  |  |
| S  |  |  |
| W  |  |  |
| 0  |  |  |
| r  |  |  |
| d  |  |  |
| :  |  |  |
| S  |  |  |
| t  |  |  |
| e  |  |  |
| S  |  |  |
| S  |  |  |
| a  |  |  |
| a  |  |  |
| e  |  |  |
| 1  |  |  |
| n  |  |  |

| m       |  |  |  |
|---------|--|--|--|
| е       |  |  |  |
| u       |  |  |  |
| t       |  |  |  |
| е       |  |  |  |
| n       |  |  |  |
| +       |  |  |  |
| ί<br>0  |  |  |  |
| е       |  |  |  |
| •       |  |  |  |
|         |  |  |  |
| S       |  |  |  |
| е       |  |  |  |
| r       |  |  |  |
| v       |  |  |  |
| е       |  |  |  |
| r       |  |  |  |
| r<br>c  |  |  |  |
| 3       |  |  |  |
|         |  |  |  |
| Ρ       |  |  |  |
| 1       |  |  |  |
| :       |  |  |  |
|         |  |  |  |
| I       |  |  |  |
| Р       |  |  |  |
| d       |  |  |  |
| а<br>О  |  |  |  |
| e<br>I  |  |  |  |
| 1       |  |  |  |
| S       |  |  |  |
| е       |  |  |  |
| r       |  |  |  |
| V       |  |  |  |
| е       |  |  |  |
| r       |  |  |  |
| :       |  |  |  |
| i       |  |  |  |
| n       |  |  |  |
| р<br>Д  |  |  |  |
| u<br>o  |  |  |  |
| e       |  |  |  |
| I       |  |  |  |
| S       |  |  |  |
| е       |  |  |  |
| r       |  |  |  |
| V       |  |  |  |
| е       |  |  |  |
| r       |  |  |  |
| t       |  |  |  |
| L<br>h  |  |  |  |
| 11<br>: |  |  |  |
| I       |  |  |  |
| n       |  |  |  |
| k       |  |  |  |
| n       |  |  |  |

| XOVI | Aku       |
|------|-----------|
| Sec. | und -     |
|      |           |
|      |           |
|      |           |
|      | Income of |
| 4    |           |
|      |           |

A b i I

•

- i t а
- С 0
- d
- e
- С
- :
- 1.
- ۷ а
- i
- а
- I
- а
- s

| e      |  |  |
|--------|--|--|
| Z      |  |  |
| i      |  |  |
| 0      |  |  |
| n      |  |  |
| e      |  |  |
| A      |  |  |
| С      |  |  |
| С      |  |  |
| 0      |  |  |
| u      |  |  |
| n      |  |  |
| t      |  |  |
| n      |  |  |
| е      |  |  |
|        |  |  |
|        |  |  |
|        |  |  |
| i      |  |  |
| n      |  |  |
| t      |  |  |
| е      |  |  |
| r      |  |  |
| t      |  |  |
| 9      |  |  |
| C      |  |  |
| C .    |  |  |
|        |  |  |
| a      |  |  |
| W      |  |  |
| e      |  |  |
| D      |  |  |
|        |  |  |
| c      |  |  |
| 3      |  |  |
|        |  |  |
| ۲<br>۵ |  |  |
| 7      |  |  |
| i      |  |  |
| 0      |  |  |
| n      |  |  |
| а      |  |  |
| Δ      |  |  |
| V      |  |  |
| a      |  |  |
| n      |  |  |
| Z      |  |  |
| а      |  |  |
| t      |  |  |
| 0      |  |  |

|    | d                                                                                                    |
|----|----------------------------------------------------------------------------------------------------|
|    | a                                                                                                    |
|    | I                                                                                                    |
|    | m                                                                                                    |
|    | e                                                                                                    |
|    | n                                                                                                    |
|    | u                                                                                                    |
| ~  |                                                                                                    |
| 3. |                                                                                                    |
|    |                                                                                                    |
|    |                                                                                                    |
|    |                                                                                                    |
|    |                                                                                                    |
|    | р                                                                                                    |
|    | r                                                                                                    |
|    |                                                                                                    |
|    | m                                                                                                    |
|    | 0                                                                                                    |
|    | C                                                                                                    |
|    | 0                                                                                                    |
|    | d                                                                                                    |
|    | e                                                                                                    |
|    | c                                                                                                    |
|    |                                                                                                    |
|    |                                                                                                    |
| 4. |                                                                                                    |
| 4. | P                                                                                                    |
| 4. | P<br>C                                                                                                    |
| 4. | P<br>C<br>M                                                                                                    |
| 4. | P<br>C<br>M<br>A                                                                                                    |
| 4. | P<br>C<br>M<br>A<br>:                                                                                                    |
| 4. | P<br>C<br>M<br>A<br>:<br>s                                                                                                    |
| 4. | <ul> <li>P</li> <li>C</li> <li>M</li> <li>A</li> <li>:</li> <li>s</li> <li>e</li> <li></li> </ul>                                                                                                    |
| 4. | P<br>C<br>M<br>A<br>:<br>s<br>e<br>c                                                                                                    |
| 4. | <ul> <li>P</li> <li>C</li> <li>M</li> <li>A</li> <li>:</li> <li>s</li> <li>e</li> <li>c</li> <li>o</li> <li>n</li> </ul>                                                                                                    |
| 4. | <ul> <li>P</li> <li>C</li> <li>M</li> <li>A</li> <li>:</li> <li>s</li> <li>e</li> <li>c</li> <li>o</li> <li>n</li> <li>d</li> </ul>                                                                                                    |
| 4. | <ul> <li>P</li> <li>C</li> <li>M</li> <li>A</li> <li>:</li> <li>s</li> <li>e</li> <li>c</li> <li>o</li> <li>n</li> <li>d</li> <li>o</li> </ul>                                                                                                    |
| 4. | <ul> <li>P</li> <li>C</li> <li>M</li> <li>A</li> <li>:</li> <li>s</li> <li>e</li> <li>c</li> <li>o</li> <li>n</li> <li>d</li> <li>o</li> <li>c</li> </ul>                                                                                                    |
| 4. | <ul> <li>P</li> <li>C</li> <li>M</li> <li>A</li> <li>:</li> <li>s</li> <li>e</li> <li>c</li> <li>o</li> <li>n</li> <li>d</li> <li>o</li> <li>c</li> <li>o</li> <li>n</li> <li>d</li> <li>o</li> <li>c</li> <li>o</li> <li>o&lt;</li></ul> |
| 4. | <ul> <li>P</li> <li>C</li> <li>M</li> <li>A</li> <li>:</li> <li>s</li> <li>e</li> <li>c</li> <li>o</li> <li>n</li> <li>d</li> <li>o</li> <li>c</li> <li>o</li> <li>n</li> <li>d</li> <li>o</li> <li>c</li> <li>o</li> <li>d</li> <li>d&lt;</li></ul> |
| 4. | <ul> <li>P</li> <li>C</li> <li>M</li> <li>A</li> <li>:</li> <li>s</li> <li>e</li> <li>c</li> <li>o</li> <li>n</li> <li>d</li> <li>o</li> <li>c</li> <li>o</li> <li>n</li> <li>d</li> <li>o</li> <li>c</li> <li>o</li> <li>d</li> <li>i</li> <li>i&lt;</li></ul> |
| 4. | <pre>. P C M A</pre>                                                                                                    |
| 4. | <pre>. PC A</pre>                                                                                                    |
| 4. | P         C         M         I         S         C         O         N         d         o         o <td< th=""></td<>                                                                                                    |
| 4. | <ul> <li>P</li> <li>C</li> <li>M</li> <li>A</li> <li>:</li> <li>s</li> <li>e</li> <li>c</li> <li>o</li> <li>d</li> <li>o</li> <li>d</li> <li>o</li> <li>d</li> <li>o</li> <li>d</li> <li>i</li> </ul>                                                                                                    |

101/113

## • b i l

- t a
- С
- h
- i
- а
- m
- а
- t
- а
- :
- 1.
  - V

|    | a        |  |  |  |  |
|----|----------|--|--|--|--|
|    | I        |  |  |  |  |
|    | a        |  |  |  |  |
|    | 1        |  |  |  |  |
|    | I        |  |  |  |  |
|    | а        |  |  |  |  |
|    | S        |  |  |  |  |
|    | е        |  |  |  |  |
|    | Z        |  |  |  |  |
|    | i        |  |  |  |  |
|    | 0        |  |  |  |  |
|    | n        |  |  |  |  |
|    | е        |  |  |  |  |
|    | I        |  |  |  |  |
|    | n        |  |  |  |  |
|    | t        |  |  |  |  |
|    | е        |  |  |  |  |
|    | r        |  |  |  |  |
|    | С        |  |  |  |  |
|    | 0        |  |  |  |  |
|    | m        |  |  |  |  |
|    | n        |  |  |  |  |
|    | е        |  |  |  |  |
|    | I        |  |  |  |  |
|    | I        |  |  |  |  |
|    | 1        |  |  |  |  |
|    | i        |  |  |  |  |
|    | n        |  |  |  |  |
|    | t        |  |  |  |  |
|    | е        |  |  |  |  |
|    | r        |  |  |  |  |
|    | f        |  |  |  |  |
|    | а        |  |  |  |  |
|    | С        |  |  |  |  |
|    | C        |  |  |  |  |
|    | İ        |  |  |  |  |
|    | а        |  |  |  |  |
|    | W        |  |  |  |  |
|    | e        |  |  |  |  |
|    | b        |  |  |  |  |
| -  | •        |  |  |  |  |
| 1. | <b>c</b> |  |  |  |  |
|    | 5        |  |  |  |  |
|    | e        |  |  |  |  |
|    | 1        |  |  |  |  |
|    | e        |  |  |  |  |
|    | Z<br>:   |  |  |  |  |
|    | 1        |  |  |  |  |
|    | 0        |  |  |  |  |
|    | n        |  |  |  |  |

а

| В      |  |  |
|--------|--|--|
| a      |  |  |
| S      |  |  |
| e      |  |  |
| e      |  |  |
| a      |  |  |
| р      |  |  |
| r      |  |  |
| i      |  |  |
| I      |  |  |
| а      |  |  |
| q      |  |  |
| a      |  |  |
| a      |  |  |
| i      |  |  |
| n      |  |  |
| a      |  |  |
| :      |  |  |
|        |  |  |
| Ρ      |  |  |
| u      |  |  |
| 1      |  |  |
| S      |  |  |
| a      |  |  |
| n      |  |  |
| t      |  |  |
| e      |  |  |
| d      |  |  |
| i      |  |  |
| c      |  |  |
| h      |  |  |
| i      |  |  |
| a      |  |  |
| m      |  |  |
| a      |  |  |
| t      |  |  |
| a      |  |  |
| :      |  |  |
| i      |  |  |
| n      |  |  |
| S      |  |  |
| e      |  |  |
| r      |  |  |
| i      |  |  |
| S      |  |  |
| -<br>C |  |  |
| i      |  |  |
| i      |  |  |
|        |  |  |
| V      |  |  |
|        |  |  |

а

I

- r
- e
- d
- e
- |
- g
- r
- u
- р
- p
- р О
- d
- i
- S
- u
- 0
- n
- е
- r .
- i
- a .

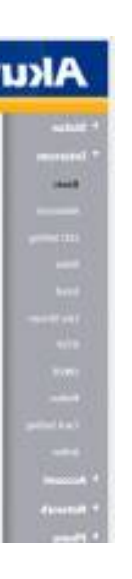

https://www.thinknx.com/wiki/

٠ I m р 0 S t а u n Т 0 n 0 D т Μ F : 1.

> V a i a : R e I è

2.

V a i a l v a l o r

Learning Thinknx - https://www.thinknx.com/wiki/

| е       |  |  |  |
|---------|--|--|--|
| D       |  |  |  |
| Т       |  |  |  |
| М       |  |  |  |
| F       |  |  |  |
| 'n      |  |  |  |
| P       |  |  |  |
| e       |  |  |  |
| r       |  |  |  |
| i       |  |  |  |
|         |  |  |  |
| b       |  |  |  |
|         |  |  |  |
| 0       |  |  |  |
| Ċ       |  |  |  |
| c       |  |  |  |
| 0       |  |  |  |
| 0       |  |  |  |
| C       |  |  |  |
| h       |  |  |  |
| е       |  |  |  |
| d       |  |  |  |
| е       |  |  |  |
| v       |  |  |  |
| i       |  |  |  |
| m       |  |  |  |
| 0       |  |  |  |
| 4       |  |  |  |
| u<br>:  |  |  |  |
| l<br>C' |  |  |  |
| ħ       |  |  |  |
| С       |  |  |  |
| а       |  |  |  |
| r       |  |  |  |
| е       |  |  |  |
|         |  |  |  |
| •       |  |  |  |
| F       |  |  |  |
| ÷       |  |  |  |
|         |  |  |  |
| u       |  |  |  |
| S       |  |  |  |
| S       |  |  |  |
| 0       |  |  |  |
| V       |  |  |  |
| i       |  |  |  |
| d       |  |  |  |
| е       |  |  |  |
| n       |  |  |  |
| ь<br>К  |  |  |  |
| u       |  |  |  |
| e       |  |  |  |
| I       |  |  |  |
| I       |  |  |  |
| а       |  |  |  |
| т       |  |  |  |

|    | e      |   |  |
|----|--------|---|--|
|    | I.     |   |  |
|    | е      |   |  |
|    | C      |   |  |
|    | a      |   |  |
|    | m      |   |  |
|    | e<br>r |   |  |
|    | r      |   |  |
|    | a      |   |  |
| 1  | •      |   |  |
| т. | v      |   |  |
|    | v<br>a |   |  |
|    | i<br>i |   |  |
|    | '<br>a |   |  |
|    |        |   |  |
|    | i      |   |  |
|    | n      |   |  |
|    | t      |   |  |
|    | е      |   |  |
|    | r      |   |  |
|    | с      |   |  |
|    | 0      |   |  |
|    | m      | 1 |  |
| 2. |        |   |  |
|    | V      |   |  |
|    | а      |   |  |
|    | i      |   |  |
|    | а      |   |  |
|    | R      |   |  |
|    | Т      |   |  |
|    | S      |   |  |
|    | Р      |   |  |
| h  | •      |   |  |
| 3. | c      |   |  |
|    | 3      |   |  |
|    | r      |   |  |
|    | v      |   |  |
|    | e      |   |  |
|    | r      |   |  |
|    | R      |   |  |
|    | т      |   |  |
|    | S      |   |  |
|    | Ρ      |   |  |
|    | Α      |   |  |
|    | b      |   |  |
|    | i      |   |  |
|    | I      |   |  |
|    | i      |   |  |
|    | t      |   |  |

| a<br>+  |  |  |
|---------|--|--|
| 0       |  |  |
| :       |  |  |
| a       |  |  |
| b       |  |  |
| i       |  |  |
|         |  |  |
| 1       |  |  |
| t       |  |  |
| d       |  |  |
|         |  |  |
| S       |  |  |
| u       |  |  |
| I       |  |  |
| С       |  |  |
| 0       |  |  |
| n<br>fi |  |  |
|         |  |  |
| 9       |  |  |
| r       |  |  |
| a       |  |  |
| t       |  |  |
| 0       |  |  |
| r       |  |  |
| е       |  |  |
| 1       |  |  |
| þ       |  |  |
| 0       |  |  |
| i       |  |  |
| i       |  |  |
| m       |  |  |
| р       |  |  |
| 0       |  |  |
| S       |  |  |
| t       |  |  |
| a<br>r  |  |  |
|         |  |  |
| i       |  |  |
|         |  |  |
| р       |  |  |
| e       |  |  |
| r       |  |  |
| С       |  |  |
| 0       |  |  |
| r       |  |  |
| S       |  |  |
| 0 |  |  |  |
|---|--|--|--|
| d |  |  |  |
| e |  |  |  |
| 1 |  |  |  |
| 1 |  |  |  |
| I |  |  |  |
| i |  |  |  |
| m |  |  |  |
| m |  |  |  |
| а |  |  |  |
| a |  |  |  |
| i |  |  |  |
| n |  |  |  |
| е |  |  |  |
| е |  |  |  |
| i |  |  |  |
| I |  |  |  |
| n |  |  |  |
| u |  |  |  |
| m |  |  |  |
| е |  |  |  |
| r |  |  |  |
| 0 |  |  |  |
| d |  |  |  |
| e |  |  |  |
| l |  |  |  |
|   |  |  |  |
| a |  |  |  |
| n |  |  |  |
| 0 |  |  |  |
| r |  |  |  |
| t |  |  |  |
| a |  |  |  |
| c |  |  |  |
| 0 |  |  |  |
| m |  |  |  |
| e |  |  |  |
| S |  |  |  |
| e |  |  |  |
| a |  |  |  |
| 9 |  |  |  |
| e |  |  |  |
|   |  |  |  |
| • |  |  |  |
| Р |  |  |  |
| e |  |  |  |
| r |  |  |  |
| c |  |  |  |
| 0 |  |  |  |
| r |  |  |  |
| • |  |  |  |

1.

S

| a                                                                                           |  |  |  |
|---------------------------------------------------------------------------------------------|--|--|--|
| l                                                                                           |  |  |  |
| I                                                                                           |  |  |  |
| ı                                                                                           |  |  |  |
| I                                                                                           |  |  |  |
| m                                                                                           |  |  |  |
| m                                                                                           |  |  |  |
| a                                                                                           |  |  |  |
| 9<br>i                                                                                      |  |  |  |
| n                                                                                           |  |  |  |
| е                                                                                           |  |  |  |
| :                                                                                           |  |  |  |
| /                                                                                           |  |  |  |
| <br>:                                                                                       |  |  |  |
|                                                                                             |  |  |  |
| e                                                                                           |  |  |  |
| /                                                                                           |  |  |  |
| с                                                                                           |  |  |  |
| h                                                                                           |  |  |  |
| $\cap$                                                                                      |  |  |  |
| 0                                                                                           |  |  |  |
| 0                                                                                           |  |  |  |
| 0                                                                                           |  |  |  |
| 0<br>0<br>0                                                                                 |  |  |  |
| 0<br>0<br>0<br>N                                                                            |  |  |  |
| 0<br>0<br>N<br>u                                                                            |  |  |  |
| 0<br>0<br>N<br>u<br>m                                                                       |  |  |  |
| 0<br>0<br>N<br>u<br>m<br>e                                                                  |  |  |  |
| 0<br>0<br>N<br>u<br>m<br>e<br>r<br>0                                                        |  |  |  |
| 0<br>0<br>N<br>u<br>m<br>e<br>r<br>o<br>d                                                   |  |  |  |
| 0<br>0<br>N<br>u<br>m<br>e<br>r<br>o<br>d<br>i                                              |  |  |  |
| 0<br>0<br>N<br>u<br>m<br>e<br>r<br>o<br>d<br>i<br>P                                         |  |  |  |
| 0<br>0<br>N<br>u<br>m<br>e<br>r<br>o<br>d<br>i<br>P<br>o                                    |  |  |  |
| 0<br>0<br>N<br>u<br>m<br>e<br>r<br>o<br>d<br>i<br>P<br>o<br>r                               |  |  |  |
| 0<br>0<br>N<br>u<br>m<br>e<br>r<br>o<br>d<br>i<br>P<br>o<br>r<br>t<br>a                     |  |  |  |
| 0<br>0<br>N<br>u<br>m<br>e<br>r<br>o<br>d<br>i<br>P<br>o<br>r<br>t<br>a<br>:                |  |  |  |
| 0<br>0<br>N<br>u<br>m<br>e<br>r<br>o<br>d<br>i<br>P<br>o<br>r<br>t<br>a<br>:<br>5           |  |  |  |
| 0<br>0<br>N<br>u<br>m<br>e<br>r<br>o<br>d<br>i<br>P<br>o<br>r<br>t<br>a<br>:<br>5<br>5      |  |  |  |
| 0<br>0<br>N<br>u<br>m<br>e<br>r<br>o<br>d<br>i<br>P<br>o<br>r<br>t<br>a<br>:<br>5<br>5<br>4 |  |  |  |
| 0<br>0<br>N<br>u<br>m<br>e<br>r<br>o<br>d<br>i<br>P<br>o<br>r<br>t<br>a<br>:<br>5<br>5<br>4 |  |  |  |

2.

Learnin gThi

n k n x

w w w

> с о т /

P

P b x d

c o m L

. 1 8

Learning Thinknx - https://www.thinknx.com/wiki/